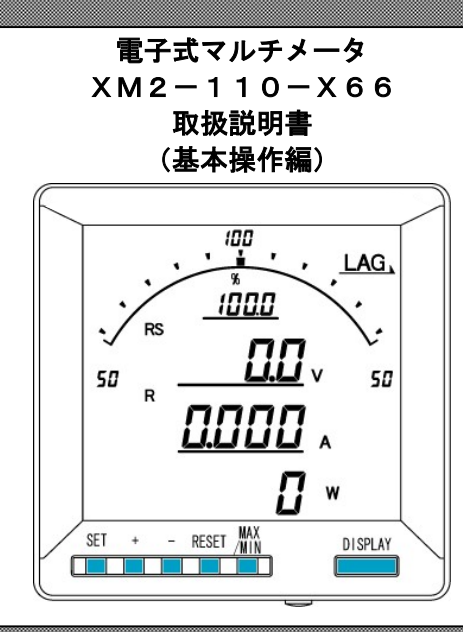

▲ ご注意

- ◇本体は精密機器ですので、落とさないようにして下さい。
- ◇本体を分解、改造しないで下さい。
- ◇本体に雨水等が直接かからないようにして下さい。
- ◇本体の汚れ・ホコリ等を拭きとる場合は、乾いた布で拭きとって下さい。
- ◇汚れがひどい場合は、固く絞った濡れ雑巾で拭きとって下さい。
- ◇ベンジン・アルコール・シンナーは絶対に使用しないで下さい。
- ◇本体内にごみ等が入る恐れがある作業を行なう場合は、本体にカバーをして異物が入らないようにして下 さい。
- ◇本体を直射日光が当たる場所、温度の異常に高い場所・異常に低い場所、湿気や塵挨の多い場所へ設置しないで下さい。
- ◇端子台への配線は圧着端子を使用して確実に締めて下さい。
- ◇最大入力電圧値・電流値以上の入力を加えないで下さい。
- ◇補助電源が停電時は表示が消え、出力がOになります。
- ◇活線状態では端子部に手を触れないで下さい。感電の危険が有ります。
- ◇活線状態では∨⊤2次側からの入力線は決してショート(短絡)しないで下さい。
- ◇通信線,アナログ出力は動力ケーブル,高圧ケーブルと平行して設置せず、交差する場合も間隔を取って 設置して下さい。
- ◇電圧入力端子のいずれかの端子はアースに接地するようにして下さい。
- ◇本説明書には、オプション機能(御発注時の選択機能)もあわせて説明しています。搭載していない機能は設定無効または、設定できませんので、御考慮いただきお読みいただきますようお願いします。
- ◇製品、及び、説明書は、改善・改良のために予告なく変更する場合があります。御了承ください。

| 【1】           | 概 要                                         | 3  |
|---------------|---------------------------------------------|----|
| 【2】           | 機種一覧                                        | 3  |
| 【3】           | 仕 様                                         | 4  |
| 【4】           | LCDパネル                                      | 6  |
| <b>[</b> 5] = | キー操作                                        | 7  |
| [6] ]         | 文字表示パターン                                    | 7  |
| 【7】           | 外形・寸法                                       | 8  |
| 【8】           | パネルカット                                      | 8  |
| [9]           | LCD視野角                                      | 8  |
| 【10】          | 接続方法(例)                                     | 9  |
| 【11】          | 状態について(計測表示、設定、詳細表示、状態表示)                   | 11 |
| 【12】          | 設定項目一覧                                      | 12 |
| 【13】          | 設定についての注意事項                                 | 13 |
| 【14】          | 表示関係の設定方法                                   | 14 |
| 【15】          | 計測関係の設定方法                                   | 18 |
| 【16】          | アナログ出力関係の設定方法(オプションでアナログ出力付を選択した場合に表示します)   | 22 |
| 【17】          | 通信出力関係の設定方法(オプションでRS-485通信出力付を選択した場合に表示します) | 24 |
| 【18】          | 通信出力関係の設定方法(オプションでModbus通信出力付を選択した場合に表示します) | 26 |
| 【19】          | パルス出力関係の設定方法(オプションでパルス出力付を選択した場合に表示します)     |    |
| 【20】          | 警報出力関係の設定方法(オプションで警報出力付を選択した場合に表示します)       | 30 |
| 【21】          | 設定初期化                                       | 32 |
| 【22】          | 詳細表示について                                    | 33 |
| 【23】          | 状態表示                                        | 37 |
| 【24】          | 出力テスト                                       | 38 |
| 【25】          | 設定コード一覧                                     | 39 |
| 【26】          | アナログ出力について                                  | 42 |
| 【27】          | 通信出力について(オプションでRS-485通信出力付の場合)              | 45 |
| 【28】          | 資料                                          | 48 |
| ст.           | V T 設定表示一覧表(単相3線, 三相3線タイプ)                  | 51 |
| ст・           | VT設定表示一覧表(単相2線タイプ)                          | 52 |

# 目 次

### 【1】概 要

本メータは、指示計器と変換器を一体化し計測内容を一度に最大4要素(バーグラフ×1、ディジタル×3)表示できる110mm角丸胴ディジタル計器です。

オプション機能としてアナログ出力、パルス出力、警報出力、RS-485 通信、接点状態入力があります。 液晶パネルは STN 方式を採用し、従来品と比べ、高コントラスト・広視野角です。 [計測要素]

電流、電圧、電力、無効電力、力率、周波数、デマンド電流、デマンド電力、電力量、無効電力量、 高調波(電流・電圧)、5次換算。

[特長]

(標準搭載機能)

- 4計測を同時表示(表示項目は任意に設定可能)
- ・ 電流、電圧、電力、無効電力、力率、周波数、デマンド電流、デマンド電力 計測
- 受電電力量、送電電力量、受電無効電力量(遅れ・進み)、送電無効電力量(遅れ・進み)を計量
- ・ 高調波(電流・電圧)計測し、5次換算も計測可能となりました。
- バックライト自動消灯可能(設定により、常時点灯及び常時消灯も選択可能)
- ・ バックライト輝度調整可能
- 外部操作入力の機能を設定可能
- (オプション機能)
- アナログ出力×4点、パルス出力、警報出力が同時搭載可能
- ・ RS-485+接点状態入力×3点、パルス出力、警報出力が同時搭載可能

(特殊内容)

単相3線時の相表示を「1N2」、「RNS」、「RNT」、「SNT」のいずれかに設定可能 ※設定方法は拡張操作編TK-19660を参照ください。拡張操作編は弊社HPよりダウンロードできます。

【2】機種一覧

XM2-110-123-450-789-X66

|    | 12               |                  |   | 3      |
|----|------------------|------------------|---|--------|
|    | 相線式              | 電圧入力定格           |   | 電流入力定格 |
| 00 | 単也の領・単也の領・二也の領土通 | 110// - 220// 井泽 | 1 | 1A     |
| 99 | 単伯と称・単伯る称・二伯る称共通 | 1100-2200 共通     | 5 | 5A     |

| 4 |                               |   | 5          |
|---|-------------------------------|---|------------|
|   | オプション1                        |   | オプション2     |
| 0 | 無                             | 0 | なし         |
| 1 | 4~20mA×4                      | 1 | パルス出力+警報出力 |
| 2 | RS-485+接点状態入力×3               | 2 | 警報出力×2     |
| 4 | $0 \sim 1 \text{mA} \times 4$ | 3 | パルス出力×2    |
| 5 | 0~10V×4                       |   |            |
| 6 | 1~5V×4                        |   |            |
| 7 | 0∼5V×4                        | 1 |            |
| М | RS-485(Modbus)+接点状態入力×3       | ] |            |

| $\bigcirc$ |                       | 8      |          | 9    |       |
|------------|-----------------------|--------|----------|------|-------|
| 補助電源       |                       | バックライト |          | パネル枠 |       |
| 1          | AC85~264V 又はDC85~143V | 1      | アンバー(標準) | 無    | 黒(標準) |
| 2          | DC20~40V              | 2      | 橙        | Ι    | アイボリー |
| 3          | DC30~60V              | 3      | 緑        |      |       |
|            |                       | 4      | 白        |      |       |

### 【3】仕 様

### JIS C1102 (1~9)・JIS C1111に準拠 (1)入力定格

|          | 計測項目   | 入力定格                       | 備考         |
|----------|--------|----------------------------|------------|
|          |        | AC5A                       |            |
|          | 电元     | AC1A                       |            |
| 単相2線     | ΦE     | AC110V(最大電圧 AC150V)        | 动中切劫       |
|          | 电压     | AC220V(最大電圧 AC300V)        | 設定切合       |
|          | 周波数    | 50/60Hz                    |            |
|          |        | AC5A                       |            |
|          | 电机     | AC1A                       |            |
| 単相3線     | 相3線 電圧 | 1-N間 AC110V (最大電圧 AC150V)  |            |
| 4-10 UNK |        | 2-N 間 AC110V (最大電圧 AC150V) |            |
|          |        | 1-2 間 AC220V(最大電圧 AC300V)  |            |
|          | 周波数    | 50/60Hz                    |            |
|          |        | AC5A                       |            |
|          | 电机     | AC1A                       |            |
| 三相3線     | 電圧     | AC110V(最大電圧 AC150V)        | 机中和林       |
|          | (線間電圧) | AC220V (最大電圧 AC300V)       | 1 一 一 武正切留 |
|          | 周波数    | 50/60Hz                    |            |

### (2)固有誤差

| 計測項目             | ディジタル表示 | アナログ出力      | 備考                           |
|------------------|---------|-------------|------------------------------|
| 電流               | ±0.5%   | ±0.5%       | 入力定格値に対する固有誤差                |
| 電圧               | ±0.5%   | ±0.5%       | 最大電圧値に対する固有誤差                |
| 電力               | ±0.5%   | ±0.5%       | 入力定格値に対する固有誤差                |
| 無効電力             | ±0.5%   | ±0.5%       | 入力定格値に対する固有誤差                |
| 力率               | ±2.0%   | ±2.0%       | 入力定格値に対する固有誤差                |
| 周波数              | ±0.5%   | ±0.5%       | 上限値に対する固有誤差                  |
| デマンド電流           | ±0.5%   | ±0.5%       | 入力定格値に対する固有誤差                |
| デマンド電力           | ±0.5%   | ±0.5%       | 入力定格値に対する固有誤差                |
| 電流延長計測<br>(R相のみ) | ±8.0%   | ±8.0%       | 入力定格に対する固有誤差                 |
| 高調波電流<br>含有率     | ±2.5%   | +2 504      | 入力定格に対する固有誤差<br>歪率 50%まで計測可能 |
| 高調波電流<br>実効値     |         | ±2.5% ±2.5% | 入力定格に対する固有誤差<br>歪率 50%まで計測可能 |
| 高調波電圧<br>含有率     | ±2.5%   | +2 504      | 入力定格に対する固有誤差<br>歪率 50%まで計測可能 |
| 高調波電圧<br>実効値     |         | ±2.5%       | 入力定格に対する固有誤差<br>歪率 50%まで計測可能 |

#### (3)許容限度

| 計測項目  | ディジタル表示 | パルス出力 | 備考                               |
|-------|---------|-------|----------------------------------|
| 電力量   | 普通級     | 普通級   | 受電、送電                            |
| 無効電力量 | 2.5%    | 2.5%  | 受電 (LAG, LEAD)<br>送電 (LAG, LEAD) |

#### (4) 応答時間

| 1 |        |       |                    |
|---|--------|-------|--------------------|
|   | 項目     | 応答時間  | 備考                 |
|   | 表示     | 4 秒以下 | 最終指示値の±1%に達するまでの時間 |
|   | アナログ出力 | 1 秒以下 | 最終指示値の±1%に達するまでの時間 |

### (5)表示仕様

| 項目          | 仕様       | 備考         |
|-------------|----------|------------|
| 表示器         | LCD      |            |
| バーグラフ表示     | 31 セグメント |            |
| ディジタル表示(上段) | 4 桁      | 一表示付       |
| ディジタル表示(中段) | 4 桁      | 一表示付       |
| ディジタル表示(下段) | 6 桁      | 一表示付       |
| バックライト      | LED式     | 自動消灯機能付    |
| 更新周期        | 0.5秒     | 出力は 0.25 秒 |

#### (6)オプション

| 出力項目        | 定格                       |           |
|-------------|--------------------------|-----------|
| アナログ出力      | 出力電流 :DC4~20mA           |           |
| (DC 4~20mA) | 最大負荷抵抗 :600Ω             |           |
| アナログ出力      | 出力電流 :DC0~1mA            |           |
| (DC0~1mA)   | 最大負荷抵抗 :10kΩ             |           |
| アナログ出力      | 出力電圧 :DC0~10V            |           |
| (DC0~10V)   | 最小負荷抵抗 :10kΩ             |           |
| アナログ出力      | 出力電圧 :DC1~5V             |           |
| (DC1~5V)    | 最小負荷抵抗 :5kΩ              |           |
| アナログ出力      | 出力電圧 :DC0~5V             |           |
| (DC0~5V)    | 最小負荷抵抗 :5kΩ              |           |
| RS-485      | タケモトデンキ仕様、Modbus仕様       |           |
| 按占什能入力      | 補助電源と同じ(0.3 秒以上通電で動作,    | 連続通電可)    |
| 按局状态八万      | 最大入力電流は 6mA 以下           |           |
| パルス出力       | 容量 :DC110V 0.1A (抵抗負     | 荷)        |
| , (IV/III)  | パルス幅   :100~150ms(ON 抵抗! | MAX50Ω)   |
|             | 接点電圧の最大値:AC250V(DC220V)  |           |
| 警報出力        | 接点の最大電流値:AC3A (DC0.3A)   |           |
|             | 接触抵抗 :50mΩ以下             |           |
|             |                          |           |
|             |                          |           |
| ┃ ⚠️ 注意     |                          |           |
|             | は時電源が危意味 マナロガリカけ 0~1 パ   | ルマ山も あび敬却 |

#### 補助電源が停電時、アナログ出力は 0mA、パルス出力、及び警報 出力・通信は動作しません。 アナログ出力のマイナス側は内部で共通になっています。

#### (7) 外部入力

| 項目       | 定格                                              | 備考                         |
|----------|-------------------------------------------------|----------------------------|
| 外部操作入力 1 | 補助電源と同じ<br>0.3 秒以上通電で動作、連続通電可<br>最大入力電流は 6mA 以下 | 設定で、表示切替・リセ<br>ット等の動作をします。 |
| 外部操作入力2  | 補助電源と同じ<br>0.3 秒以上通電で動作、連続通電可<br>最大入力電流は 6mA 以下 | 設定で、表示切替・リセ<br>ット等の動作をします  |

#### (8)補助電源

| 入力定格       | 入力範囲                  |
|------------|-----------------------|
| AC100/200V | AC85~264V(50/60Hz 共用) |
| DC110V     | DC85~143V             |
| DC24V      | DC20~40V              |
| DC48V      | DC30~60V              |

### (9)電圧試験

| 電圧試験          |   |               |                      |  |  |  |  |  |  |  |
|---------------|---|---------------|----------------------|--|--|--|--|--|--|--|
| 電気回路端子一括      | ⇔ | 7-2端子         | AC2210V 50/60Hz 5 秒間 |  |  |  |  |  |  |  |
| CT入力端子一括      | ₽ | 他回路端子一括・アース端子 | AC2210V 50/60Hz 5秒間  |  |  |  |  |  |  |  |
| V T 入力端子一括    | ₽ | 他回路端子一括・アース端子 | AC2210V 50/60Hz 5秒間  |  |  |  |  |  |  |  |
| 補助電源端子一括      | ₽ | 他回路端子一括・アース端子 | AC2210V 50/60Hz 5秒間  |  |  |  |  |  |  |  |
| RS-485 通信端子一括 | ₽ | 他回路端子一括・アース端子 | AC2210V 50/60Hz 5秒間  |  |  |  |  |  |  |  |
| 警報・パルス出力端子ー   | ₽ | 他回路端子一括・アース端子 | AC2210V 50/60Hz 5秒間  |  |  |  |  |  |  |  |
| 括             |   |               |                      |  |  |  |  |  |  |  |

### (10)使用条件

| 使用条件    | 条                                | 件                   |
|---------|----------------------------------|---------------------|
| 使用グループ  | п                                |                     |
| 測定カテゴリー | Ш                                |                     |
| 汚染度     | 2                                |                     |
| 使用温度    | −10~55°C                         | (保存温度-20~70℃)       |
| 使用湿度    | 30~85%RH(結露無きこと)                 | (保存湿度 30~85%RH)     |
| 設置      | 直射日光のあたらない場所に言<br>塵埃の少ない場所に設置して  | 役置して下さい。<br>下さい。    |
| その他     | 腐食性ガスのある場所では使用<br>ご使用の場合は弊社にご相談。 | 用しないでください。<br>ください。 |

(11)停電補償

14 している 補助電源が停止した場合、CT比・VT比・電力量・最大デマンド電流 最大デマンド電力の各データは内部の不揮発メモリに記憶されます。

# (1 2) 消費電力

|        | AC100V | オプション無し : 4VA 以下<br>通信タイプ : 5VA 以下<br>アナログ出カタイプ : 9VA 以下  |
|--------|--------|-----------------------------------------------------------|
|        | AC200V | オプション無し : 5VA 以下<br>通信タイプ : 6VA 以下<br>アナログ出カタイプ : 10VA 以下 |
| 補助電源   | DC110V | オプション無し : 4W 以下<br>通信タイプ : 5W 以下<br>アナログ出カタイプ: 9W 以下      |
|        | DC24V  | オプション無し :2.2W以下                                           |
|        | DC48V  | 通信ダイブ : 2.4111以下<br>アナログ出カタイプ:4111以下                      |
|        | AC110V | 0.1VA以下                                                   |
| VI凹哈   | AC220V | 0.25 VA以下                                                 |
| C T 回路 | 5A     | 0.3VA 以下                                                  |

### 【4】LCDパネル

#### バーグラフ表示

計測値をバーグラフで表示します。 全部で31ドット表示のバーグラフです。

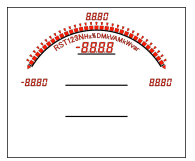

### ディジタル表示上段

計測値をディジタル値で表示します。ディジタル表示上段の 左上には表示している計測値の相を表示します。 ディジタル表示の右側には単位を表示します。

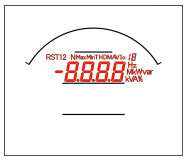

#### ディジタル表示中段

計測値をディジタル値で表示します。ディジタル表示中段の 左上には表示している計測値の相を表示します。 ディジタル表示の右側には単位を表示します。

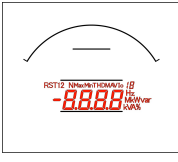

### ディジタル表示下段

計測値をディジタル値で表示します。ディジタル表示中段の 左上には表示している計測値の相を表示します。 ディジタル表示の右側には単位を表示します。

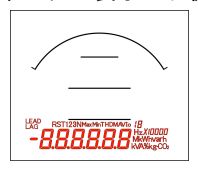

### LEAD/LAG 表示

無効電力又は力率を表示している場合、点灯します。

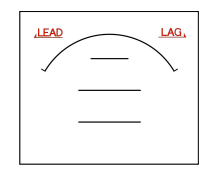

#### 警報表示

オプション選択で警報出力付を選択した場合、警報が発生し た時に点滅します。

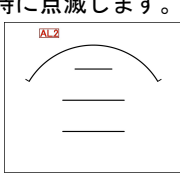

| ₫ | 注意             |                                      |    |
|---|----------------|--------------------------------------|----|
|   | 本説明書で<br>実際の製品 | は、説明用に文字の色を赤色にしています<br>の文字色は黒色になります。 | ۰. |

最大/最小表示

最大値または、最小値を表示中に点灯します。

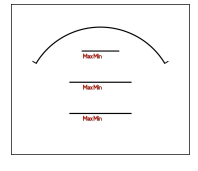

### オーバースケール・アンダースケール表示

計測値が最大目盛値を超えた場合、最小目盛値を下回った場 合点灯します。

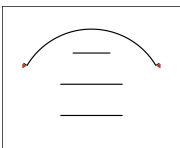

無効電力量 LEAD/LAG表示 無効電力量の積算方向を表示します。

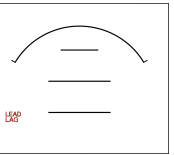

### 乗率表示

電力量または無効電力量の乗率を表示します。

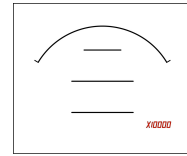

受電/売電表示

電力・無効電力・電力量または無効電力量の受電・売電の識別として表示します。(売電時は"-"表示になります)

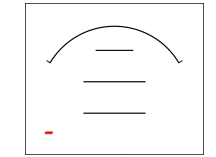

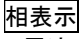

電流・電圧の相を表示します。

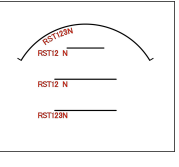

### 項目・単位表示

各表示の項目・単位を表示します。

| ,LEAD | HANDMANAMANA      |
|-------|-------------------|
| /     | Dilw Hz           |
|       | KAA%              |
| HAP . | KVAS<br>DWW<br>Hz |
| -     | MikWavanh<br>KVAS |

# 【5】キー操作

.....

|                     | 計測表示中                                | 詳細表示中                    | 設定表示中      | 設定中        |
|---------------------|--------------------------------------|--------------------------|------------|------------|
| [SET]               | ──────────────────────────────────── | 下中<br>∕ 積算下位桁表示          | 設定値変更モードへ  | 設定値決定      |
| [+]                 | _                                    | 表示切替                     | 設定項目の切替    | 設定値UP      |
| [-]                 | -                                    | 表示切替                     | 設定項目の切替    | 設定値DOWN    |
| [RESET]             | -                                    | -                        | ひとつ前の画面へ戻る | ひとつ前の画面へ戻る |
| [MAX/MIN]           | 瞬時値/最大値/                             | /最小値表示切替                 | -          | -          |
| [DISPLAY]           | 表示                                   | 切替                       | 計測表示画面へ    | 計測表示画面へ    |
| [+]長押               | 詳細表示へ                                | -                        | -          | 設定値UP      |
| [-]長押               | 状態表示へ                                | -                        | -          | 設定値DOWN    |
| [RESET]長押           | 警報リセット<br>(手動リセットで、<br>警報出力中の場合)     | 最大値・最小値リセット<br>(表示中項目のみ) | _          | _          |
| [SET]+[+]長押         | 設定モードへ                               | -                        | _          | _          |
| [SET]+[-]長押         | 拡張設定モードへ                             | _                        | _          | _          |
| [MAX/MIN]+[RESET]長押 | 最大値・最小値リセット                          | _                        | _          | _          |

# 【6】文字表示パターン

| 0 | 1 | 2 | 3 | 4 | 5 | 6 | 7 | 8 | 9 | А  | В | С | D | Е | F | G        | Н  | Ι  | J  |
|---|---|---|---|---|---|---|---|---|---|----|---|---|---|---|---|----------|----|----|----|
| 8 | 1 | 2 | 3 | Ч | S | 6 | 7 | 8 | 9 | R  | Ь | Ľ | 4 | Ε | F | <b>L</b> | H  | Ľ  | լ  |
| K | L | М | Ν | 0 | Р | Q | R | S | Т | U  | V | W | X | Y | Z | #        | \$ | /  | SP |
| Ľ | L | ī | n | ō | P | 9 | F | 5 | ٢ | IJ | В | ū | Ľ | Ч |   | 5        | 5  | ہم |    |

【7】外形・寸法

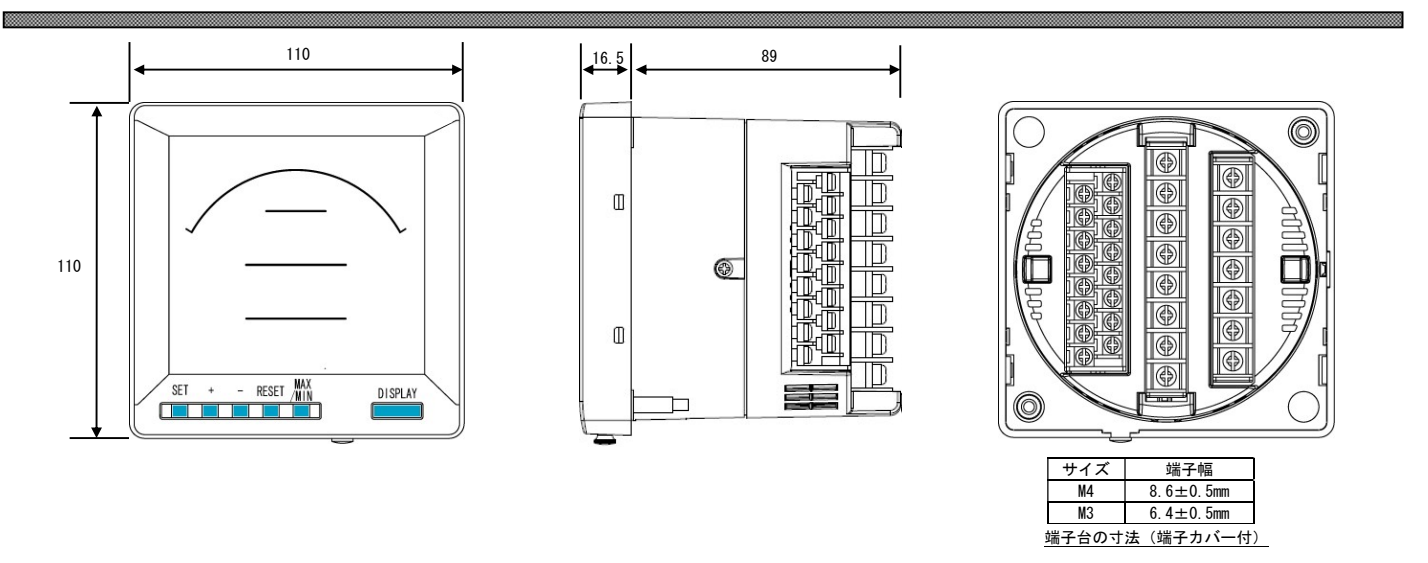

【8】パネルカット

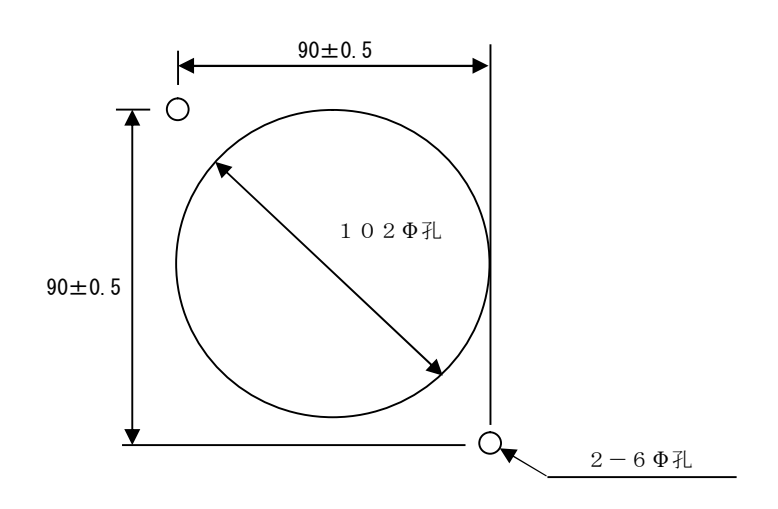

# 【9】LCD視野角

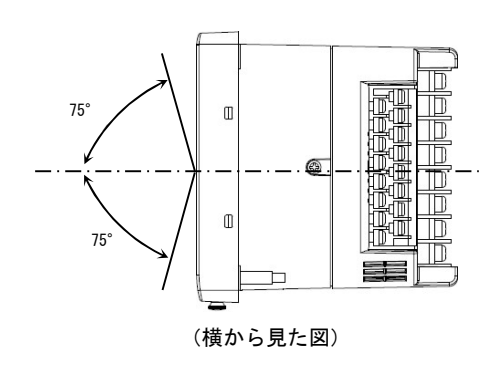

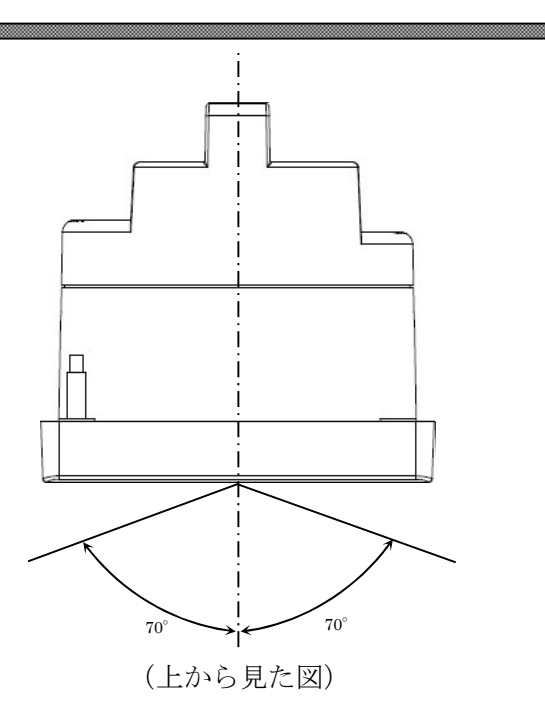

### 【10】接続方法(例)

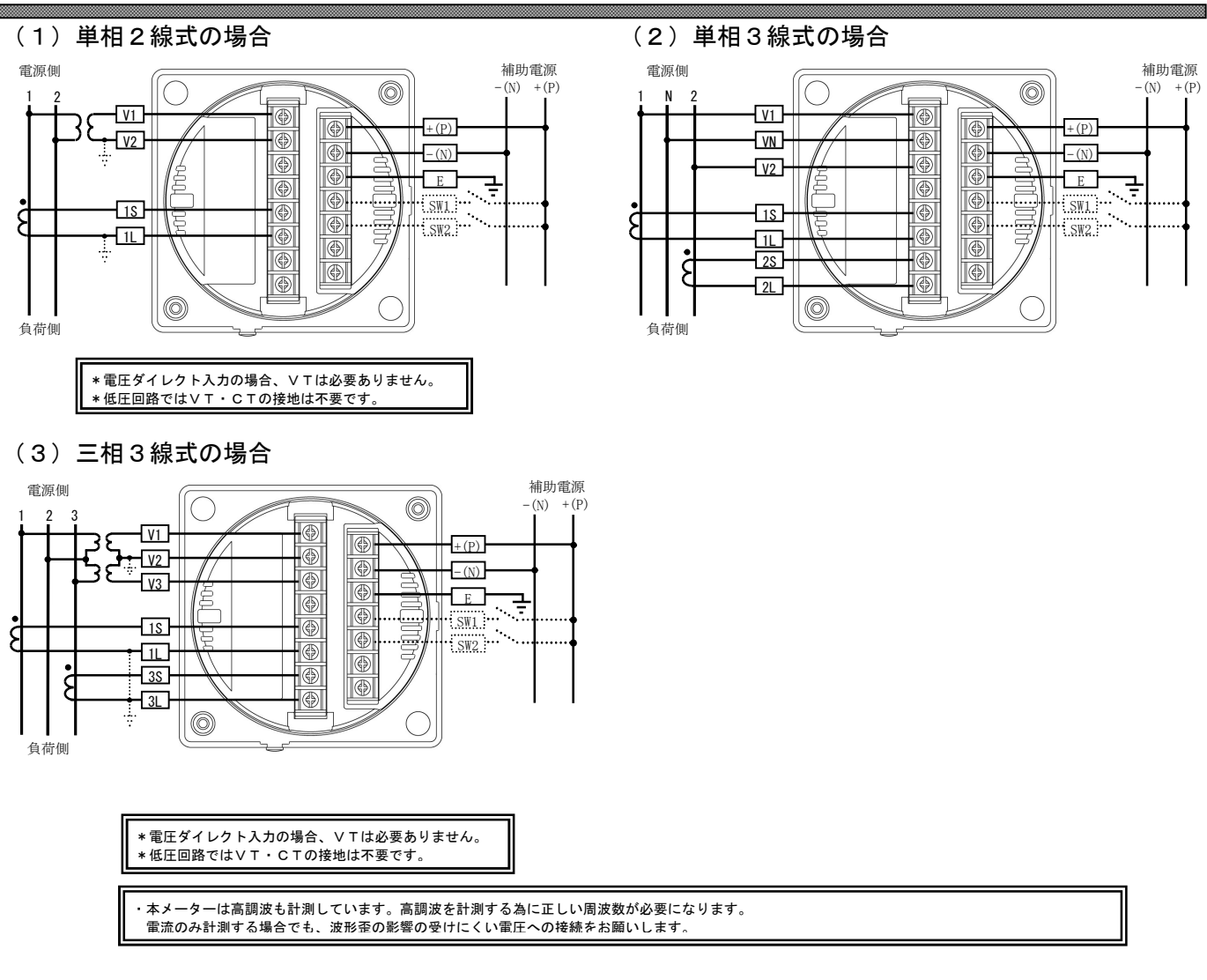

(4) アナログ出力の場合

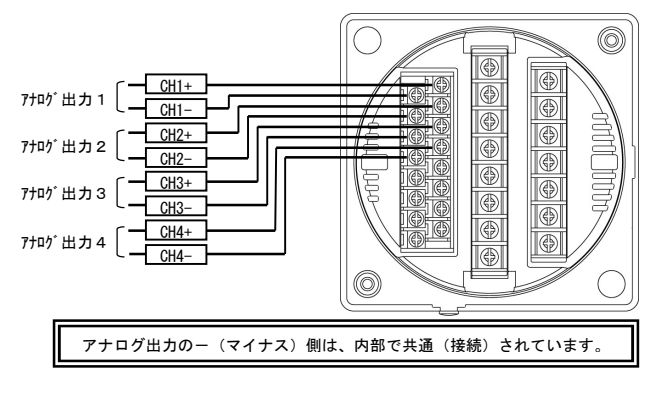

(6) パルス出力2点の場合

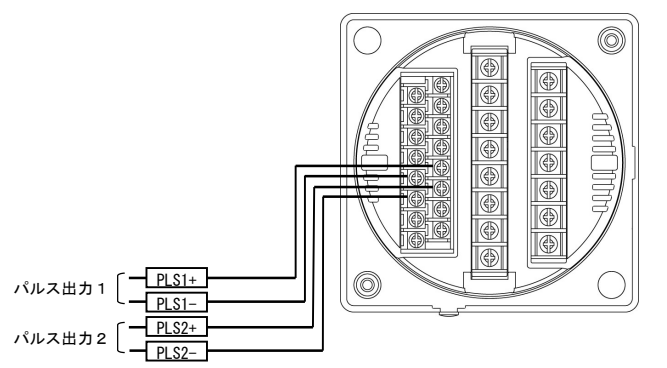

(5) パルス出力+警報出力の場合

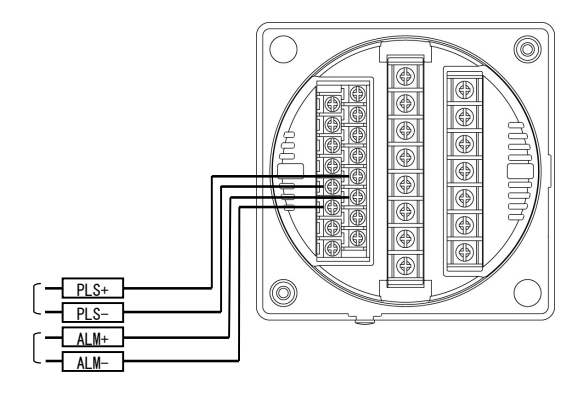

(7) 警報出力2点の場合

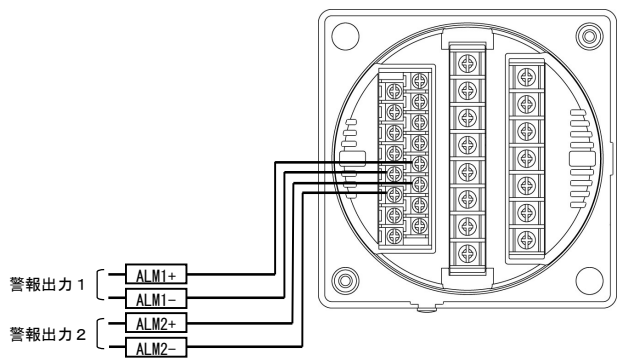

### (8) RS-485通信の場合

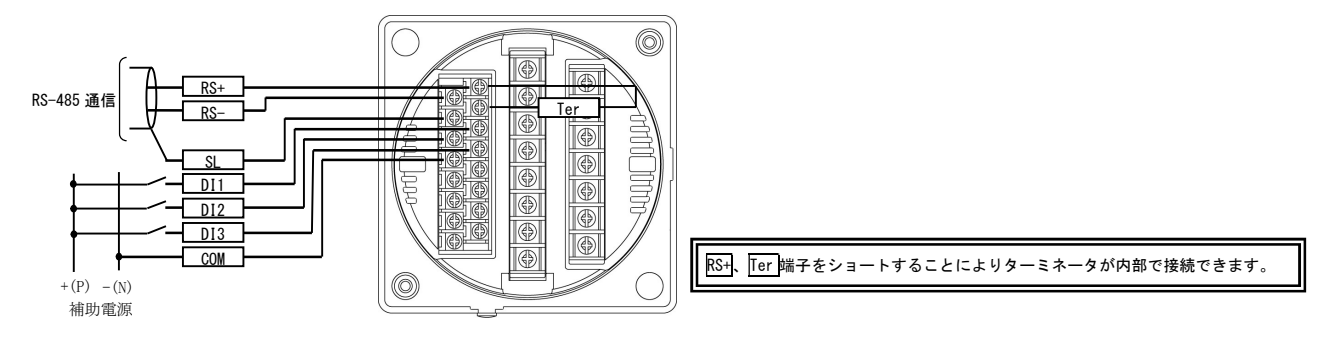

### (9) RS-485通信の注意点

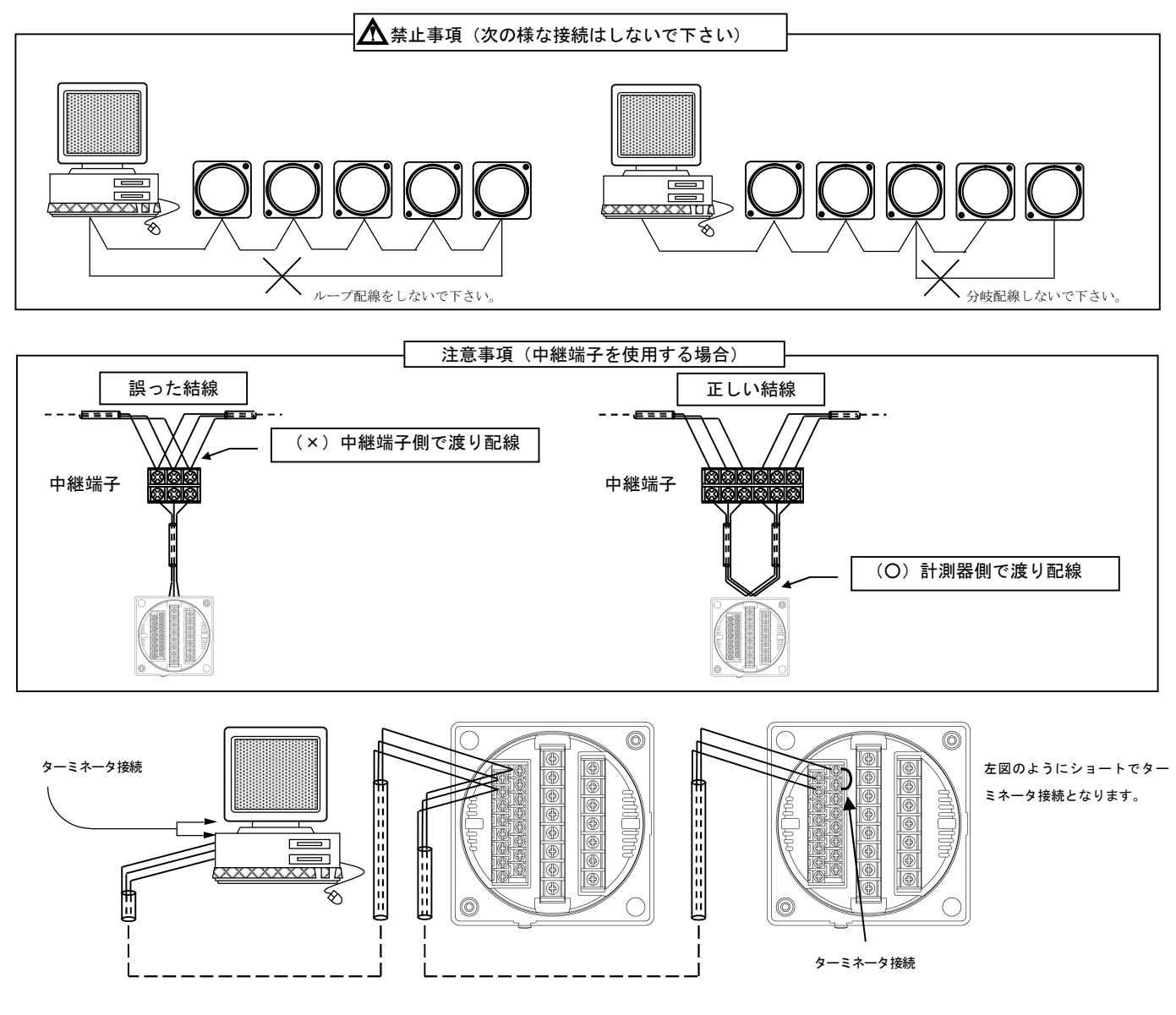

- a.通信の接続(n)は、最大32台です。
- b. パソコン又は、プログラマブル ロジック コントローラ(PLC)への接続をする場合、1~nのどの場所に接続してもかまいません。
- c. ターミネータは必ず1とn両方に接続されている様にして下さい。
- d. パソコンが1かnになる場合は、パソコンにターミネータを入れて下さい。

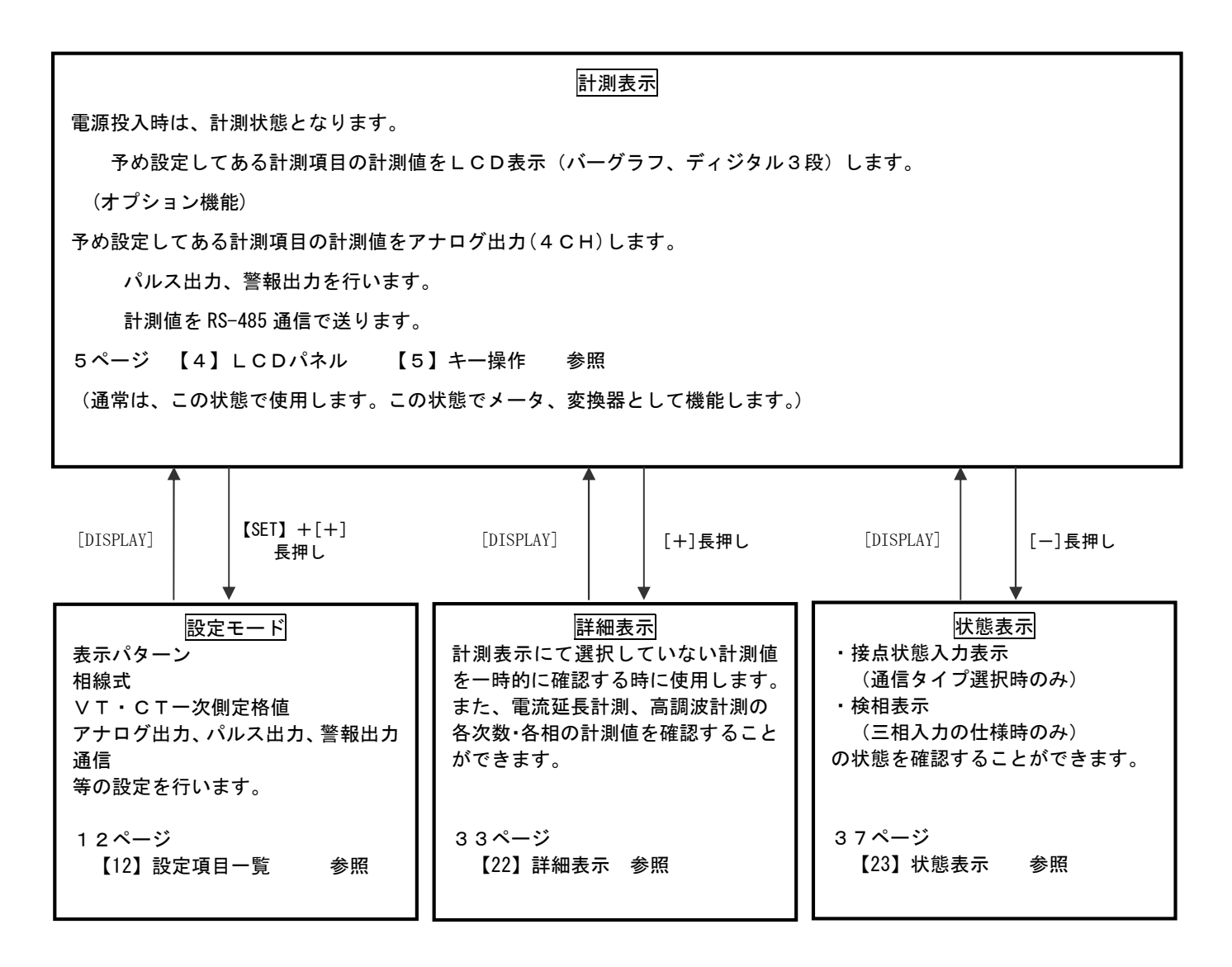

#### 計測表示中のキー操作

計測表示状態で、

- ①[DISPLAY]キーを押すと計測表示の電圧、電流表示の相の切り替えに使用します。
- ②[SET]キーを押し続けている間、ディジタル表示の一次側定格値を表示します。
- ③[MAX/MIN] キーを押しますと、最大値、最小値、瞬時値を切り替えて表示します。
- ④[+]キー長押しで、詳細表示モード(各計測項目の最大、最小値のリセット、バーグラフ表示の相切り替え)に切り 替わります。
- ⑤[-]キー長押しで、三相の検相表示を行います。
- ⑥[SET]+[+]キーを同時長押しで、設定モードに切り替わります。(表示、相線式、VT・CT-次定格、各出力の設定を行います。)
- ⑦[SET]+[-]キーを同時長押しで、設定モード(拡張)に切り替わります。(各計測値表示の点滅範囲、バーグラフの 片振れ・両振れの切り替え、通信の出力範囲、警報のディレイ・ONOFF・手動自動復帰の設定、外部スイッチ設 定が可能です。(本説明書では、説明していません。))

⑧[MAX/MIN]+[RESET]キーを同時長押しで、最大値・最小値をゼロリセットします。

### 【12】設定項目一覧

[SET]+[+]キー長押しで設定モードに切り替わります。

設定モードに切り替わりますとLCD表示の上に番号を表示しています。(設定モード最初はSO1(表示 50)) [+]、[-]キーを押すとSO2、SO3、・・、SO6に変更できます。

次に[SET]キーを押すことにより、設定項目の表示に切り替わります。(例、SO1-O1(表示 **501 -01**)) ここで、[+]、[-]キーを押しますとSO1-O1、・・・、SO1-40に変更できます。

| 設定番号    | 設定項目                                           | 初期値                      | 記載頁        |
|---------|------------------------------------------------|--------------------------|------------|
| S01-01  | <br>表示パターン                                     | P-01                     | 13P        |
| S01-02  | 表示パターン任意設定 P1 バーグラフ                            | 999 (END)                | 13P        |
| S01-03  | 表示パターン任意設定 P1 上段                               | 999 (END)                | 13P        |
| S01-04  | 表示パターン任意設定 P1 中段                               | 999 (END)                | 13P        |
| S01-05  | 表示パターン任意設定 P1 下段                               | 999 (END)                | 13P        |
| S01-06  | 表示パターン任意設定 P2 バーグラフ                            | 999 (END)                | 13P        |
| S01-07  | 表示パターン任意設定 P2 上段                               | 999 (END)                | 13P        |
| S01-08  | 表示パターン任意設定 P2 中段                               | 999 (END)                | 13P        |
| S01-09  | 表示パターン任意設定 P2 下段                               | 999 (END)                | 13P        |
| S01-10  | 表示パターン任意設定 P3 バーグ 57                           | 999 (FND)                | 13P        |
| S01-11  | 表示パターン任意設定 P3 上段                               | 999 (END)                | 13P        |
| S01-12  | 表示パターン任意設定 P3 中段                               | 999 (END)                | 13P        |
| S01-13  | 表示パターン任意設定 P3 下段                               | 999 (END)                | 13P        |
| S01-14  | 表示パターン任意設定 P4 バーグラフ                            | 999 (END)                | 13P        |
| S01-15  | 表示パターン任意設定 P4 上段                               | 999 (END)                | 13P        |
| S01-16  | 表示パターン任意設定 P4 中段                               | 999 (END)                | 13P        |
| S01-17  | 表示パターン任意設定 P4 下段                               | 999 (END)                | 13P        |
| S01-18  | 表示パターン任意設定 P5 バーグ うフ                           | 999 (END)                | 13P        |
| S01-19  | 表示パターン任意設定 P5 上段                               | 999 (END)                | 13P        |
| S01-20  | 表示パターン任意設定 P5 中段                               | 999 (END)                | 13P        |
| S01-21  | 表示パターン任意設定 P5 下段                               | 999 (END)                | 13P        |
| S01-22  | 表示パターン任意設定 P6 バーグラフ                            | 999 (END)                | 13P        |
| S01-23  | 表示パターン任意設定 P6 上段                               | 999 (FND)                | 13P        |
| S01-24  | 表示パターン任意設定 P6 中段                               | 999 (END)                | 13P        |
| S01-25  | 表示パターン任意設定 P6 下段                               | 999 (END)                | 13P        |
| S01-26  | 表示パターン任意設定 P7 パーグ 57                           | 999 (END)                | 13P        |
| S01-27  | 表示パターン任音設定 P7 上段                               | 999 (END)                | 13P        |
| S01-28  | 表示パターン任意設定 P7 中段                               | 999 (END)                | 13P        |
| S01-29  | 表示パターン任意設定 P7 下段                               | 999 (FND)                | 13P        |
| S01-30  | 表示パターン任意設定 P8 バーグラフ                            | 999 (END)                | 13P        |
| S01-31  | 表示パターン任意設定 P8 上段                               | 999 (END)                | 13P        |
| S01-32  | 表示パターン任意設定 P8 中段                               | 999 (END)                | 13P        |
| S01-33  | 表示パターン任意設定 P8 下段                               | 999 (END)                | 13P        |
| S01-34  | 表示パターン任意設定 P9 バーグ 57                           | 999 (END)                | 13P        |
| S01-35  | 表示パターン任意設定 P9 上段                               | 999 (END)                | 13P        |
| S01-36  | 表示パターン任意設定 P9 中段                               | 999 (END)                | 13P        |
| S01-37  | 表示パターン任意設定 P9 下段                               | 999 (END)                | 13P        |
| S01-38  | バックライト 点灯動作                                    | 自動消灯                     | 15P        |
| S01-40  | バックライト 輝度調整                                    | 2                        | 15P        |
| S02-01  | 相線式                                            | 三相3線                     | 17P        |
| S02-07  | 雷圧入力定格                                         | 220V                     | 17P        |
| S02-02  | ✓ T 一次側定格値                                     | 220V                     | 17P        |
| S02-03  | CT一次側定格値                                       | 5A                       | 17P        |
| S02-04  | 使用周波数                                          | 60Hz                     | 19P        |
| S02-05  | デマンド電流時限                                       | 10 分                     | 19P        |
| S02-06  | デマンド電力時限                                       | 15分                      | 19P        |
| S03-01  | -<br>アナログ出力1 項目                                | ,<br>力率 (Lead0~100~Lag0) | 21P        |
| S03-02  | アナログ出力2 項目                                     | RS 線間雷圧                  | 21P        |
| \$03-03 | <u>アナログ出力3</u> 項日                              | R 相雷流                    | 21P        |
| S03-04  | アナログ出力4 項目                                     | 電力(+)                    | 21P        |
| S03-05  | アナログ出力 電力スパン                                   | 2000W                    | 21P        |
| S03-06  | <br>アナログ出力 無効電力スパン                             | 2000var                  | 21P        |
| S04-01  | RS-485通信局番                                     | 000                      | 23P        |
| S04-02  | RS-485通信速度                                     | 9600BPS                  | 23P        |
| S04-01  | ┃ Modbus诵信局番                                   | 000                      | 25P        |
| S04-02  | Modbus通信速度                                     | 9600BPS                  | 25P        |
| S04-03  | Modbusパリティ・ストップビット                             | 無・1                      | 25P        |
| S05-01  | パルス1 項日                                        |                          | 231<br>27P |
| S05-02  | パルス1 垂座                                        | ー モジェ (・/<br>1kWh/Puleo  | 27P        |
| S05-02  | <u>  パルス2 項目</u>                               | 無効電力量 (+・LAG)            | 27P        |
| S05-04  | パルス2 乗率                                        | 1kvarh/Pulse             | 27P        |
| S06-01  | ▲ 警報出力 1 項目                                    |                          | 29P        |
| S06-02  | <u>■ ○ ○ ○ ○ ○ ○ ○ ○ ○ ○ ○ ○ ○ ○ ○ ○ ○ ○ ○</u> | 0                        | 2.9P       |
| S06-03  | ▲ 警報出力2 項日                                     | <br>                     | 29P        |
| S06-04  |                                                | 0                        | 29P        |

### 【13】設定についての注意事項

本メータでは、下記設定値を変更すると、他の設定値を強制的に変更します。 下記記載の設定値を変更した場合は、「影響を与える設定値」を再度設定し直してください。 (始めて、本メータを設定する場合は、【15】計測関係の設定方法から設定してください。)

| 影響る     | を与える設定値  |           | 初期化され             | ιる設定値         |                    |
|---------|----------|-----------|-------------------|---------------|--------------------|
| 設定番号    | 設定項目     |           | 基本操作設定            |               | 拡張操作設定             |
|         |          | S01-01    | 表示パターン設定値         | S11-03        | 雷圧表示点滅日(予定指針付)     |
|         |          | S01-02~37 | 表示パターン任意設定(P1~P9) | S11-04        | 電圧表示点滅 L (予定指針付)   |
|         |          | S02-07    | 電圧入力定格            | S11-05        | 電力表示点滅H(予定指針付)     |
|         |          | S02-02    | V T 一次側定格値        | S11-06        | 電力表示点滅 L (予定指針付)   |
|         |          | S03-01    | アナログ出力1 項目        | S11-07        | 無効電力表示点滅 H (予定指針付) |
|         |          | S03-02    | アナログ出力2 項目        | S11-08        | 無効電力表示点滅 L (予定指針付) |
|         |          | S03-03    | アナログ出力3 項目        | S11-15        | デマンド電力表示点滅日(予定指針付) |
| S02-01  | 相線式      | S03-04    | アナログ出力4 項目        | S11-16        | デマンド電力表示点滅L(予定指針付) |
|         |          | S03-05    | アナログ出力 電力スパン      | S11-23        | 電圧高調波実効値表示点滅H      |
|         |          | S03-06    | アナログ出力 無効電力スパン    | S11-24        | 電圧高調波実効値表示点滅L      |
|         |          | S06-01    | 警報出力1 項目          | S11-28        | 相表示設定              |
|         |          | S06-02    | 警報出力1 設定値         | S16-02        | バーグラフ 線間電圧 最大目盛    |
|         |          | S06-03    | 警報出力2 項目          | S16-03        | バーグラフ 相間電圧 最大目盛    |
|         |          | S06-04    | 警報出力2 設定値         | S16-04        | バーグラフ 電力 最大目盛      |
|         |          |           |                   | S16-05        | バーグラフ 無効電力 最大目盛    |
|         |          | S03-05    | アナログ出力 電力スパン      | S11-03        | 電圧表示点滅H(予定指針付)     |
|         |          | S03-06    | アナログ出力 無効電力スパン    | S11-04        | 電圧表示点滅 L (予定指針付)   |
| \$02-02 |          | S06-02    | 警報出力1 設定値         | S11-05        | 電力表示点滅日(予定指針付)     |
|         | 、マーカ側ウ枚店 | S06-04    | 警報出力2 設定値         | S11-06        | 電力表示点滅L(予定指針付)     |
|         |          | /         |                   | S11-07        | 無効電力表示点滅H (予定指針付)  |
|         |          |           |                   | S11-08        | 無効電力表示点滅 L (予定指針付) |
| 302-02  |          |           |                   | S11-15        | デマンド電力表示点滅日(予定指針付) |
|         | ⅤⅠ─次側正恰慪 |           |                   | S11-16        | デマンド電力表示点滅L(予定指針付) |
|         |          |           |                   | S11-23        | 電圧高調波実効値表示点滅H      |
|         |          |           | S11-24            | 電圧高調波実効値表示点滅L |                    |
|         |          |           |                   | S16-02        | バーグラフ 線間電圧 最大目盛    |
|         |          |           |                   | S16-03        | バーグラフ 相間電圧 最大目盛    |
|         |          |           |                   | S16-04        | バーグラフ 電力 最大目盛      |
|         |          | $\bigvee$ |                   | S16-05        | バーグラフ 無効電力 最大目盛    |
|         |          | S03-05    | アナログ出力 電力スパン      | S11-01        | 電流表示点滅H (予定指針付)    |
|         |          | S03-06    | アナログ出力 無効電力スパン    | S11-02        | 電流表示点滅 L (予定指針付)   |
|         |          | S06-02    | 警報出力1 設定値         | S11-05        | 電力表示点滅日(予定指針付)     |
|         |          | S06-04    | 警報出力2 設定値         | S11-06        | 電力表示点滅 L (予定指針付)   |
|         |          | /         |                   | S11-07        | 無効電力表示点滅 H (予定指針付) |
|         |          | /         |                   | S11-08        | 無効電力表示点滅 L (予定指針付) |
|         |          |           |                   | S11-13        | デマンド電流表示点滅日(予定指針付) |
|         |          |           |                   | S11-14        | デマンド電流表示点滅L(予定指針付) |
| S02-03  | CT一次側定格値 |           |                   | S11-15        | デマンド電力表示点滅日(予定指針付) |
|         |          |           |                   | S11-16        | デマンド電力表示点滅L(予定指針付) |
|         |          |           |                   | S11-17        | 延長電流表示点滅H (予定指針付)  |
|         |          |           |                   | S11-18        | 延長電流表示点滅 L (予定指針付) |
|         |          | /         |                   | S11-19        | 電流高調波実効値表示点滅H      |
|         |          |           |                   | S11-20        | 電流高調波実効値表示点滅L      |
|         |          | /         |                   | S16-01        | バーグラフ 電流 最大目盛      |
|         |          | /         |                   | S16-04        | バーグラフ 電力 最大目盛      |
|         |          | /         |                   | S16-05        | バーグラフ 無効電力 最大目盛    |
| S06-01  | 警報出力1 項目 | S06-02    | <u>警報出力1 設定値</u>  |               |                    |
| S06-03  | 警報出力2 項目 | S06-04    | 警報出力2 設定値         |               |                    |

### 【14】表示関係の設定方法

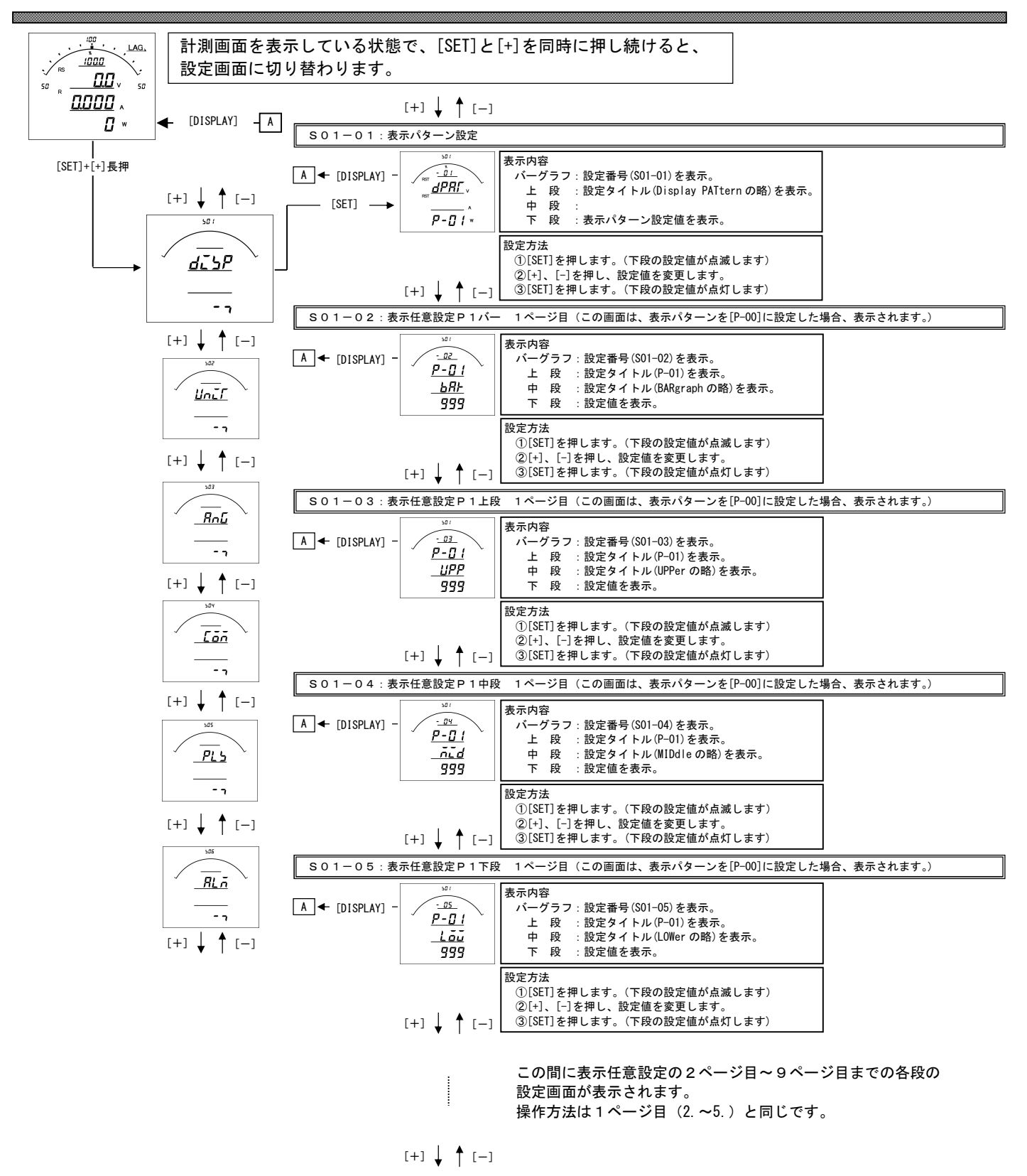

#### S01-01. 表示パターン設定

バーグラフ表示、ディジタル表示上・中・下の3段は、基本の15パターンの切り替え設定が可能です。 ご指定がない場合は、納入時は、パターン01(バーグラフPF、上段V、中段A、下段W)で出荷します。 また、任意表示として9ページ(9表示)の表示が可能です。(表示パターン00設定で任意表示となります。)

| パターン No | バーグラフ  | 上段     | 中段     | 下段     |
|---------|--------|--------|--------|--------|
| P-01    | PF     | V      | А      | W      |
| P-02    | PF     | V      | А      | Wh     |
| P-03    | PF     | A      | W      | Wh     |
| P-04    | PF     | V      | W      | Wh     |
| P-05    | A      | V      | W      | Wh     |
| P-06    | DA     | MDA    | А      | V      |
| P-07    | DA     | MDA    | А      | Wh     |
| P-08    | DA     | MDA    | V      | Wh     |
| P-09    | DA     | MDA    | W      | Wh     |
| P-10    | A      | V      | W      | var    |
| P-11    | PF     | Ηz     | W      | Wh     |
| P-12    | PF     | Ηz     | var    | varh   |
| P-13    | А      | V      | А      |        |
| P-14    | A (R)  | A (R)  | A (S)  | A (T)  |
| P-15    | V (RS) | V (RS) | V (ST) | V (TR) |
| P-00    | 任意     | 任意     | 任意     | 任意     |

#### 【表1】表示パターン番号表

| A<br>(電流)は、                         |
|-------------------------------------|
| 単相3線の場合は1・N・2、                      |
| 三相3線の場合はR・S・Tを切換えて表示します。            |
| V (電圧) は、                           |
| 単相3線の場合は1N・2N・12、                   |
| 三相3線の場合は RS・ST・RT、を切換えて表示します。       |
| W(電力)は、                             |
| バーグラフの場合は、+方向                       |
| ディジタル表示の場合は、両方向の表示になります。            |
| v a r (無効電力)は、                      |
| バーグラフ、ディジタル表示ともに両方向の表示になります。        |
| Hz(周波数)は、                           |
| バーグラフ、ディジタル表示ともに45~65Hzの表示になります。    |
| PF(力率)は、                            |
| バーグラフ表示は、Lead50~100~Lag50%の表示になります。 |
| ディジタル表示は、Lead0~100~Lag0%の表示になります。   |
| Wh (電力量) は、                         |
| 受電側の表示になります。                        |
| varh (無効電力量) は、                     |
| 受電・Lag側の表示になります。                    |
| ※表示パターンでP-01~15を設定した場合の計測画面、及び詳細表   |
| 示の電力・無効電力・力率・周波数のハークラフのスケールは、設定で    |
| ◎ 変更可能です。                           |
| 詳しくは拡張操作編をご参照下さい。                   |
| 1                                   |

#### S01-02~37.表示任意設定について

本メータの表示は、バーグラフ・ディジタル上段・中段・下段の組合せを1つのページと考え、 [DISPLAY] ボタンで表示を切り替える仕組みになっています。(最大9ページ(パターン)設定可能。) 標準の表示パターン(P-01~15)を設定した場合は、電流・電圧の相表示が変わりますが、 例えば、表示パターンの設定をP-00にし、表示任意設定の各設定を、

|         |     |     |     |     |     |     | =   |     |     |
|---------|-----|-----|-----|-----|-----|-----|-----|-----|-----|
|         | 1   | 2   | 3   | 4   | 5   | 6   | 7   | 8   | 9   |
| バーグラフ   | 011 | 021 | 040 | 999 | 999 | 999 | 999 | 999 | 999 |
| ディジタル上段 | 011 | 021 | 000 | 999 | 999 | 999 | 999 | 999 | 999 |
| ディジタル中段 | 012 | 022 | 000 | 999 | 999 | 999 | 999 | 999 | 999 |
| ディジタル下段 | 013 | 023 | 041 | 999 | 999 | 999 | 999 | 999 | 999 |

上表のように設定した場合、[DISPLAY]ボタンを押したときの表示切替動作は下図の通りになります。

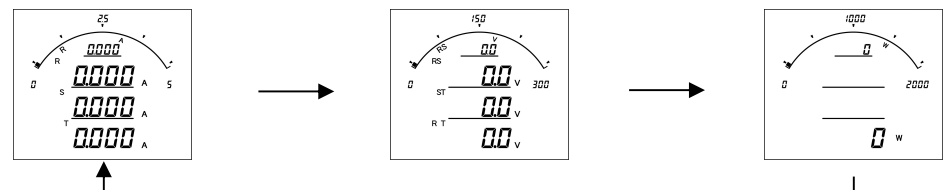

× 1

※2 [SP]は表示なしを意味します。

C0 JiGX (16 2) (26 40 6 5 7)。
 C0 コードパセットされていると、その段は表示しません。
 ※3 一括 (コード 010, 020, 080, 090, 130, 140, 150, 160) に設定すると、[DISPLAY] ボタンを押したときに相を切換えて表示します。

※4 コードー覧表は、【26】設定コードー覧を参照して下さい。

| [+] ↓ ↑ [-]                                                                                                    |                                                                                                    |                                               |
|----------------------------------------------------------------------------------------------------|----------------------------------------------------------------------------------------------------|-----------------------------------------------|
| S01-38:バックライト動作(ハ                                                                                                    | <b>ックライト有の場合表示</b> )                                                                                  |                                               |
| A ← [DISPLAY] -<br><u> → 38</u><br><u> → 38</u><br><u> → 38</u><br><u> → 38</u><br><u> → 38</u><br><u> → 38</u><br><u> → 64</u><br><u> → 64</u><br><u> → 74</u><br><u> → 74 <u> → 74</u><br/><u> → 74</u><br/><u> → 74</u><br/><u> → 74</u><br/><u> → 74</u><br/><u> → 74</u><br/><u> → 74</u><br/><u> → 74</u><br/><u> → 74</u><br/><u> → 74</u><br/><u> → 74 <u> → 74</u><br/><u> → 74</u><br/><u> → 74 <u> → 74</u><br/><u> → 74</u><br/><u> → 74 <u> → 74</u><br/><u> → 74</u><br/><u> → 74</u><br/><u> → 74</u><br/><u> → 74 <u> → 74</u><br/><u> → 74</u><br/><u> → 74</u><br/><u> → 74</u><br/><u> → 74</u><br/><u> → 74</u><br/><u> → 74</u><br/><u> → 74 <u> → 74</u><br/><u> → 74</u><br/><u> → 74</u><br/><u> → 74</u><br/><u> → 74</u><br/><u> → 74</u><br/><u> → 74</u><br/><u> → 74 <u> → 74</u><br/><u> → 74</u><br/><u> → 74</u><br/><u> → 74 <u> → 74</u><br/><u> → 74</u><br/><u> → 74 <u> → 74</u><br/><u> → 74</u><br/><u> → 74 <u> → 74</u><br/><u> → 74</u><br/><u> → 74 <u> → 74</u><br/><u> → 74</u><br/><u> → 74 <u> → 74</u><br/><u> → 74</u><br/><u> → 74 <u> → 74</u><br/><u> → 74</u><br/><u> → 74 <u> → 74</u><br/><u> → 74</u><br/><u> → 74 <u> → 74</u><br/><u> → 74</u><br/><u> → 74</u><br/><u> → 74 <u> → 74 <u> → 74 <u> → 74</u><br/><u> → 74 <u> → 74 <u> → 74</u><br/><u> → 74</u><br/><u> → 74 <u> → 74</u><br/><u> → 74 <u> → 74</u><br/><u> → 74</u><br/><u> → 74 <u> → 74</u><br/><u> → 74</u><br/><u> → 74 <u> → 74</u><br/><u> → 74</u><br/><u> → 74 <u> → 74</u><br/><u> → 74</u><br/><u> → 74 <u> → 74 <u> → 74</u><br/><u> → 74 <u> → 74 <u> → 74</u> <u> → 74 <u> → 74</u></u></u></u></u></u></u></u></u></u></u></u></u></u></u></u></u></u></u></u></u></u></u></u></u></u></u></u></u></u></u> | 表示内容<br>パーグラフ:設定番号(S01-38)を表示。<br>上段:設定タイトル(BacKLightの略)を表示。<br>中段:設定タイトル(MODE)を表示。<br>下段:設定値を表示。     | 設定値<br>表示 設定値<br>AUTO 自動消灯<br>ON 点灯<br>OFF 消灯 |
| [+] ↓ ↑ [-]                                                                                                    | 設定方法<br>①[SET]を押します。(下段の設定値が点滅します)<br>②[+]、[-]を押し、設定値を変更します。<br>③[SET]を押します。(下段の設定値が点灯します)            |                                               |
| S01-40:バックライト輝度(ハ                                                                                                    | (ックライト有の場合表示)                                                                                         |                                               |
| ▲ [DISPLAY] -<br><u> </u>                                                                                                    | 表示内容<br>パーグラフ:設定番号(S01-40)を表示。<br>上段:設定タイトル(BacKLightの略)を表示。<br>中段:設定タイトル(BRIghtの略)を表示。<br>下段:設定値を表示。 |                                               |
| [+] ↓ ↑ [-]                                                                                                    | 設定方法<br>①[SET]を押します。(下段の設定値が点滅します)<br>②[+]、[-]を押し、設定値を変更します。<br>③[SET]を押します。(下段の設定値が点灯します)            |                                               |

### S01-38. バックライト動作設定について

バックライトの点灯方法を変更できます。

| 設定値  | 動作                                                  |
|------|-----------------------------------------------------|
| ăn   | 常に点灯しています。                                          |
| RULe | ボタン操作または外部スイッチ操作でバックライトが点灯し、約5分間操作がなかった場合、自動で消灯します。 |
| ۵FF  | 常に消灯しています。                                          |

### S01-40. バックライト輝度設定について

バックライトの輝度を5段階、変更できます。

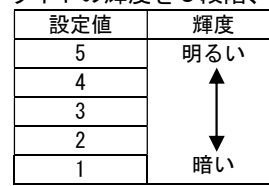

\*バックライトを点灯すると、上方向からの視野が多少見にくくなります。

### 【15】計測関係の設定方法

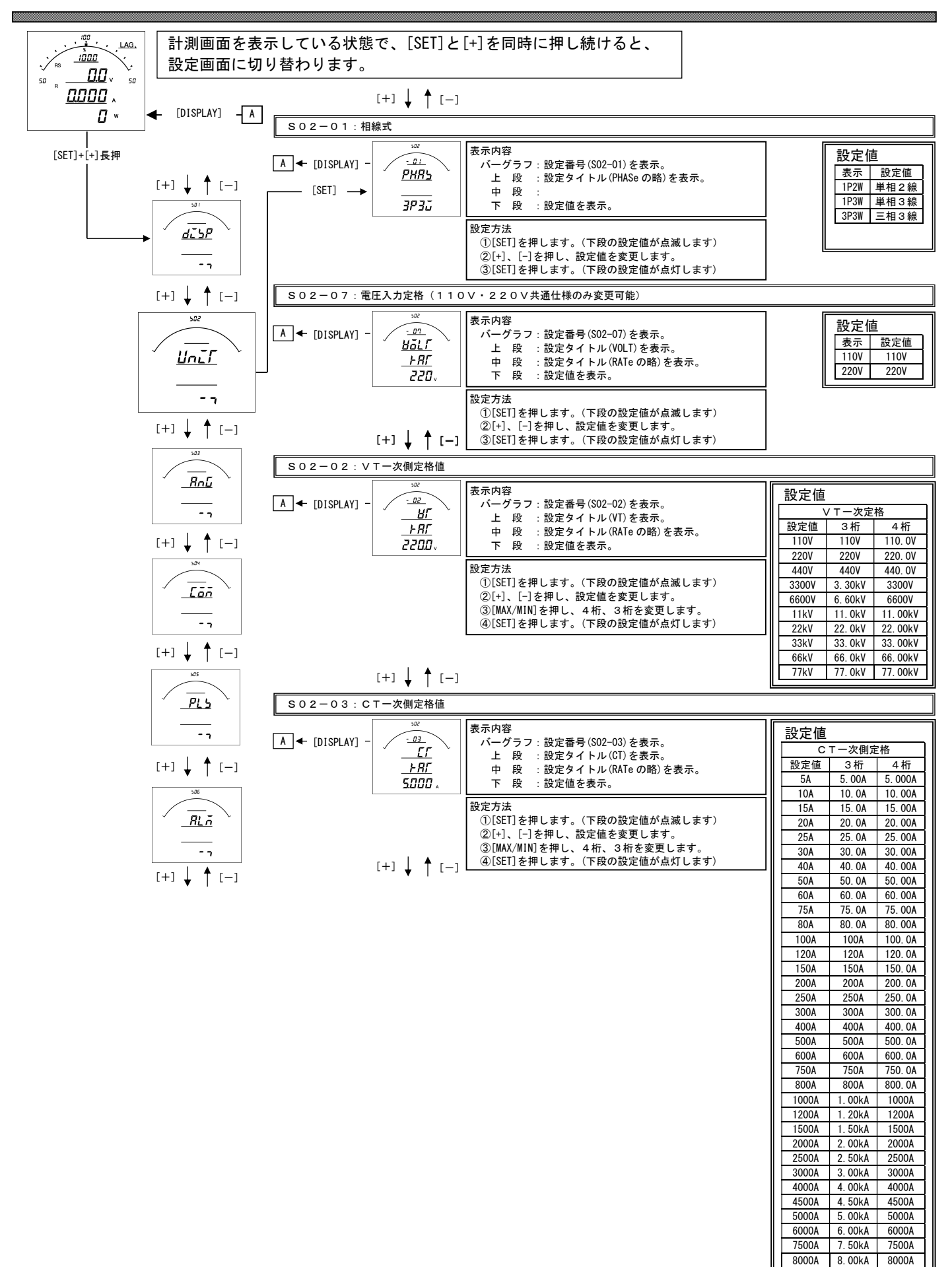

#### S02-01. 相線式について

相線式を変更する事が出来ます。

- 設定変更を行うと、
- ・他の設定が初期化(初期値は【設定13項目一覧参照)されます。
- ・各計測値の最大・最小値はリセットされます。
- ・電力量、無効電力量は、変更前の値に、変更後の値を積算します。
- ・デマンド電力(DW)はOからスタートします。

#### SO2-07. 電圧入力定格値について

計測する電圧の入力定格値を設定して下さい。 110Vに設定すると、電圧の入力範囲は0~150Vになります。 220Vに設定すると、電圧の入力範囲は0~300Vになります。

#### SO2-O2. VT-次側定格値について

計測する電圧の一次側の定格値(VTの定格)を設定して下さい。 設定を行うと、

- ・計測表示の電圧・電力・電力量をVTの一次側の値に演算して表示します。
- ・各計測値の最大・最小値はリセットされます。
- ・電力量・無効電力量は、変更前の値に、変更後の値を積算します。

・デマンド電力(DW)はOからスタートします。

#### S02-03. CT-次側定格値について

計測する電流の一次側の定格値(CTの定格)を設定して下さい。 設定を行うと、

- ・計測表示の電流・電力・無効電力・電力量・無効電力量を
- CTの一次側の値に演算して表示します。
- ・各計測値の最大・最小値はリセットされます。
- ・電力量、無効電力量は、変更前の値に、変更後の値を積算します。
- ・デマンド電流(DA)・デマンド電力(DW)はOからスタートします。

| [+] 🚽 🕇 [—]                                                                                             |                                                                                                    |                                                                                                    |
|----------------------------------------------------------------------------------------------------|----------------------------------------------------------------------------------------------------|----------------------------------------------------------------------------------------------------|
| S02-04:使用周波数                                                                                            |                                                                                                    |                                                                                                    |
| $A \leftarrow [DISPLAY] - \underbrace{\begin{matrix} & SS2 \\ & -BY \\ & HZ \\ & -BD^{*n} \end{matrix}$ | 表示内容<br>パーグラフ:設定番号(S02-04)を表示。<br>上段:設定タイトル(HZ)を表示。<br>中段:<br>下段:設定値を表示。                               | 設定値<br>表示 設定値<br>60 60Hz<br>50 50Hz                                                                                                    |
| [+] ↓ ↑ [-]                                                                                             | 設定方法<br>①[SET]を押します。(下段の設定値が点滅します)<br>②[+]、[-]を押し、設定値を変更します。<br>③[SET]を押します。(下段の設定値が点灯します)             | <br>                                                                                                    |
| S02-05:デマンド電流時限                                                                                         |                                                                                                    |                                                                                                    |
| ▲ [DISPLAY] -<br><u> </u>                                                                               | 表示内容<br>パーグラフ:設定番号(S02-05)を表示。<br>上段:設定タイトル(Denmand Ampereの略)を表示。<br>中段:設定タイトル(TIME)を表示。<br>下段:設定値を表示。 | 設定値<br>表示 時限<br>0S 瞬時<br>10S 1 0秒<br>20S 2 0秒                                                                                                   |
| [+] ↓ ↑ [-]                                                                                             | 設定方法<br>①[SET]を押します。(下段の設定値が点滅します)<br>②[+]、[-]を押し、設定値を変更します。<br>③[SET]を押します。(下段の設定値が点灯します)             | 200         200           30S         30秒           40S         40秒           50S         50秒           1M         1分                           |
| S02-06:デマンド電力時限                                                                                         |                                                                                                    | 2M 2分<br>3M 3分                                                                                                    |
| ▲ [DISPLAY] -<br><u> </u>                                                                               | 表示内容<br>バーグラフ:設定番号(SO2-O5)を表示。<br>上段:設定タイトル(Demmand Wattの略)を表示。<br>中段:設定タイトル(TIME)を表示。<br>下段:設定値を表示。   | 4M         4 分           5M         5 分           6M         6 分           7M         7 分           8M         8 分                              |
| [+] ↓ ↑ [—]                                                                                             | 設定方法<br>①[SET]を押します。(下段の設定値が点滅します)<br>②[4]、[-]を押し、設定値を変更します。<br>③[SET]を押します。(下段の設定値が点灯します)             | 9M         9分           10M         10分           15M         15分           20M         20分           25M         25分           30M         30分 |

[+] ↓ ↑ [-]

### SО2-О4. 使用周波数について

使用する周波数を設定して下さい。

通常は、計測から測定周波数を計測しますが、電圧入力遮断、高調波等により、 測定周波数が異常(45Hz~65Hzの範囲を外れた場合)になった場合、設定され た周波数値にて、サンプリングを行います。

### S02-05. デマンド電流時限について

デマンド電流 (DA) の時限を設定して下さい。 設定を行うとデマンド電流 (DA) は0からスタートします。

#### SO2-06. デマンド電力時限について

デマンド電力(DW)の時限を設定して下さい。 設定を行うとデマンド電力(DW)は0からスタートします。

### ※デマンド電流・デマンド電力の演算方法と時限について

デマンド電流・デマンド電力の計算は、熱動形演算を行っています。 時限(t)は、一定入力を連続通電した場合に、指示値が入力の95%を指示するまでに要する時間をいいます。 指示値は入力値を指示するには時限(t)の約3倍の時間を要します。 指示値は時限(t)間のほぼ平均値を指示します。

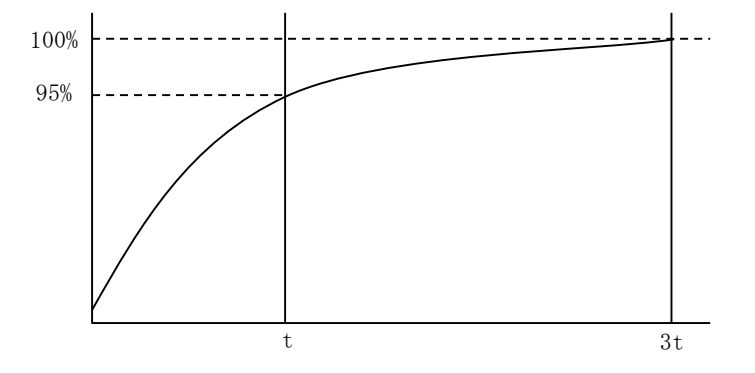

【16】アナログ出力関係の設定方法(オプションでアナログ出力付を選択した場合に表示します)

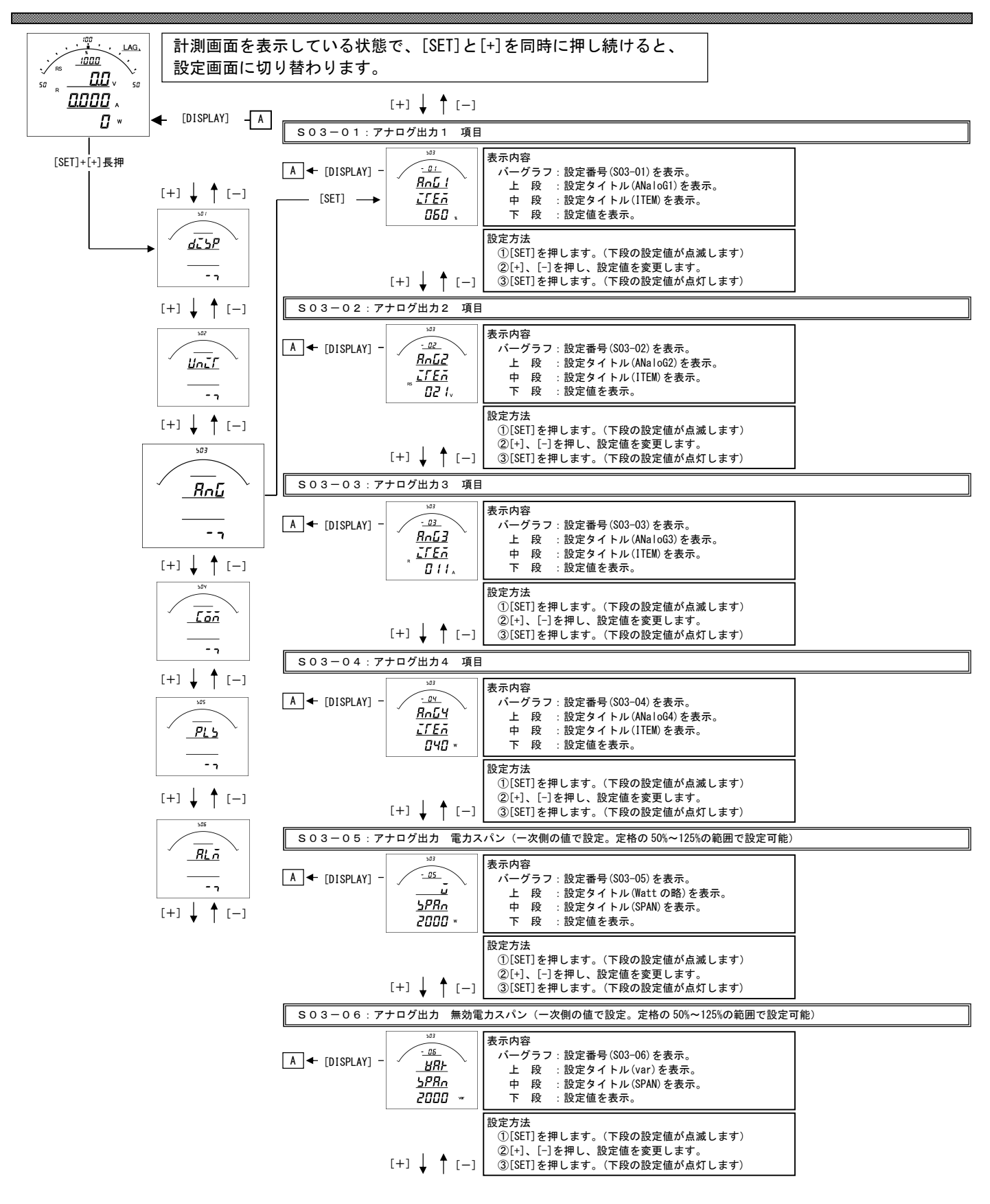

#### SO3-01~04. アナログ出力1~4 項目について

- ・オプションでアナログ出力付を選択した場合、各出力の対象となる計測項目を設定します。
- ・設定値で 010 (A-MAX) を選択した場合、電流3相 (R・S・T) の最大値を出力します。
- ・設定値で 020 (V-MAX)を選択した場合、線間電圧3相 (RS・ST・TR)の最大値を出力します。
- ・設定値で 030 (V-MAX)を選択した場合、相間電圧 3 相 (RN・SN・TN)の最大値を出力します。
- ・設定値で 080 (DA-MAX)を選択した場合、デマンド電流3相 (R・S・T)の最大値を出力します。
- ・設定値で 090 (MDA-MAX)を選択した場合、最大デマンド電流3相(R・S・T)の最大値を出力します。
- ・設定値で130(HA-A-MAX)を選択した場合、高調波電流総合実効値2相(R・T)の最大値を出力します。
- ・設定値で140(HA-%-MAX)を選択した場合、高調波電流総合歪率2相(R・T)の最大値を出力します。
- ・設定値で150(HV-V-MAX)選択した場合、高調波電圧総合実効値2相(RS・ST)の最大値を出力します。
- ・設定値で160(HV-%-MAX)を選択した場合、高調波電圧総合歪率2相(RS・ST)の最大値を出力します。
- ・出力特性については、【28】 資料をご参照ください。
- ・コードー覧表は、【25】設定コードー覧をご参照ください。

#### SO3-05. アナログ出力 電力スパンについて

- ・電力・デマンド電力のアナログ出力の範囲を変更する場合に設定して下さい。
- ・電力の定格が2000W(CT・VT比変更した場合の電力の定格は巻末に記載しています。)で、設定を1000Wに変更した場合、出力項目040(W片触れ)の場合、0~1000Wで4~20mAの出力となります。
   出力項目041(W両触れ)の場合、-1000~0~1000Wで4~12~20mAの出力となります。

### SO3-06. アナログ出力 無効電力スパンについて

- ・無効電力のアナログ出力の範囲を変更する場合に設定して下さい。
- ・無効電力の定格が2000var (CT・VT比変更した場合の電力の定格は巻末に記載しています。)で、
  - 設定を1000varに変更した場合、
  - 出力項目050(var片触れ)の場合、0~Lag1000varで4~20mAの出力となります。

出力項目 051 (var両触れ)の場合、Lead 1000~0~Lag 1000 var で4~12~20 mAの出力となります。

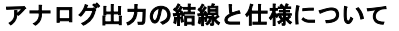

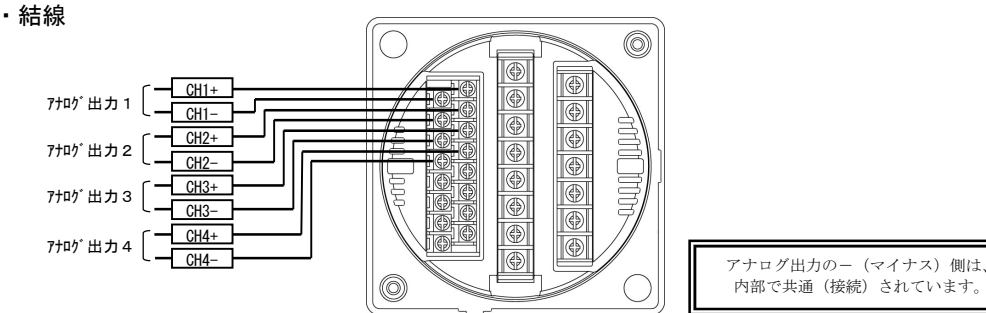

・仕様

| マナログ出力            | 出力電流   | DC4~20mA  |  |
|-------------------|--------|-----------|--|
| $(DC4 \sim 20mA)$ | 最大負荷抵抗 | 600 Ω     |  |
|                   | 固有誤差   | 表示固有誤差に同じ |  |
|                   | 出力電流   | DCO~1mA   |  |
|                   | 最大負荷抵抗 | 10k Ω     |  |
|                   | 固有誤差   | 表示固有誤差に同じ |  |
| ᠵᆂᇊᄷᄔᆂ            | 出力電圧   | DC0~10V   |  |
|                   | 最小負荷抵抗 | 10k Ω     |  |
|                   | 固有誤差   | 表示固有誤差に同じ |  |
| マキログ出わ            | 出力電圧   | DC1~5V    |  |
|                   | 最小負荷抵抗 | 5k Ω      |  |
| (DCT~3V)          | 固有誤差   | 表示固有誤差に同じ |  |
|                   | 出力電圧   | DC0~5V    |  |
|                   | 最小負荷抵抗 | 5k Ω      |  |
| (000~31)          | 固有誤差   | 表示固有誤差に同じ |  |

### 【17】通信出力関係の設定方法(オプションでRS-485通信出力付を選択した場合に表示します)

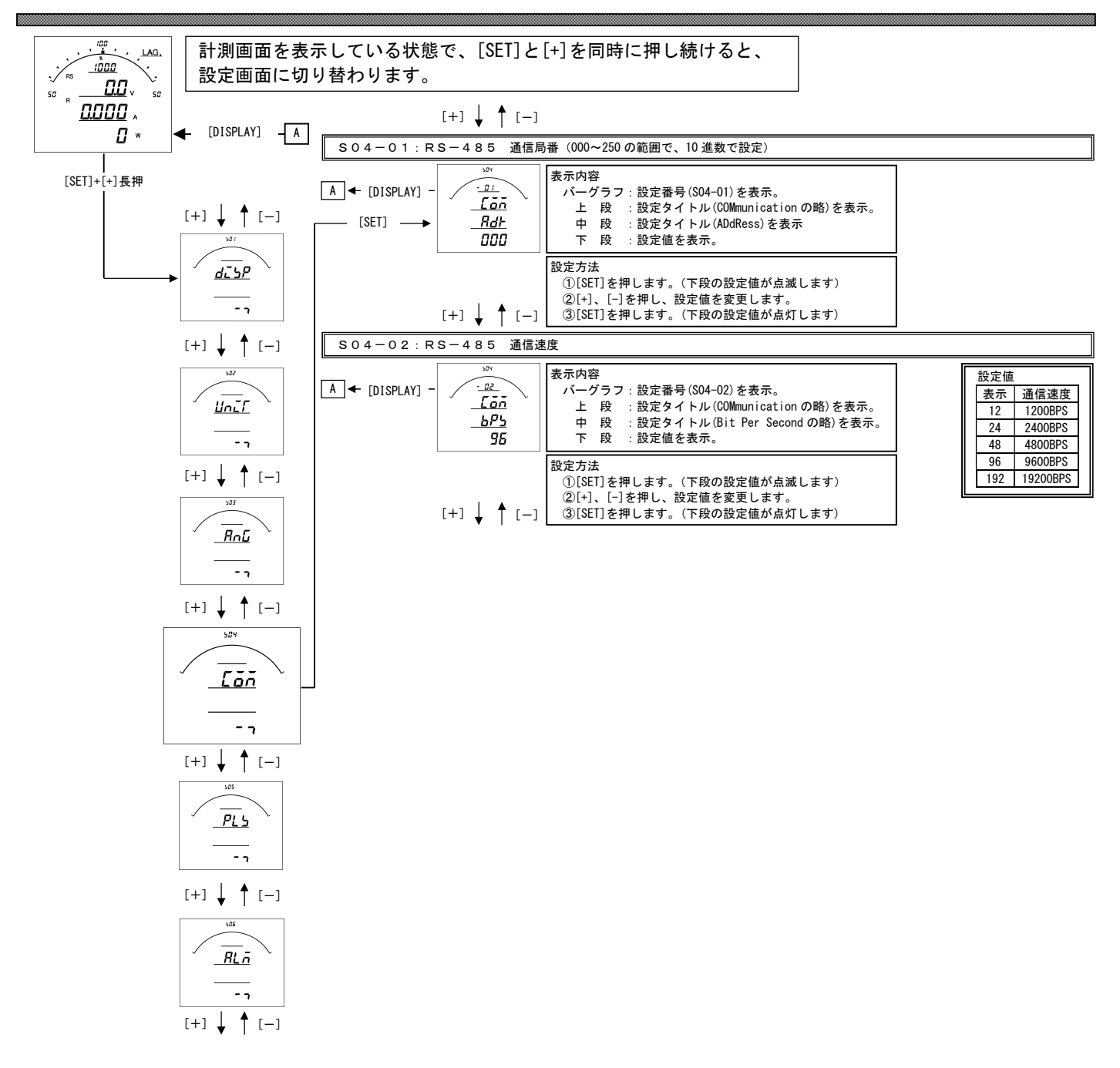

#### S04-01. RS-485 通信局番設定について

本メータの通信は、親局(パソコン等)からの要求に対し返信するポーリング方式で1つの親局に対し複数のメータが接続され る為、メータ毎に異なるアドレスの設定が必要となります。 アドレスに0を設定すると、通信除外(親局からの要求に無応答)となります。

#### S04-02. RS-485 通信速度設定について

親局との通信を行う時の通信速度を親局との仕様にあわせて設定して下さい。

#### RS-485通信の結線について

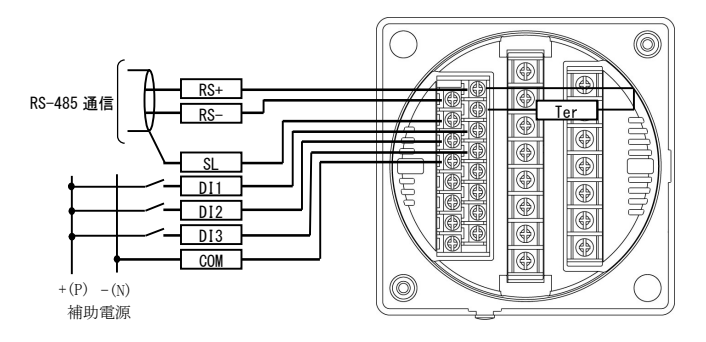

RS+, Ter をショートすることにより内部でターミネータ(100Ω)が接続されます。

- 通信の接続(n)は、最大32台です。(リピーター等を使用した場合の接続可能数は最大250台になります。)
- パソコン又は、プログラマブル ロジック コントローラ(PLC)への接続をする場合、1~nのどの場所に接続しても かまいません。
- ・ ターミネータは必ず1とn両方に接続されている様にして下さい。
- ・パソコンが1かnになる場合は、パソコンにターミネータを入れて下さい。

【18】通信出力関係の設定方法(オプションでModbus通信出力付を選択した場合に表示します)

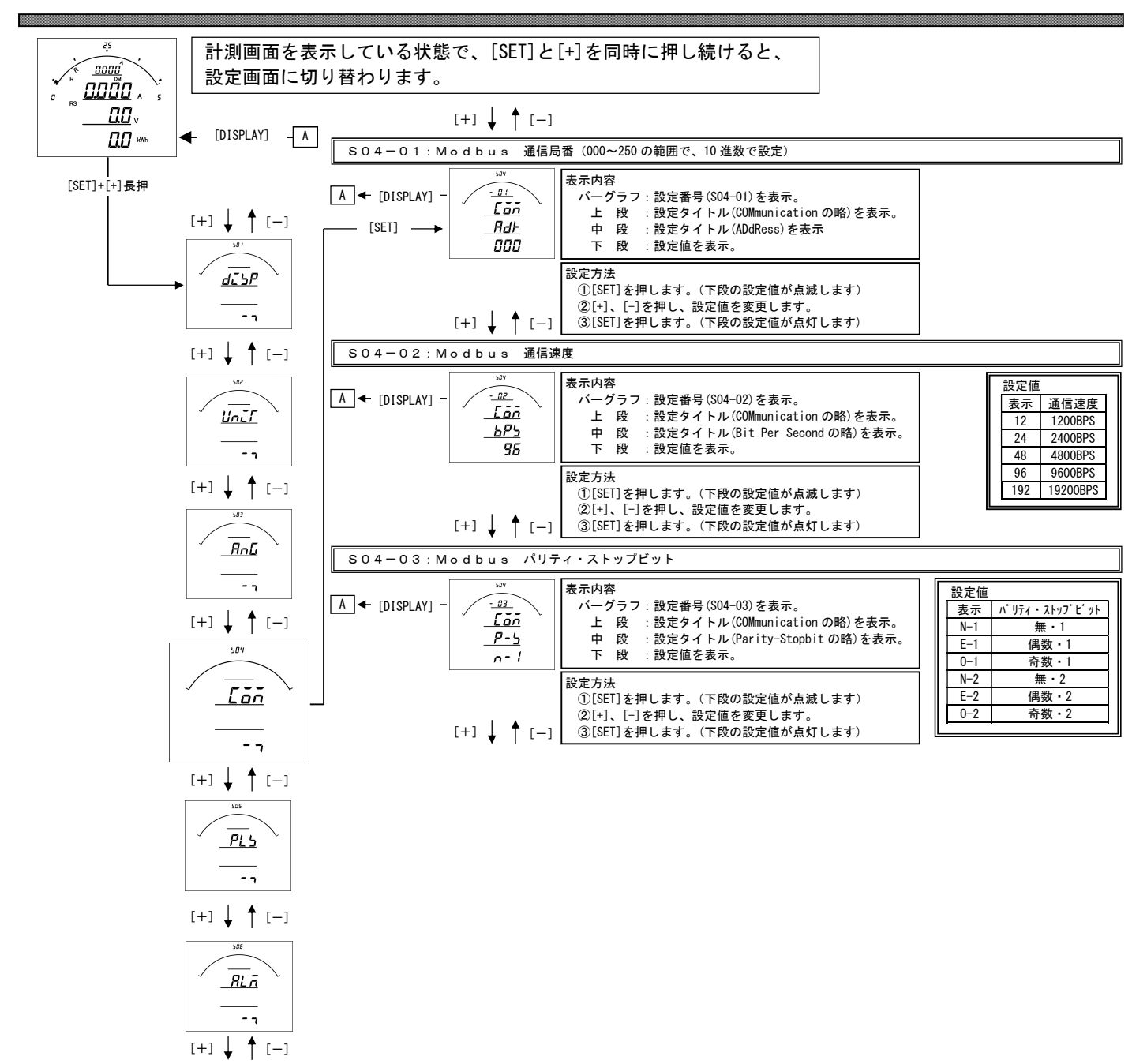

#### SO4-01. Modbus 通信局番設定について

本メータの通信は、親局(パソコン等)からの要求に対し返信するポーリング方式で1つの親局に対し複数のメータが接続され る為、メータ毎に異なるアドレスの設定が必要となります。 アドレスに0を設定すると、通信除外(親局からの要求に無応答)となります。

- SO4-O2. Modbus 通信速度設定について 親局との通信を行う時の通信速度を親局との仕様にあわせて設定して下さい。
- **SO4-O3: Modbus** パリティ・ストップビット 親局との通信を行う時のパリティ・ストップビットを親局との仕様にあわせて設定して下さい。

#### Modbus通信の結線について

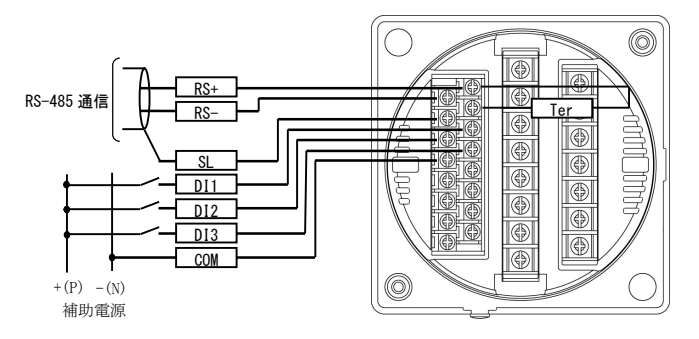

RS+, Ter をショートすることにより内部でターミネータ(100Ω)が接続されます。

- 通信の接続(n)は、最大32台です。(リピーター等を使用した場合の接続可能数は最大250台になります。)
   パソコン又は、プログラマブル ロジック コントローラ(PLC)への接続をする場合、1~nのどの場所に接続しても
- かまいません。
- ターミネータは必ず1とn両方に接続されている様にして下さい。
- パソコンが1かnになる場合は、パソコンにターミネータを入れて下さい。

【19】パルス出力関係の設定方法(オプションでパルス出力付を選択した場合に表示します)

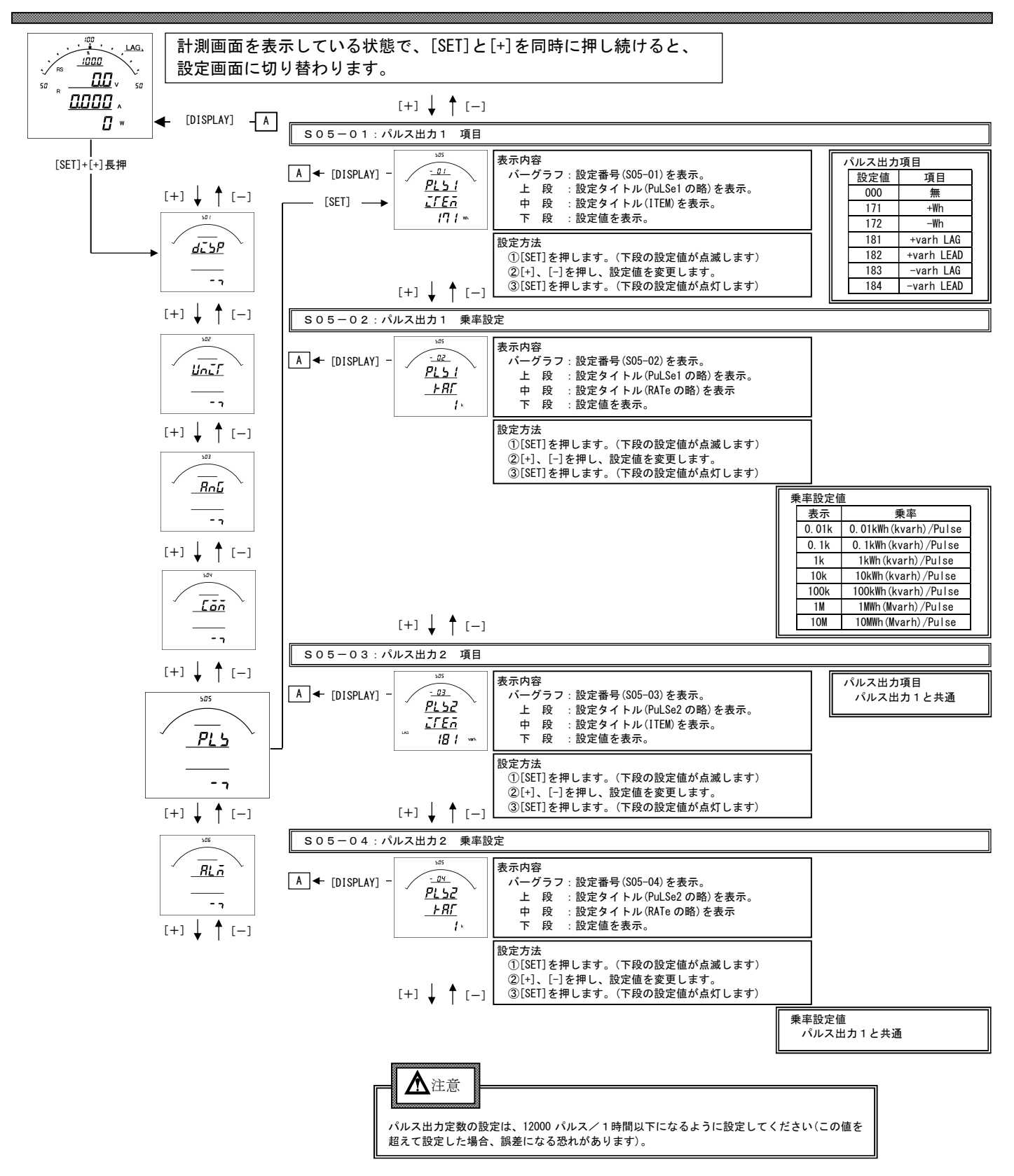

#### S05-01、03. パルス出力1・2 項目設定について

- ・オプションでパルス出力付を選択した場合、各出力の対象となる計測項目を設定します。
- ・パルス出力×2の場合、パルス出力1・2に設定ができます。
- ・パルス出力+警報出力の場合、パルス出力1に設定ができます。
- ・コードー覧表は、【25】設定コードー覧をご参照ください。

### S05-02、04. パルス出力1・2 乗率設定について

・オプションでパルス出力付を選択した場合、各出力のパルスの乗率を設定して下さい。

- ・パルス出力×2の場合、パルス出力1・2に設定ができます。
- ・パルス出力+警報出力の場合、パルス出力1に設定ができます。

#### パルス出力の結線と仕様について

・結線1 (パルス出力×2の場合)

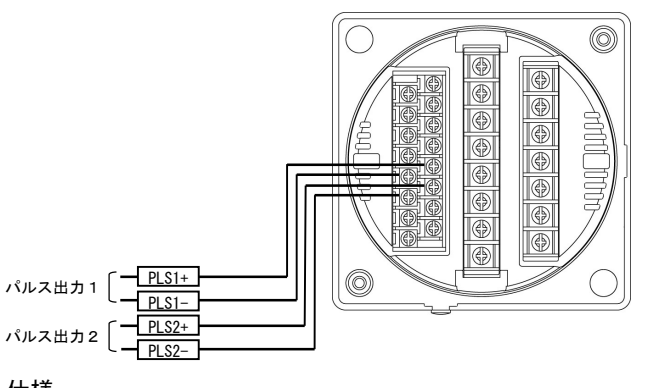

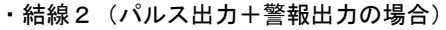

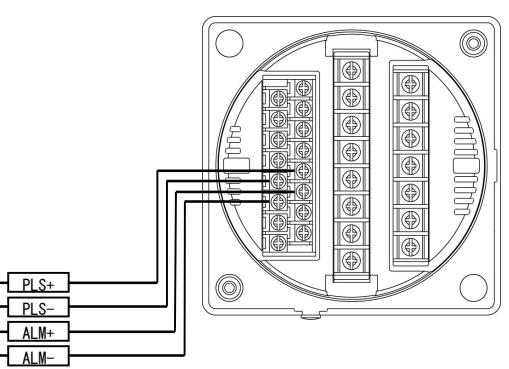

・仕様

| パルマ出力 | 容量   | DC110V (抵抗負荷) | ;負荷)     |  |  |
|-------|------|---------------|----------|--|--|
|       | パルス幅 | 100~150ms ON抵 | 抗 MAX50Ω |  |  |

### 【20】警報出力関係の設定方法(オプションで警報出力付を選択した場合に表示します)

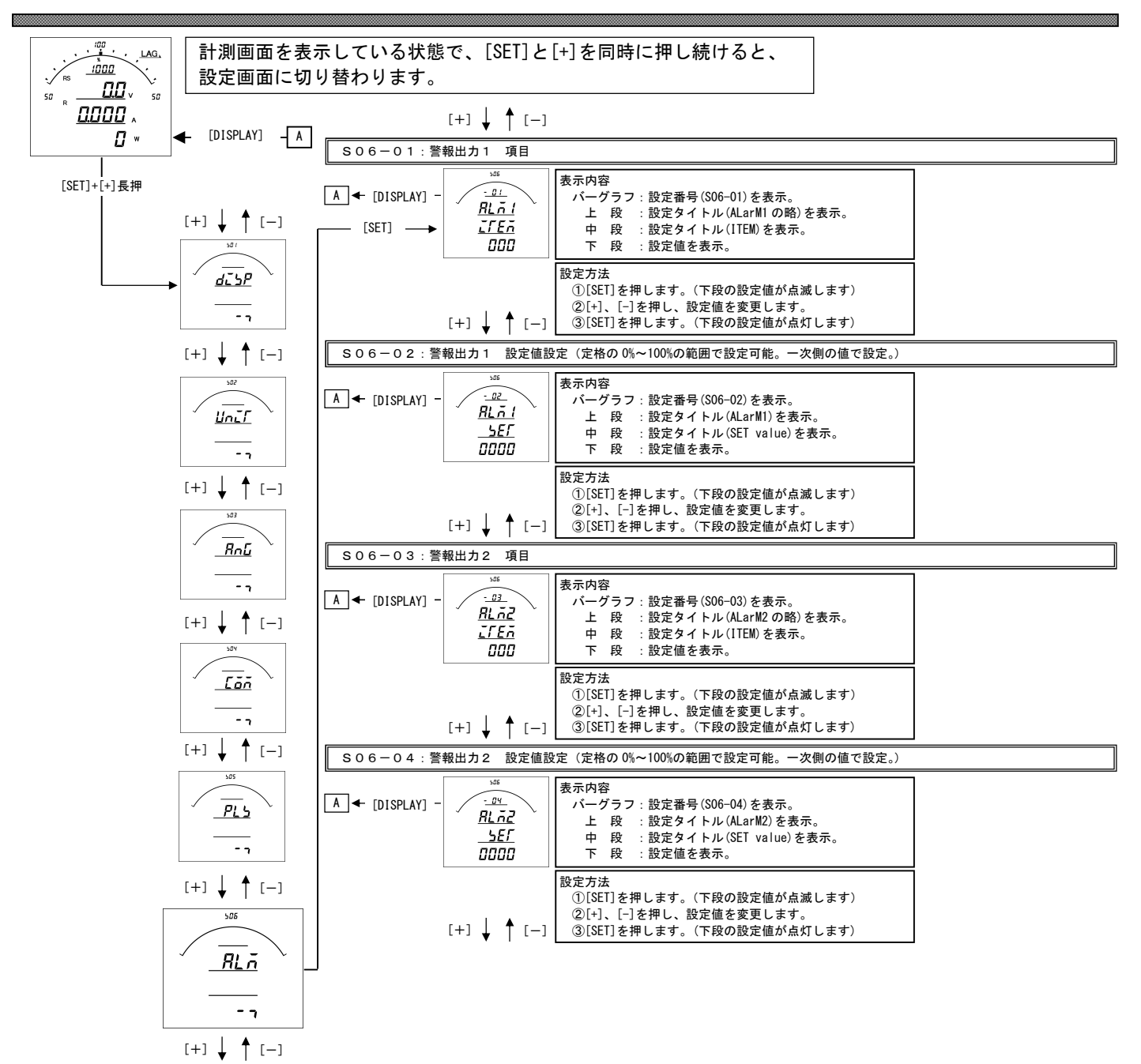

30

#### S06-01、03. 警報出力1、2 項目設定について

- ・オプションで警報出力付を選択した場合、各出力の対象となる計測項目を設定します。
- ・設定値で 010 (A-MAX)を選択した場合、電流3相 (R・S・T)の最大値を出力します。
- ・設定値で 080 (DA-MAX)を選択した場合、デマンド電流3相 (R・S・T)の最大値を出力します。
- ・設定値で130(HA-A-MAX)を選択した場合、高調波電流総合実効値2相(R・T)の最大値を出力します。
- ・設定値で140(HA-%-MAX)を選択した場合、高調波電流総合歪率2相(R・T)の最大値を出力します。
- ・設定値で150(HV-V-MAX)選択した場合、高調波電圧総合実効値2相(RS・ST)の最大値を出力します。
- ・設定値で160(HV-%-MAX)を選択した場合、高調波電圧総合実効値2相(RS・ST)の最大値を出力します。
- ・警報出力×2の場合、警報出力1・2に設定ができます。
- ・パルス出力+警報出力の場合、警報出力2に設定ができます。
- ・コードー覧表は、【25】設定コード一覧をご参照ください。

#### SO6-02、04. 警報出力1、2 設定値設定について

- ・警報出力する設定値を設定します。
- ·警報出力は 計測値≧設定値で出力されます。
- ・警報出力×2の場合、警報出力1・2に設定ができます。
- ・パルス出力+警報出力の場合、警報出力2に設定ができます。

#### 警報出力の結線と仕様について

・結線1(警報出力×2の場合)

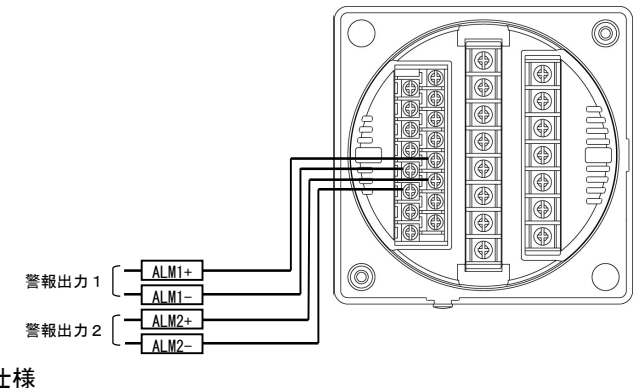

#### ・結線2(パルス出力+警報出力の場合)

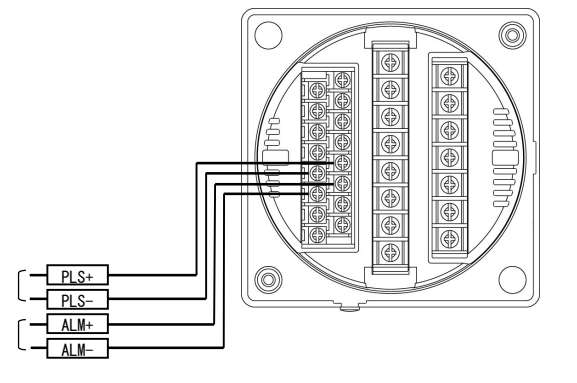

・仕様

|      | 接点電圧の最大値:AC250V(DC220V) |
|------|-------------------------|
| 警報出力 | 接点の最大電流値:AC3A (DC0.3A)  |
|      | 接触抵抗 :50mΩ以下            |

### 【21】設定初期化

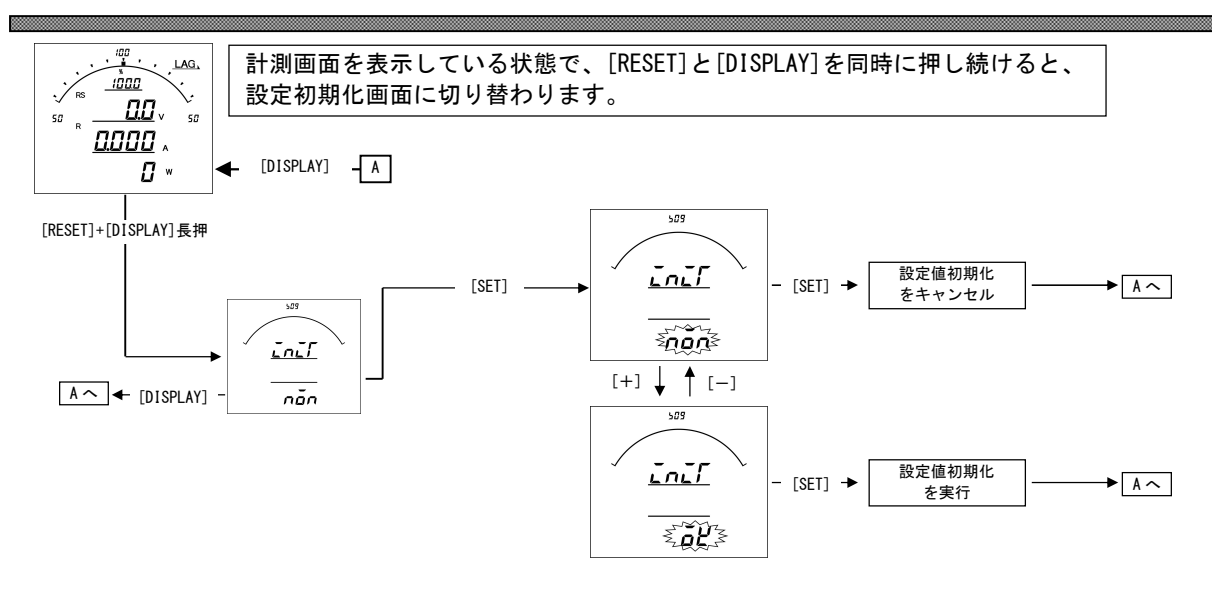

#### 設定値の初期化について

- ・設定値の初期化を行うと、内部の設定値が11ページ記載の初期値に戻ります。
- ・設定値を初期化すると、各計測値の最大・最小値もリセットされます。
- ・電力量・無効電力量については、初期化(0クリア)はされません。
- ・各設定値が初期化されますので、現在の設定値を確認、控えた上で初期化を行ってください。

### 【22】詳細表示について

(1)単相2線の場合

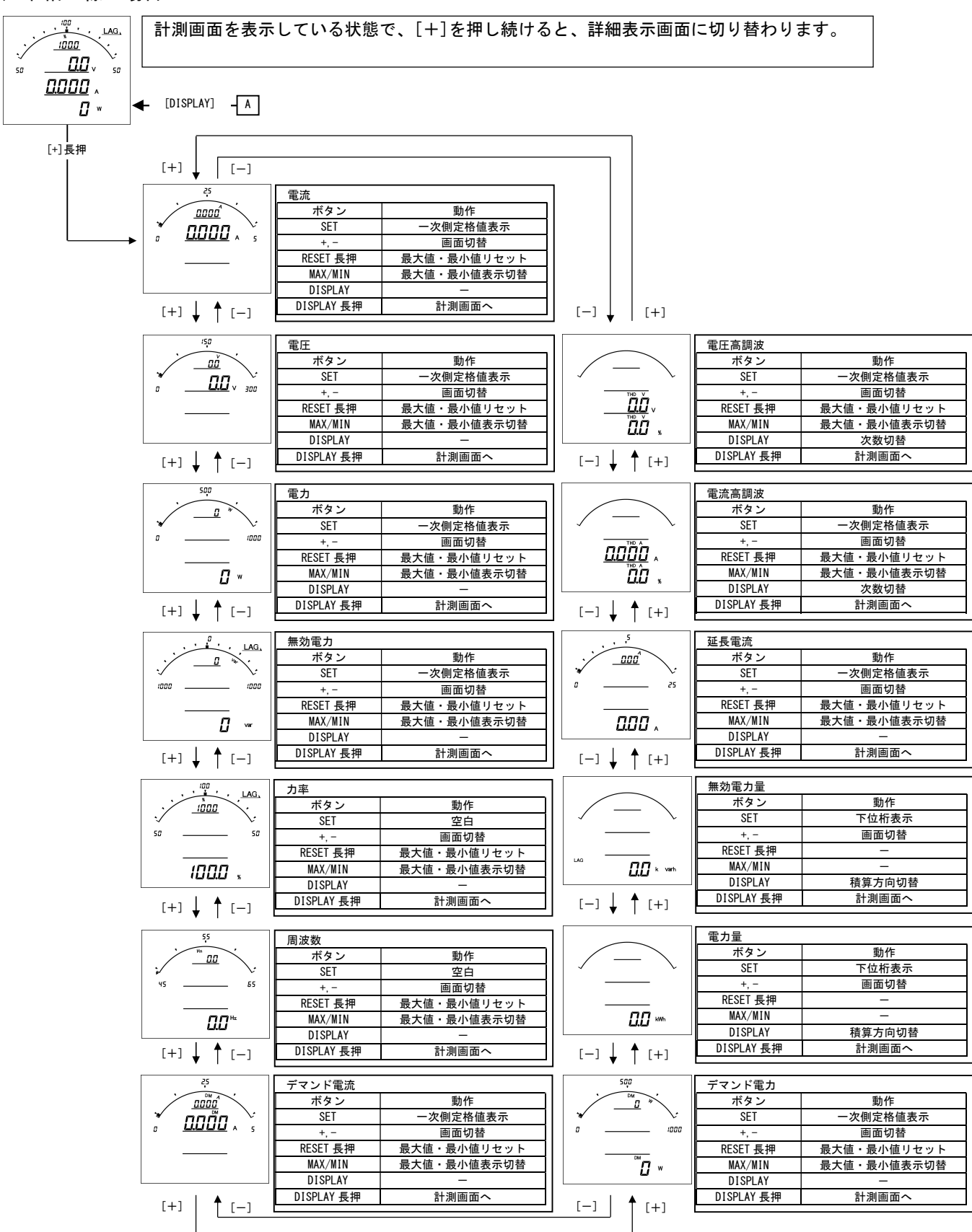

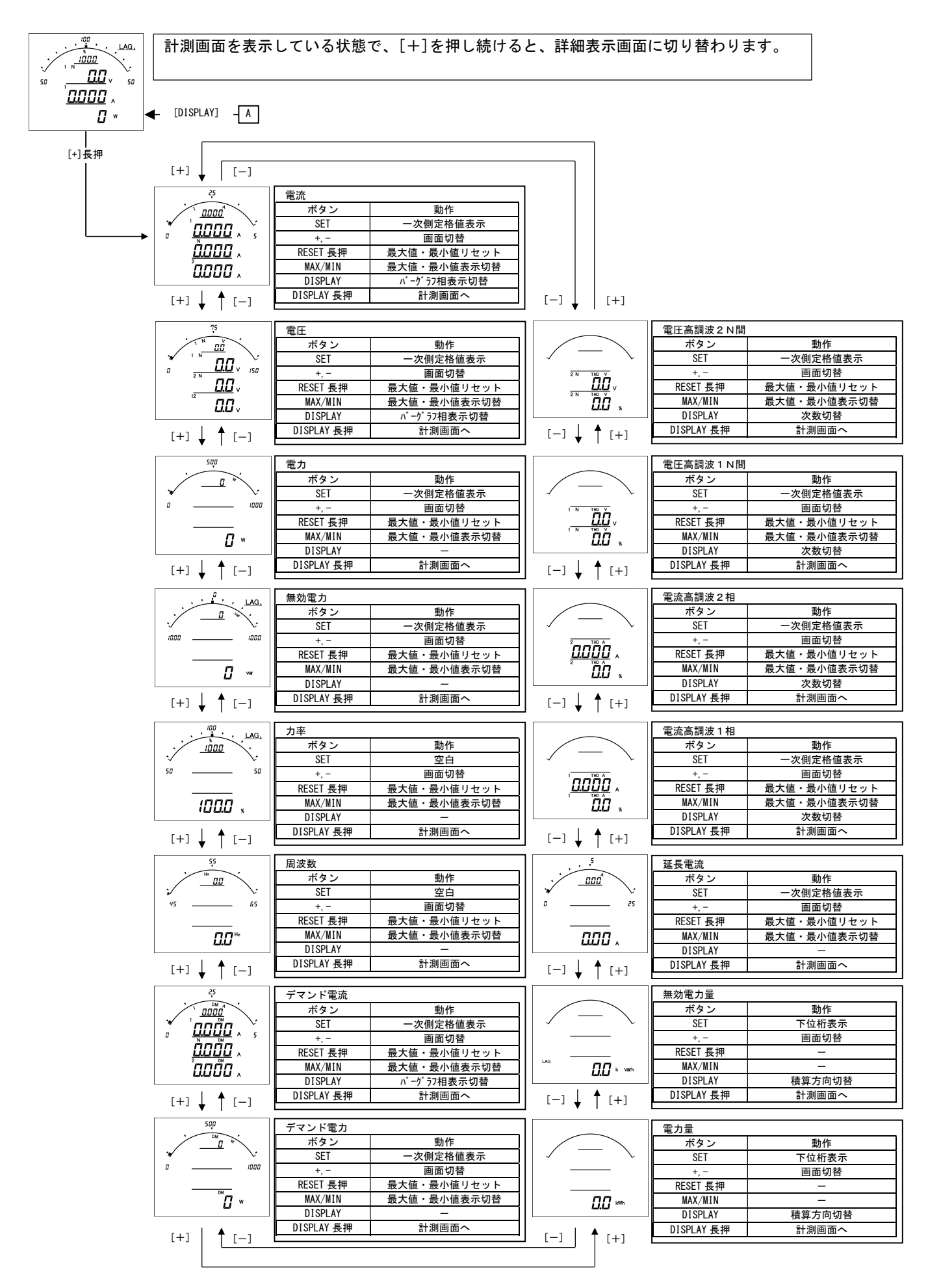

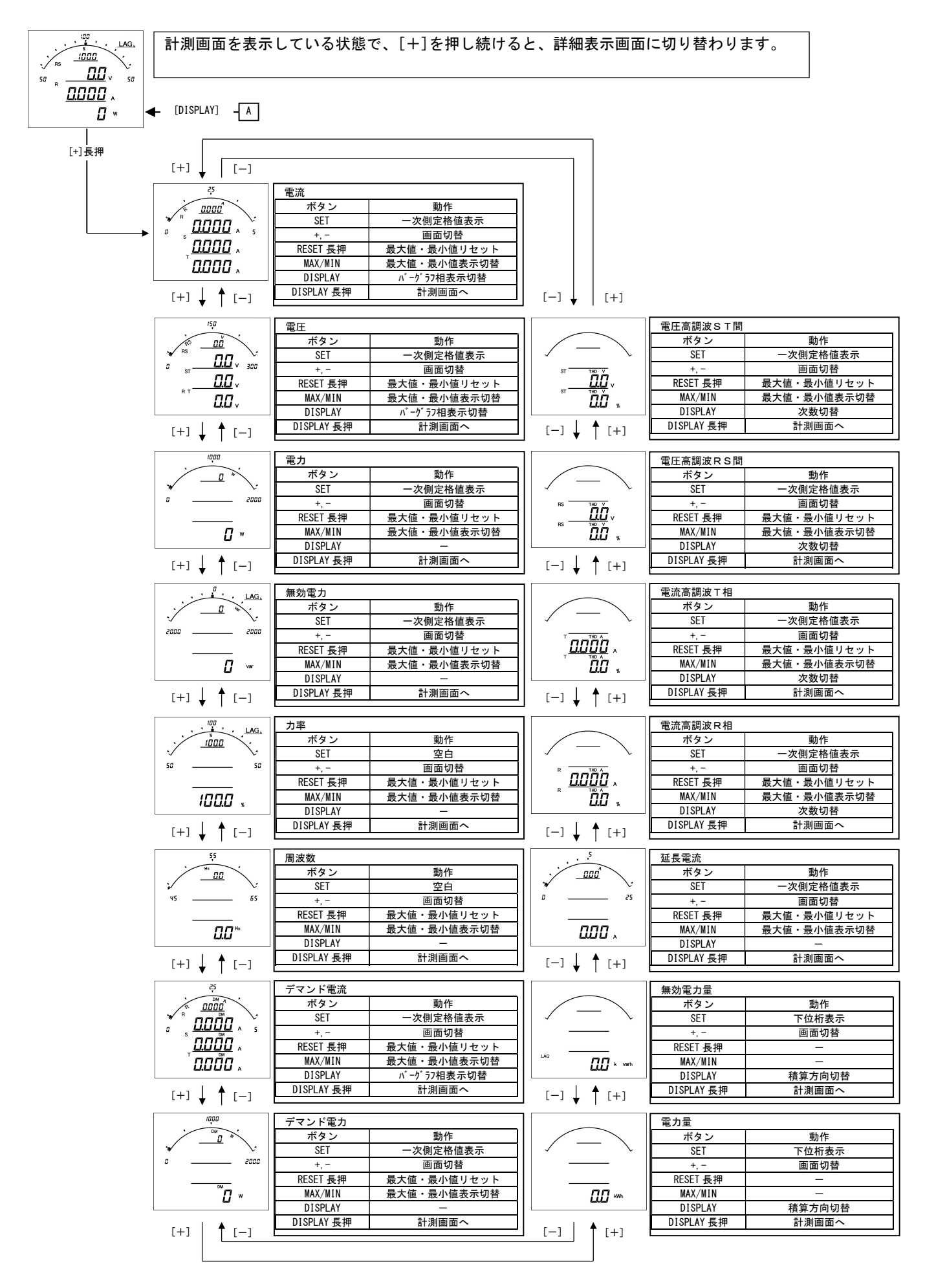

### (4) 三相4線の場合

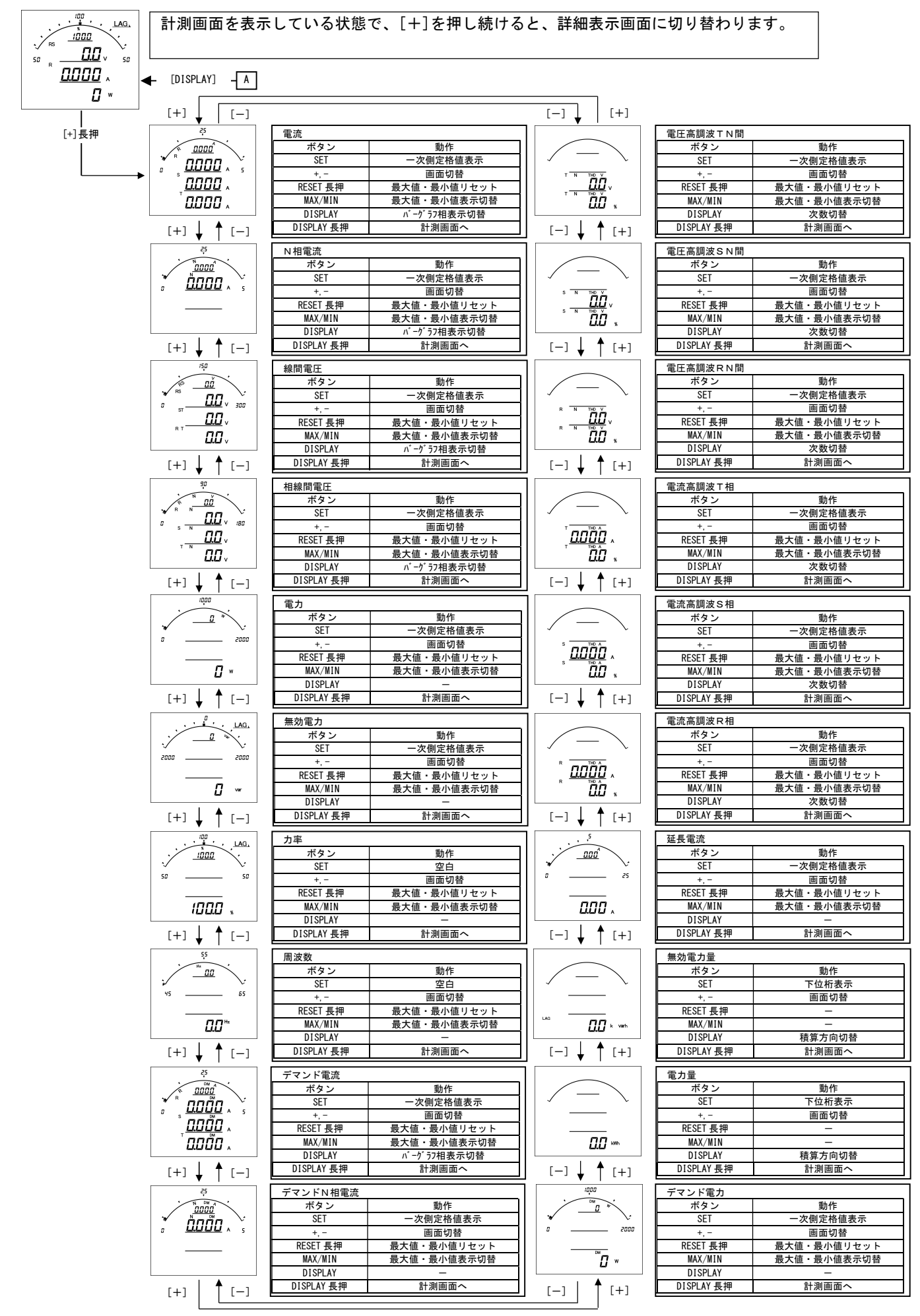

### 【23】状態表示

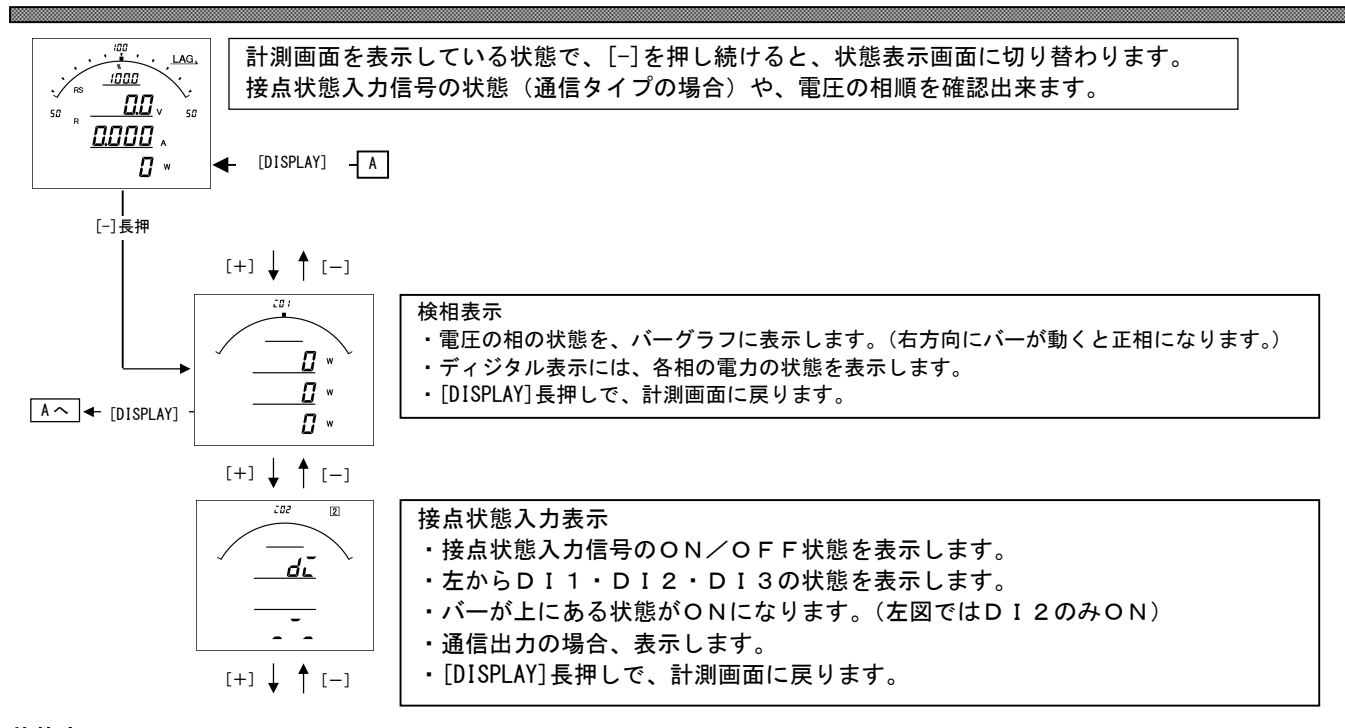

状態表示について

検相表示について

計測が3相の場合、電圧の相順及び、各CTの電力の計測値を確認できます。 正相入力の場合、右方向へバーが移動します。

### 【24】出力テスト

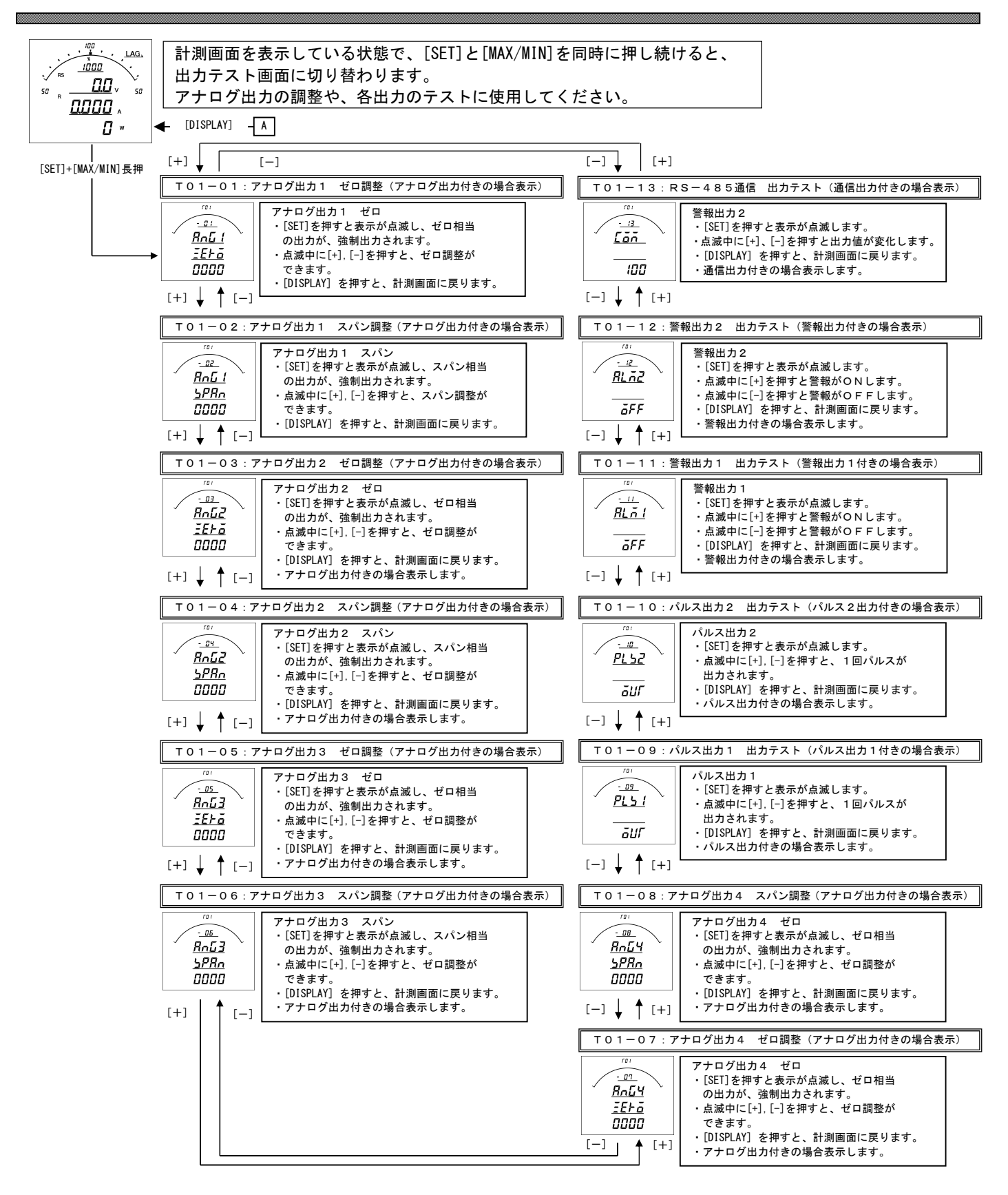

・機能がない項目については、表示・テストできません。

- ・アナログ出力のゼロ・スパンの設定を変更された場合は、弊社出荷時の精度保証はできません。
   その場合の精度については御社にてご確認お願いします。
- ・各テストは、強制的に出力しますので、接続先を確認し、安全を確認の上でご操作お願いします。

# 【25】設定コード一覧

#### (1)単相2線の場合

| 番号  | 項目                     | バーグラフ<br>表示 | ディジタル<br>表示上段 | ディジタル<br>表示中段 | ディジタル<br>表示下段 | アナログ<br>出力 | パルス<br>出力 | 警報<br>出力 | 通信<br>(RS-485) |
|-----|------------------------|-------------|---------------|---------------|---------------|------------|-----------|----------|----------------|
| 000 | 無                      | 0           | 0             | 0             | 0             | 0          | 0         | 0        |                |
| 011 | 電流                     | 0           | 0             | 0             | 0             | 0          |           | 0        | 0              |
| 021 | 電圧                     | 0           | 0             | 0             | 0             | 0          |           | 0        | 0              |
| 040 | 電力(+)                  | 0           |               |               |               | 0          |           |          |                |
| 041 | 電力(+/-)                | 0           | 0             | 0             | 0             | 0          |           | 0        | 0              |
| 042 | 電力(-)                  |             |               |               |               | 0          |           |          |                |
| 050 | 無効電力(Lag)              | 0           |               |               |               | 0          |           |          |                |
| 051 | 無効電力(Lead/Lag)         | 0           | 0             | 0             | 0             | 0          |           | 0        | 0              |
| 052 | 無効電力(潮流補正)             |             |               |               |               | 0          |           |          |                |
| 060 | 力率〈Lead50%~100~Lag50%〉 | 0           |               |               |               | 0          |           |          | 0              |
| 061 | 力率〈Lead0%~100~Lag0%〉   | 0           | 0             | 0             | 0             | 0          |           | 0        | 0              |
| 062 | 力率(潮流補正)               |             |               |               |               | 0          |           |          |                |
| 063 | 力率〈Lead0.5~1~Lag0.5〉   | 0           |               |               |               | 0          |           |          |                |
| 064 | 力率〈Lead0~1~Lag0〉       | 0           | 0             | 0             | 0             | 0          |           |          |                |
| 070 | 周波数〈45~65Hz〉           | 0           | 0             | 0             | 0             | 0          |           | 0        | 0              |
| 071 | 周波数〈45~55Hz〉           | 0           |               |               |               | 0          |           |          | 0              |
| 072 | 周波数〈55~65Hz〉           | 0           |               |               |               | 0          |           |          | 0              |
| 081 | デマンド電流                 | 0           | 0             | 0             | 0             | 0          |           | 0        | 0              |
| 091 | 最大デマンド電流               |             | 0             | 0             | 0             | 0          |           |          | 0              |
| 100 | デマンド電力                 | 0           | 0             | 0             | 0             | 0          |           | 0        | 0              |
| 110 | 最大デマンド電力               |             | 0             | 0             | 0             | 0          |           |          | 0              |
| 120 | 延長電流                   | 0           | 0             | 0             | 0             | 0          |           | 0        | 0              |
| 131 | 電流高調波総合実効値             |             | 0             | 0             | 0             | 0          |           | 0        | 0              |
| 141 | 電流高調波総合歪率              |             | 0             | 0             | 0             | 0          |           | 0        | 0              |
| 151 | 電圧高調波総合実効値             |             | 0             | 0             | 0             | 0          |           | 0        | 0              |
| 161 | 電圧高調波総合歪率              |             | 0             | 0             | 0             | 0          |           | 0        | 0              |
| 171 | 電力量 受電                 |             |               |               | 0             |            | 0         |          | 0              |
| 172 | 電力量 売電                 |             |               |               | 0             |            | 0         |          | 0              |
| 181 | 無効電力量 受電 LAG           |             |               |               | 0             |            | 0         |          | 0              |
| 182 | 無効電力量 受電 LEAD          | İ           |               |               | 0             |            | 0         |          | 0              |
| 183 | 無効電力量 売電 LAG           |             |               |               | 0             |            | 0         |          | 0              |
| 184 | 無効電力量 売電 LEAD          |             |               |               | 0             |            | 0         |          | 0              |
| 999 | 終了コード(ENDコード)          | 0           | 0             | 0             | 0             |            |           |          |                |

....

### (2)単相3線の場合

| 番号  | 項目                     | バーグラフ<br>表示 | ディジタル<br>表示上段 | ディジタル<br>表示中段 | ディジタル<br>表示下段 | アナログ<br>出力                        | パルス<br>出力 | 警報<br>出力   | 通信<br>(RS-485) |
|-----|------------------------|-------------|---------------|---------------|---------------|-----------------------------------|-----------|------------|----------------|
| 000 | 無                      | 0           | 0             | 0             | 0             | 0                                 | 0         | 0          |                |
| 010 | 電流                     | 0           | 0             | 0             | 0             | 0                                 |           | 0          |                |
| 011 | 1 相需流                  | (一括)        | (一括)          | (一括)          | (一括)          | (最大相)<br>〇                        |           | (最大相)      | 0              |
| 012 | N 相雷流                  | 0           | 0             | 0             | 0             | 0                                 |           | 0          | 0              |
| 013 | 2相電流                   | 0           | 0             | 0             | 0             | 0                                 |           | 0          | 0              |
| 020 | 線間電圧                   | 0           | 0             | 0             | 0             | 0                                 |           | 0          |                |
| 021 | 1-N線間電圧                |             |               | (一括)          | (一括)          | <ul><li>(最大相)</li><li>〇</li></ul> |           | (最大相)<br>○ | 0              |
| 022 | 2-N線間電圧                | 0           | 0             | 0             | 0             | 0                                 |           | 0          | 0              |
| 023 | 1-2線間電圧                | 0           | 0             | 0             | 0             | 0                                 |           | 0          | 0              |
| 040 | 電力(+)                  | 0           |               |               |               | 0                                 |           |            |                |
| 041 | 電力(+/-)                | 0           | 0             | 0             | 0             | 0                                 |           | 0          | 0              |
| 042 | 電力(-)                  |             |               |               |               | 0                                 |           |            |                |
| 050 | 無効電力(Lag)              | 0           |               |               |               | 0                                 |           |            |                |
| 051 | 無効電力(Lead/Lag)         | 0           | 0             | 0             | 0             | 0                                 |           | 0          | 0              |
| 052 | 無効電力(潮流補正)             | -           |               |               |               | 0                                 |           |            |                |
| 060 | 力率〈Lead50%~100~Lag50%〉 | 0           |               |               |               | 0                                 |           |            | 0              |
| 061 | 力率〈Lead0%~100~Lag0%〉   | 0           | 0             | 0             | 0             | 0                                 |           | 0          | 0              |
| 062 |                        |             |               |               |               | 0                                 |           |            |                |
| 063 | 力率 〈Lead0.5~I~Lag0.5〉  | 0           |               |               |               | 0                                 |           |            |                |
| 004 |                        | 0           | 0             | 0             | 0             | 0                                 |           |            | 0              |
| 070 | 周波数 (45~55Hz)          | 0           | 0             | 0             | 0             | 0                                 |           | 0          | 0              |
| 072 | 周波数 (55~65Hz)          | 0           |               |               |               | 0                                 |           |            | 0              |
| 000 |                        | 0           | 0             | 0             | 0             | 0                                 |           | 0          | 0              |
| 080 | テマンド電流                 | (一括)        | (一括)          | (一括)          | (一括)          | (最大相)                             |           | (最大相)      | (最大相)          |
| 081 | 1相デマンド電流               | 0           | 0             | 0             | 0             | 0                                 |           | 0          | 0              |
| 082 | N相テマンド電流               | 0           | 0             | 0             | 0             | 0                                 |           | 0          | 0              |
| 083 | 2相テマント電流               | 0           | 0             | 0             | 0             | 0                                 |           | 0          | 0              |
| 090 | 最大デマンド電流               |             | (一括)          | (一括)          | (一括)          | (最大相)                             |           |            | (最大相)          |
| 091 | 1 相最大デマンド電流            |             | 0             | 0             | 0             | 0                                 |           |            | 0              |
| 092 | N相最大デマンド電流             |             | 0             | 0             | 0             | 0                                 |           |            | 0              |
| 093 | 2相最大デマンド電流             |             | 0             | 0             | 0             | 0                                 |           |            | 0              |
| 100 | デマンド電力                 | 0           | 0             | 0             | 0             | 0                                 |           | 0          | 0              |
| 110 | 最大テマンド電力               |             | 0             | 0             | 0             | 0                                 |           |            | 0              |
| 120 | 延長電流                   | 0           | 0             | 0             | 0             | 0                                 |           | 0          | 0              |
| 130 | 電流高調波総合実効値             |             | (一括)          | (一括)          | (一括)          | (最大相)                             |           | (最大相)      |                |
| 131 | 1 相電流高調波総合実効値          |             | 0             | 0             | 0             | 0                                 |           | 0          | 0              |
| 133 | 2 相電流高調波総合実効値          |             | 0             | 0             | 0             | 0                                 |           | 0          | 0              |
| 140 | 電流高調波総合歪率              |             | 0<br>(一圩)     | 0<br>(一圩)     | 0<br>(一年)     | 〇<br>(是士相)                        |           | 〇<br>(是士相) |                |
| 141 | 1相電流高調波総合歪率            |             | 0             | 0             | 0             | (取八旧)<br>〇                        |           | 0          | 0              |
| 143 | 2相電流高調波総合歪率            |             | 0             | 0             | 0             | 0                                 |           | 0          | 0              |
| 150 | 線問索口真調波紛合実効値           |             | 0             | 0             | 0             | 0                                 |           | 0          |                |
| 100 |                        |             | (一括)          | (一括)          | (一括)          | <ul><li>(最大相)</li></ul>           |           | (最大相)      | 0              |
| 151 | I - N 線间電圧高調波総合美効値     |             |               |               | 0             | 0                                 |           | 0          | 0              |
| 102 |                        |             | 0             | 0             | 0             | 0                                 |           | 0          | 0              |
| 160 | 線間電圧高調波総合歪率<br>        |             | (一括)          | (一括)          | (一括)          | (最大相)                             |           | (最大相)      |                |
| 161 | 1-N線間電圧高調波総合歪率         |             | 0             | 0             | 0             | 0                                 |           | 0          | 0              |
| 162 | 2-N線間電圧高調波総合歪率         |             | 0             | 0             | 0             | 0                                 |           | 0          | 0              |
| 171 | 電力量 受電                 |             |               |               | 0             |                                   | 0         |            | 0              |
| 172 | 電力量 売電                 |             |               |               | 0             |                                   | 0         |            | 0              |
| 181 | │ 無効電力量 受電 LAG         |             |               |               | 0             |                                   | 0         |            | 0              |
| 182 | │ 無効電力量 受電 LEAD        |             |               |               | 0             |                                   | 0         |            | 0              |
| 183 | ボ刈电刀里 冗電 LAG           |             |               |               | 0             |                                   | 0         |            | 0              |
| 000 |                        | 0           | 0             | 0             | 0             |                                   | 0         |            | 0              |
| 333 |                        |             |               |               |               | 1                                 | 1         | 1          |                |

### (3) 三相3線の場合

| 番号  | 項目                              | バーグラフ<br>表示        | ディジタル<br>表示上段      | ディジタル<br>表示中段     | ディジタル<br>表示下段           | アナログ<br>出力 | パルス<br>出力 | 警報<br>出力   | 通信<br>(RS-485) |
|-----|---------------------------------|--------------------|--------------------|-------------------|-------------------------|------------|-----------|------------|----------------|
| 000 | 無                               | 0                  | 0                  | 0                 | 0                       | 0          | 0         | 0          | . ,            |
| 010 | 電流                              | 0<br>( +=)         | 0<br>( +=)         | 0<br>( +=)        | 0<br>( + <del>1</del> ) |            |           |            |                |
| 011 | R<br>相電流                        | ( <u>一</u> 招)<br>〇 | ( <u>一</u> 招)<br>〇 | (二 <u>招)</u><br>〇 | ( <u>一</u> 招)<br>〇      |            |           | (取入怕)<br>O | 0              |
| 012 | S相電流                            | 0                  | 0                  | 0                 | 0                       | 0          |           | 0          | 0              |
| 013 | T相電流                            | 0                  | 0                  | 0                 | 0                       | 0          |           | 0          | 0              |
| 020 | 線間電圧                            | O<br>(一括)          | 〇<br>(一括)          | 〇<br>(一括)         | 〇<br>(一括)               | 〇<br>(最大相) |           | 〇<br>(最大相) |                |
| 021 | R-S線間電圧                         | 0                  | 0                  | 0                 | 0                       | 0          |           | 0          | 0              |
| 022 | S-T線間電圧                         | 0                  | 0                  | 0                 | 0                       | 0          |           | 0          | 0              |
| 023 | T-R線間電圧                         | 0                  | 0                  | 0                 | 0                       | 0          |           | 0          | 0              |
| 040 | 電力(+)                           | 0                  |                    |                   |                         | 0          |           |            |                |
| 041 | 電力(+/-)                         | 0                  | 0                  | 0                 | 0                       | 0          |           | 0          | 0              |
| 042 | 電力(-)                           |                    |                    |                   |                         | 0          |           |            |                |
| 050 | 無効電力(Lag)                       | 0                  |                    |                   |                         | 0          |           |            |                |
| 051 | 無効電力 (Lead/Lag)                 | 0                  | 0                  | 0                 | 0                       | 0          |           | 0          | 0              |
| 052 | 無効電力(潮流補正)                      |                    |                    |                   |                         | 0          |           |            |                |
| 060 | 力率〈Lead50%~100~Lag50%〉          | 0                  |                    |                   | -                       | 0          |           |            | 0              |
| 061 | 力率〈Lead0%~100~Lag0%〉            | 0                  | 0                  | 0                 | 0                       | 0          |           | 0          | 0              |
| 062 |                                 |                    |                    |                   |                         | 0          |           |            |                |
| 063 | 力率 〈Lead0.5~1~Lag0.5〉           | 0                  | 0                  | 0                 | 0                       | 0          |           |            |                |
| 004 |                                 | 0                  | 0                  | 0                 | 0                       | 0          |           |            |                |
| 070 | 周波数〈45~65HZ〉                    | 0                  | 0                  | 0                 | 0                       | 0          |           | 0          | 0              |
| 071 | 周波数 (43~33HZ)<br>周波数 (55~65Hz)  | 0                  |                    |                   |                         | 0          |           |            | 0              |
| 072 | 周波致 (33)- 651127                | 0                  | 0                  | 0                 | 0                       | 0          |           | 0          | 0              |
| 080 | デマンド電流                          | (一括)               | (一括)               | (一括)              | (一括)                    | (最大相)      |           | (最大相)      | (最大相)          |
| 081 | R相デマンド電流                        | 0                  | 0                  | 0                 | 0                       | 0          |           | 0          | 0              |
| 082 | S相デマンド電流                        | 0                  | 0                  | 0                 | 0                       | 0          |           | 0          | 0              |
| 083 | T相デマンド電流                        | 0                  | 0                  | 0                 | 0                       | 0          |           | 0          | 0              |
| 090 | 最大デマンド電流                        |                    | O<br>(一括)          | O<br>(一括)         | O<br>(一括)               | 〇<br>(最大相) |           |            | O<br>(最大相)     |
| 091 | R相最大デマンド電流                      |                    | 0                  | 0                 | 0                       | 0          |           |            | 0              |
| 092 | S相最大テマンド電流                      |                    | 0                  | 0                 | 0                       | 0          |           |            | 0              |
| 093 | 「相最大テマンド電流                      | -                  | 0                  | 0                 | 0                       | 0          |           | -          | 0              |
| 100 | テマンド電力                          | 0                  | 0                  | 0                 | 0                       | 0          |           | 0          | 0              |
| 110 |                                 |                    | 0                  | 0                 | 0                       | 0          |           |            | 0              |
| 120 | 延長電流                            | 0                  | 0                  | 0                 | 0                       | 0          |           | 0          | 0              |
| 130 | 電流高調波総合実効値                      |                    | (一括)               | (一括)              | (一括)                    | (最大相)      |           | (最大相)      |                |
| 131 | R相電流高調波総合実効値                    |                    | 0                  | 0                 | 0                       | 0          |           | 0          | 0              |
| 133 | T相電流高調波総合実効値                    |                    | 0                  | 0                 | 0                       | 0          |           | 0          | 0              |
| 140 | 電流高調波総合歪率                       |                    | O<br>(一括)          | O<br>(一括)         | O<br>(一括)               | 〇<br>(最大相) |           | 〇<br>(最大相) |                |
| 141 | R相電流高調波総合歪率                     |                    | 0                  | 0                 | 0                       | 0          |           | 0          | 0              |
| 143 | T相電流高調波総合歪率                     |                    | 0                  | 0                 | 0                       | 0          |           | 0          | 0              |
| 150 | 線間電圧高調波総合実効値                    |                    | O<br>(一括)          | O<br>(一括)         | O<br>(一括)               | 〇<br>(最大相) |           | 〇<br>(最大相) |                |
| 151 | R-S線間電圧高調波総合実効値                 |                    | 0                  | 0                 | 0                       | 0          |           | 0          | 0              |
| 152 | S−T線間電圧高調波総合実効値                 |                    | 0                  | 0                 | 0                       | 0          |           | 0          | 0              |
| 160 | 線間電圧高調波総合歪率                     |                    | O<br>(一括)          | O<br>(一括)         | O<br>(一括)               | O<br>(最大相) |           | 〇<br>(最大相) |                |
| 161 | R-S線間電圧高調波総合歪率                  |                    | 0                  | 0                 | 0                       | 0          |           | 0          | 0              |
| 162 | S−T線間電圧高調波総合歪率                  |                    | 0                  | 0                 | 0                       | 0          |           | 0          | 0              |
| 171 | 電力量 受電                          |                    |                    |                   | 0                       |            | 0         |            | 0              |
| 1/2 | 電刀重 元電                          |                    |                    |                   | 0                       |            |           |            |                |
| 181 | │ 無効電力量 受電 LAG                  |                    |                    |                   | 0                       |            | 0         |            | 0              |
| 182 | ボ刈電刀重 文電 LEAD<br>  毎効雪力号 吉雪 LAC |                    |                    |                   |                         |            |           |            |                |
| 103 | ボル电力里 元电 LAG<br>  毎効雷力量 売雷 IEAD |                    |                    |                   |                         |            |           |            |                |
| 900 |                                 | 0                  | 0                  | 0                 | 0                       |            |           |            |                |
| 555 |                                 |                    |                    |                   |                         | 1          | i i       | 1          | 1              |

# 【26】アナログ出力について

### (1)単相2線の場合

8

|     | 75 D           | 単相2線                |                     |                       |                     |  |  |
|-----|----------------|---------------------|---------------------|-----------------------|---------------------|--|--|
|     |                | 110V/5A             | 110V/1A             | 220V/5A               | 220V/1A             |  |  |
| 011 | 電流             | 0~5A                | 0~1A                | 0~5A                  | 0~1A                |  |  |
| 021 | 電圧             | 0~150V              | 0~150V              | 0~300V                | 0~300V              |  |  |
| 040 | 電力(+)          | 0∼500W              | 0~100W              | 0~1000W               | 0~200W              |  |  |
| 041 | 電力(+/-)        | -500~0~500W         | -100~0~100W         | -1000~0~1000W         | -200~0~200W         |  |  |
| 042 | 電力(-)          | 0∼-500W             | 0~-100₩             | 0~-1000₩              | 0 <b>~</b> −200₩    |  |  |
| 050 | 無効電力(Lag)      | 0~Lag500var         | 0~Lag100var         | 0~Lag1000var          | 0~Lag200var         |  |  |
| 051 | 無効電力(Lead/Lag) | Lead500~0~Lag500var | Lead100~0~Lag100var | Lead1000~0~Lag1000var | Lead200~0~Lag200var |  |  |
| 052 | 無効電力(潮流補正)     | 潮流補正                | 潮流補正                | 潮流補正                  | 潮流補正                |  |  |
| 060 | 力率             | Lead50~100~Lag50%   | Lead50~100~Lag50%   | Lead50~100~Lag50%     | Lead50~100~Lag50%   |  |  |
| 061 | 力率             | Lead0~100~Lag0%     | Lead0~100~Lag0%     | Lead0~100~Lag0%       | Lead0~100~Lag0%     |  |  |
| 062 | 力率             | 潮流補正                | 潮流補正                | 潮流補正                  | 潮流補正                |  |  |
| 063 | 力率             | Lead0. 5~1~Lag0. 5  | Lead0. 5~1~Lag0. 5  | Lead0. 5~1~Lag0. 5    | Lead0. 5~1~Lag0. 5  |  |  |
| 064 | 力率             | Lead0~1~Lag0        | Lead0~1~Lag0        | Lead0~1~Lag0          | Lead0~1~Lag0        |  |  |
| 070 | 周波数            | 45~65Hz             | 45~65Hz             | 45~65Hz               | 45~65Hz             |  |  |
| 071 | 周波数            | 45~55Hz             | 45~55Hz             | 45~55Hz               | 45~55Hz             |  |  |
| 072 | 周波数            | 55~65Hz             | 55~65Hz             | 55~65Hz               | 55~65Hz             |  |  |
| 081 | デマンド電流         | 0~5A                | 0~1A                | 0~5A                  | 0~1A                |  |  |
| 091 | 最大デマンド電流       | 0~5A                | 0~1A                | 0~5A                  | 0~1A                |  |  |
| 100 | デマンド電力         | 0~500W              | 0~100W              | 0~1000W               | 0~200W              |  |  |
| 110 | 最大デマンド電力       | 0~500W              | 0~100W              | 0~1000W               | 0~200W              |  |  |
| 120 | 延長電流           | 0~25A               | 0~5A                | 0~25A                 | 0~5A                |  |  |
| 131 | 電流高調波総合実効値     | 0~5A                | 0~1A                | 0~5A                  | 0~1A                |  |  |
| 141 | 電流高調波総合歪率      | 0~100%              | 0~100%              | 0~100%                | 0~100%              |  |  |
| 151 | 電圧高調波総合実効値     | 0~150V              | 0~150V              | 0~300V                | 0~300V              |  |  |
| 161 | 電圧高調波総合歪率      | 0~100%              | 0~100%              | 0~100%                | 0~100%              |  |  |

## (2)単相3線の場合

|     |                 | 単相3線                  |                     |  |  |  |
|-----|-----------------|-----------------------|---------------------|--|--|--|
|     | 項日              | 110V-220V/5A          | 110V-220V/1A        |  |  |  |
| 010 | 電流              | 0~5A                  | 0~1A                |  |  |  |
| 011 | 1 相電流           | 0~5A                  | 0~1A                |  |  |  |
| 012 | N相電流            | 0~5A                  | 0~1A                |  |  |  |
| 013 | 2相電流            | 0~5A                  | 0~1A                |  |  |  |
| 020 | 線間電圧            | 0~150V                | 0~150V              |  |  |  |
| 021 | 1-N線間電圧         | 0~150V                | 0~150V              |  |  |  |
| 022 | 2-N線間電圧         | 0~150V                | 0~150V              |  |  |  |
| 023 | 1-2線間電圧         | 0~300V                | 0~300V              |  |  |  |
| 040 | 電力(+)           | 0~1000W               | 0~200W              |  |  |  |
| 041 | 電力(+/-)         | -1000~0~1000W         | -200~0~200W         |  |  |  |
| 042 | 電力(-)           | 0∼-1000W              | 0~-200₩             |  |  |  |
| 050 | 無効電力(Lag)       | 0~Lag1000var          | 0~Lag200var         |  |  |  |
| 051 | 無効電力(Lead/Lag)  | Lead1000~0~Lag1000var | Lead200~0~Lag200var |  |  |  |
| 052 | 無効電力(潮流補正)      | 潮流補正                  | 潮流補正                |  |  |  |
| 060 | 力率              | Lead50~100~Lag50%     | Lead50~100~Lag50%   |  |  |  |
| 061 | 力率              | Lead0~100~Lag0%       | Lead0~100~Lag0%     |  |  |  |
| 062 | 力率              | 潮流補正                  | 潮流補正                |  |  |  |
| 063 | 力率              | Lead0. 5~1~Lag0. 5    | Lead0. 5~1~Lag0. 5  |  |  |  |
| 064 | 力率              | Lead0~1~Lag0          | Lead0~1~Lag0        |  |  |  |
| 070 | 周波数             | 45~65Hz               | 45~65Hz             |  |  |  |
| 071 | 周波数             | 45~55Hz               | 45~55Hz             |  |  |  |
| 072 | 周波数             | 55~65Hz               | 55~65Hz             |  |  |  |
| 080 | デマンド電流          | 0~5A                  | 0~1A                |  |  |  |
| 081 | 1 相デマンド電流       | 0~5A                  | 0~1A                |  |  |  |
| 082 | N相デマンド電流        | 0~5A                  | 0~1A                |  |  |  |
| 083 | 2相デマンド電流        | 0~5A                  | 0~1A                |  |  |  |
| 090 | 最大デマンド電流        | 0~5A                  | 0~1A                |  |  |  |
| 091 | 1 相最大デマンド電流     | 0~5A                  | 0~1A                |  |  |  |
| 092 | N相最大デマンド電流      | 0~5A                  | 0~1A                |  |  |  |
| 093 | 2 相最大デマンド電流     | 0~5A                  | 0~1A                |  |  |  |
| 100 | デマンド電力          | 0~1000W               | 0~200W              |  |  |  |
| 110 | 最大デマンド電力        | 0~1000W               | 0~200W              |  |  |  |
| 120 | 延長電流            | 0~25A                 | 0~5A                |  |  |  |
| 130 | 電流高調波総合実効値      | 0~5A                  | 0~1A                |  |  |  |
| 131 | 1 相電流高調波総合実効値   | 0~5A                  | 0~1A                |  |  |  |
| 133 | 2 相電流高調波総合実効値   | 0~5A                  | 0~1A                |  |  |  |
| 140 | 電流高調波総合歪率       | 0~100%                | 0~100%              |  |  |  |
| 141 | 1 相電流高調波総合歪率    | 0~100%                | 0~100%              |  |  |  |
| 143 | 2 相電流高調波総合歪率    | 0~100%                | 0~100%              |  |  |  |
| 150 | 線間電圧高調波総合実効値    | 0~150V                | 0~150V              |  |  |  |
| 151 | 1-N線間電圧高調波総合実効値 | 0~150V                | 0~150V              |  |  |  |
| 152 | 2-N線間電圧高調波総合実効値 | 0~150V                | 0~150V              |  |  |  |
| 160 | 線間電圧高調波総合歪率     | 0~100%                | 0~100%              |  |  |  |
| 161 | 1-N線間電圧高調波総合歪率  | 0~100%                | 0~100%              |  |  |  |
| 162 | 2-N線間電圧高調波総合歪率  | 0~100%                | 0~100%              |  |  |  |

### (3) 三相3線の場合

|     | 语日              | 三相3線                  |                      |                       |                      |  |
|-----|-----------------|-----------------------|----------------------|-----------------------|----------------------|--|
|     | 項日              | 110V/5A               | 110V/1A              | 220V/5A               | 220V/1A              |  |
| 010 | 電流              | 0~5A                  | 0~1A                 | 0~5A                  | 0~1A                 |  |
| 011 | R相電流            | 0~5A                  | 0~1A                 | 0~5A                  | 0~1A                 |  |
| 012 | S相電流            | 0~5A                  | 0~1A                 | 0~5A                  | 0~1A                 |  |
| 013 | T相電流            | 0~5A                  | 0~1A                 | 0~5A                  | 0~1A                 |  |
| 020 | 線間電圧            | 0~150V                | 0~150V               | 0~300V                | 0~300V               |  |
| 021 | R-S線間電圧         | 0~150V                | 0~150V               | 0~300V                | 0~300V               |  |
| 022 | S-T線間電圧         | 0~150V                | 0~150V               | 0~300V                | 0~300V               |  |
| 023 | T-R線間電圧         | 0~150V                | 0~150V               | 0~300V                | 0~300V               |  |
| 040 | 電力(+)           | 0~1000W               | 0~200W               | 0~2000W               | 0~400W               |  |
| 041 | 電力(+/-)         | -1000~0~1000W         | -200~0~200W          | -2000~0~2000W         | -400~0~400W          |  |
| 042 | 電力(-)           | 0 <b>~</b> −1000W     | 0~-200₩              | 0~-2000₩              | 0∼-400W              |  |
| 050 | 無効電力(Lag)       | 0~Lag1000var          | 0~Lag200var          | 0~Lag2000var          | 0~Lag400var          |  |
| 051 | 無効電力(Lead/Lag)  | Lead1000~0~Lag1000var | Lead200~0~Lag200kvar | Lead2000~0~Lag2000var | Lead400~0~Lag400kvar |  |
| 052 | 無効電力(潮流補正)      | 潮流補正                  | 潮流補正                 | 潮流補正                  | 潮流補正                 |  |
| 060 |                 | Lead50~100~Lag50%     | Lead50~100~Lag50%    | Lead50~100~Lag50%     | Lead50~100~Lag50%    |  |
| 061 | 力率              | Lead0~100~Lag0%       | Lead0~100~Lag0%      | Lead0~100~Lag0%       | Lead0~100~Lag0%      |  |
| 062 | 力率              | 潮流補正                  | 潮流補正                 | 潮流補正                  | 潮流補正                 |  |
| 063 | 力率              | Lead0. 5~1~Lag0. 5    | Lead0. 5~1~Lag0. 5   | Lead0. 5~1~Lag0. 5    | Lead0. 5~1~Lag0. 5   |  |
| 064 | 力率              | Lead0~1~Lag0          | Lead0~1~Lag0         | Lead0~1~Lag0          | Lead0~1~Lag0         |  |
| 070 | 周波数             | 45∼65Hz               | 45~65Hz              | 45~65Hz               | 45~65Hz              |  |
| 071 | 周波数             | 45∼55Hz               | 45∼55Hz              | 45~55Hz               | 45∼55Hz              |  |
| 072 | 周波数             | 55~65Hz               | 55~65Hz              | 55~65Hz               | 55~65Hz              |  |
| 080 | デマンド電流          | 0~5A                  | 0~1A                 | 0~5A                  | 0~1A                 |  |
| 081 | R相デマンド電流        | 0~5A                  | 0~1A                 | 0~5A                  | 0~1A                 |  |
| 082 | S相デマンド電流        | 0~5A                  | 0~1A                 | 0~5A                  | 0~1A                 |  |
| 083 | T相デマンド電流        | 0~5A                  | 0~1A                 | 0~5A                  | 0~1A                 |  |
| 090 | 最大デマンド電流        | 0~5A                  | 0~1A                 | 0~5A                  | 0~1A                 |  |
| 091 | R相最大デマンド電流      | 0~5A                  | 0~1A                 | 0~5A                  | 0~1A                 |  |
| 092 | S相最大デマンド電流      | 0~5A                  | 0~1A                 | 0~5A                  | 0~1A                 |  |
| 093 | T相最大デマンド電流      | 0~5A                  | 0~1A                 | 0~5A                  | 0~1A                 |  |
| 100 | デマンド電力          | 0~1000W               | 0~200W               | 0~2000W               | 0~400W               |  |
| 110 | 最大デマンド電力        | 0~1000W               | 0~200W               | 0~2000W               | 0~400W               |  |
| 120 | 延長電流            | 0~25A                 | 0~5A                 | 0~25A                 | 0~5A                 |  |
| 130 | 電流高調波総合実効値      | 0~5A                  | 0~1A                 | 0~5A                  | 0~1A                 |  |
| 131 | R相電流高調波総合実効値    | 0~5A                  | 0~1A                 | 0~5A                  | 0~1A                 |  |
| 133 | T相電流高調波総合実効値    | 0~5A                  | 0~1A                 | 0~5A                  | 0~1A                 |  |
| 140 | 電流高調波総合歪率       | 0~100%                | 0~100%               | 0~100%                | 0~100%               |  |
| 141 | R相電流高調波総合歪率     | 0~100%                | 0~100%               | 0~100%                | 0~100%               |  |
| 143 | T相電流高調波総合歪率     | 0~100%                | 0~100%               | 0~100%                | 0~100%               |  |
| 150 | 線間電圧高調波総合実効値    | 0~150V                | 0~150V               | 0~300V                | 0~300V               |  |
| 151 | R-S線間電圧高調波総合実効値 | 0~150V                | 0~150V               | 0~300V                | 0~300V               |  |
| 152 | S-T線間電圧高調波総合実効値 | 0~150V                | 0~150V               | 0~300V                | 0~300V               |  |
| 160 | 線間電圧高調波総合歪率     | 0~100%                | 0~100%               | 0~100%                | 0~100%               |  |
| 161 | R-S線間電圧高調波総合歪率  | 0~100%                | 0~100%               | 0~100%                | 0~100%               |  |
| 162 | S-T線間電圧高調波総合歪率  | 0~100%                | 0~100%               | 0~100%                | 0~100%               |  |

# 【27】通信出力について(オプションでRS-485通信出力付の場合)

## (1)単相2線の場合

|                   |                                           | ` <b>≖</b> /=-° b                         | # #                                       |                                           |         |      |  |
|-------------------|-------------------------------------------|-------------------------------------------|-------------------------------------------|-------------------------------------------|---------|------|--|
| - 現日              | 110V/5A                                   | 110V/1A                                   | 220V/5A                                   | 220V/1A                                   | 通1言7 -9 | 加行   |  |
| 電流                | 0~1A                                      | 0~1A                                      | 0~5A                                      | 0~1A                                      | 0~2000  |      |  |
| 電圧                | 0~150V                                    | 0~150V                                    | 0~300V                                    | 0~300V                                    | 0~2000  |      |  |
| 電力                | -500~0~500W                               | -100~0~100W                               | -1000~0~1000W                             | -2000~0~2000W                             | 0~2000  |      |  |
| 無効電力(Lead/Lag)    | Lead500~0~Lag500var                       | Lead100~0~Lag100var                       | Lead1000~0~Lag1000var                     | Lead200~0~Lag200var                       | 0~2000  |      |  |
| <b>+</b> <i>x</i> | Lead50~100~Lag50%<br>(Lead0. 5~1~Lag0. 5) | Lead50~100~Lag50%<br>(Lead0. 5~1~Lag0. 5) | Lead50~100~Lag50%<br>(Lead0. 5~1~Lag0. 5) | Lead50~100~Lag50%<br>(Lead0. 5~1~Lag0. 5) | 0~2000  |      |  |
| 刀半                | Lead50~100~Lag50%<br>(Lead0~1~Lag0)       | Lead50~100~Lag50%<br>(Lead0~1~Lag0)       | Lead50~100~Lag50%<br>(Lead0~1~Lag0)       | Lead50~100~Lag50%<br>(Lead0~1~Lag0)       | 0~2000  | 設定切替 |  |
|                   | 45∼65Hz                                   | 45∼65Hz                                   | 45~65Hz                                   | 45~65Hz                                   | 0~2000  | 設定切替 |  |
| 周波数               | 45~55Hz                                   | 45~55Hz                                   | 45~55Hz                                   | 45~55Hz                                   | 0~2000  |      |  |
|                   | 55~65Hz                                   | 55~65Hz                                   | 55~65Hz                                   | 55~65Hz                                   | 0~2000  |      |  |
| デマンド電流            | 0~5A                                      | 0~1A                                      | 0~5A                                      | 0~1A                                      | 0~2000  |      |  |
| 最大デマンド電流          | 0~5A                                      | 0~1A                                      | 0~5A                                      | 0~1A                                      | 0~2000  |      |  |
| デマンド電力            | 0∼500W                                    | 0~100W                                    | 0~1000W                                   | 0~200W                                    | 0~2000  |      |  |
| 最大デマンド電力          | 0~500W                                    | 0~100W                                    | 0~1000W                                   | 0~200W                                    | 0~2000  |      |  |
| 延長電流              | 0~25A                                     | 0~5A                                      | 0~25A                                     | 0~5A                                      | 0~10000 |      |  |
| 電流高調波総合実効値        | 0~5A                                      | 0~1A                                      | 0~5A                                      | 0~1A                                      | 0~2000  |      |  |
| 電流高調波総合歪率         | 0~100%                                    | 0~100%                                    | 0~100%                                    | 0~100%                                    | 0~2000  |      |  |
| 電圧高調波総合実効値        | 0~150V                                    | 0~150V                                    | 0~300V                                    | 0~300V                                    | 0~2000  |      |  |
| 電圧高調波総合歪率         | 0~100%                                    | 0~100%                                    | 0~100%                                    | 0~100%                                    | 0~2000  |      |  |

### (2)単相3線の場合

| 40              | 単相                                        | · = /= - * L                            | /# +¥   |      |
|-----------------|-------------------------------------------|-----------------------------------------|---------|------|
| 項日              | 110V-220V/5A                              | 110V-220V/1A                            |         | 偏考   |
| 1相電流            | 0~5A                                      | 0~1A                                    | 0~2000  | [    |
| N相電流            | 0~5A                                      | 0~1A                                    | 0~2000  |      |
| 2 相電流           | 0~5A                                      | 0~1A                                    | 0~2000  |      |
| 1-N線間電圧         | 0~150V                                    | 0~150V                                  | 0~2000  |      |
| 2-N線間電圧         | 0~150V                                    | 0~150V                                  | 0~2000  |      |
| 1-2線間電圧         | 0~300V                                    | 0~300V                                  | 0~2000  |      |
| 電力              | -1000~0~1000W                             | -200~0~200W                             | 0~2000  |      |
| 無効電力            | Lead1000~0~Lag1000var                     | Lead200~0~Lag200var                     | 0~2000  |      |
| <b>力</b> 來      | Lead50~100~Lag50%<br>(Lead0. 5~1~Lag0. 5) | Lead50~100~Lag50%<br>(Lead0.5~1~Lag0.5) | 0~2000  | 設定切恭 |
|                 | Lead50~100~Lag50%<br>(Lead0~1~Lag0)       | Lead50~100~Lag50%<br>(Lead0~1~Lag0)     | 0~2000  | 設足切目 |
|                 | 45~65Hz                                   | 45~65Hz                                 | 0~2000  |      |
| 周波数             | 45~55Hz                                   | 45~55Hz                                 | 0~2000  | 設定切替 |
|                 | 55~65Hz                                   | 55~65Hz                                 | 0~2000  |      |
| 1 相デマンド電流       | 0~5A                                      | 0~1A                                    | 0~2000  |      |
| N相デマンド電流        | 0~5A                                      | 0~1A                                    | 0~2000  |      |
| 2相デマンド電流        | 0~5A                                      | 0~1A                                    | 0~2000  |      |
| 1 相最大デマンド電流     | 0~5A                                      | 0~1A                                    | 0~2000  |      |
| N相最大デマンド電流      | 0~5A                                      | 0~1A                                    | 0~2000  |      |
| 2 相最大デマンド電流     | 0~5A                                      | 0~1A                                    | 0~2000  |      |
| デマンド電力          | 0~1000W                                   | 0~200W                                  | 0~2000  |      |
| 最大デマンド電力        | 0~1000W                                   | 0~200W                                  | 0~2000  |      |
| 延長電流            | 0~25A                                     | 0~5A                                    | 0~10000 |      |
| 1 相電流高調波総合実効値   | 0~5A                                      | 0~1A                                    | 0~2000  |      |
| 2 相電流高調波総合実効値   | 0~5A                                      | 0~1A                                    | 0~2000  |      |
| 1 相電流高調波総合歪率    | 0~100%                                    | 0~100%                                  | 0~2000  |      |
| 2 相電流高調波総合歪率    | 0~100%                                    | 0~100%                                  | 0~2000  |      |
| 1-N線間電圧高調波総合実効値 | 0~150V                                    | 0~150V                                  | 0~2000  |      |
| 2-N線間電圧高調波総合実効値 | 0~150V                                    | 0~150V                                  | 0~2000  |      |
| 1-N線間電圧高調波総合歪率  | 0~100%                                    | 0~100%                                  | 0~2000  |      |
| 2-N線間電圧高調波総合歪率  | 0~100%                                    | 0~100%                                  | 0~2000  |      |

# (3) 三相3線の場合

| 百日                  |                                         | ·承/==°b                                   | 供来                                        |                                           |         |      |  |
|---------------------|-----------------------------------------|-------------------------------------------|-------------------------------------------|-------------------------------------------|---------|------|--|
| 項日                  | 110V/5A                                 | 110V/1A                                   | 220V/5A                                   | 220V/1A                                   | 通信) - 7 | 川方   |  |
| R相電流                | 0~5A                                    | 0~1A                                      | 0~5A                                      | 0~1A                                      | 0~2000  |      |  |
| S相電流                | 0~5A                                    | 0~1A                                      | 0~5A                                      | 0~1A                                      | 0~2000  |      |  |
| T相電流                | 0~5A                                    | 0~1A                                      | 0~5A                                      | 0~1A                                      | 0~2000  |      |  |
| R-S線間電圧             | 0~150V                                  | 0~150V                                    | 0~300V                                    | 0~300V                                    | 0~2000  |      |  |
| S-T線間電圧             | 0~150V                                  | 0~150V                                    | 0~300V                                    | 0~300V                                    | 0~2000  |      |  |
| T-R線間電圧             | 0~150V                                  | 0~150V                                    | 0~300V                                    | 0~300V                                    | 0~2000  |      |  |
| 電力                  | -1000~0~1000W                           | -200~0~200kW                              | -2000~0~2000W                             | -400~0~400W                               | 0~2000  |      |  |
| 無効電力                | Lead1000~0~Lag1000var                   | Lead200~0~Lag200var                       | Lead2000~0~Lag2000var                     | Lead400~0~Lag400var                       | 0~2000  |      |  |
| 力率                  | Lead50~100~Lag50%<br>(Lead0.5~1~Lag0.5) | Lead50~100~Lag50%<br>(Lead0. 5~1~Lag0. 5) | Lead50~100~Lag50%<br>(Lead0. 5~1~Lag0. 5) | Lead50~100~Lag50%<br>(Lead0. 5~1~Lag0. 5) | 0~2000  | 設定切麸 |  |
| <u>,,,</u>          | Lead50~100~Lag50%<br>(Lead0~1~Lag0)     | Lead50~100~Lag50%<br>(Lead0~1~Lag0)       | Lead50~100~Lag50%<br>(Lead0~1~Lag0)       | Lead50~100~Lag50%<br>(Lead0~1~Lag0)       | 0~2000  | 設定切口 |  |
|                     | 45~65Hz                                 | 45~65Hz                                   | 45∼65Hz                                   | 45~65Hz                                   | 0~2000  |      |  |
| 周波数                 | 45~55Hz                                 | 45~55Hz                                   | 45~55Hz                                   | 45~55Hz                                   | 0~2000  | 設定切替 |  |
|                     | 55~65Hz                                 | 5~65Hz 55~65Hz 55~65Hz                    |                                           | 55~65Hz                                   | 0~2000  |      |  |
| R相デマンド電流            | 0~5A                                    | 0~1A                                      | 0~5A                                      | 0~1A                                      | 0~2000  |      |  |
| S相デマンド電流            | 0~5A                                    | 0~1A                                      | 0~5A                                      | 0~1A                                      | 0~2000  |      |  |
| T相デマンド電流            | 0~5A                                    | 0~1A                                      | 0~5A                                      | 0~1A                                      | 0~2000  |      |  |
| R相最大デマンド電流          | 0~5A                                    | 0~1A                                      | 0~5A                                      | 0~1A                                      | 0~2000  |      |  |
| S相最大デマンド電流          | 0~5A                                    | 0~1A                                      | 0~5A                                      | 0~1A                                      | 0~2000  |      |  |
| T相最大デマンド電流          | 0~5A                                    | 0~1A                                      | 0~5A                                      | 0~1A                                      | 0~2000  |      |  |
| デマンド電力              | 0~1000W                                 | 0~200W                                    | 0~2000W                                   | 0~400W                                    | 0~2000  |      |  |
| 最大デマンド電力            | 0~1000W                                 | 0~200W                                    | 0~2000W                                   | 0~400W                                    | 0~2000  |      |  |
| 延長電流                | 0~25A                                   | 0~5A                                      | 0~25A                                     | 0~5A                                      | 0~10000 |      |  |
| R相電流高調波総合実効値        | 0~5A                                    | 0~1A                                      | 0~5A                                      | 0~1A                                      | 0~2000  |      |  |
| T相電流高調波総合実効値        | 0~5A                                    | 0~1A                                      | 0~5A                                      | 0~1A                                      | 0~2000  |      |  |
| R相電流高調波総合歪率         | 0~100%                                  | 0~100%                                    | 0~100%                                    | 0~100%                                    | 0~2000  |      |  |
| T相電流高調波総合歪率         | 0~100%                                  | 0~100%                                    | 0~100%                                    | 0~100%                                    | 0~2000  |      |  |
| R-S線間電圧高調波総合<br>実効値 | 0~150V                                  | 0~150V                                    | 0~300V                                    | 0~300V                                    | 0~2000  |      |  |
| S-T線間電圧高調波総合実効値     | 0~150V                                  | 0~150V                                    | 0~300V                                    | 0~300V                                    | 0~2000  |      |  |
| R-S線間電圧高調波総合 歪率     | 0~100%                                  | 0~100%                                    | 0~100%                                    | 0~100%                                    | 0~2000  |      |  |
| S-T線間電圧高調波総合 歪率     | 0~100%                                  | 0~100%                                    | 0~100%                                    | 0~100%                                    | 0~2000  |      |  |

### 【28】資料

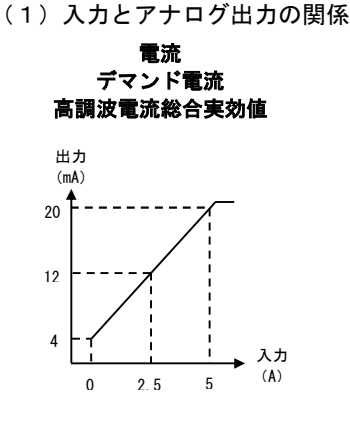

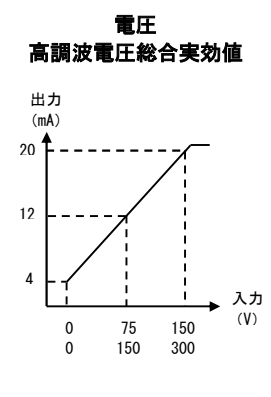

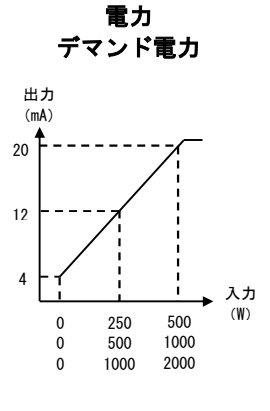

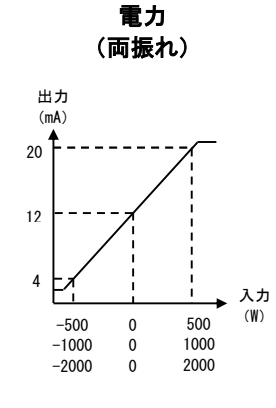

無効電力

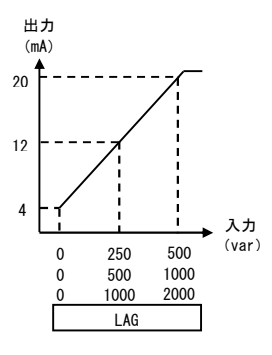

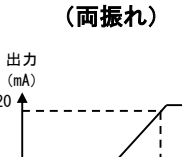

無効電力

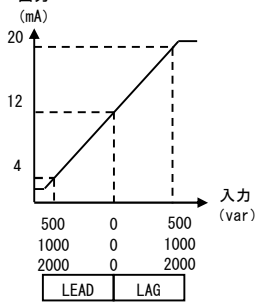

4

無効電力 (潮流補正)

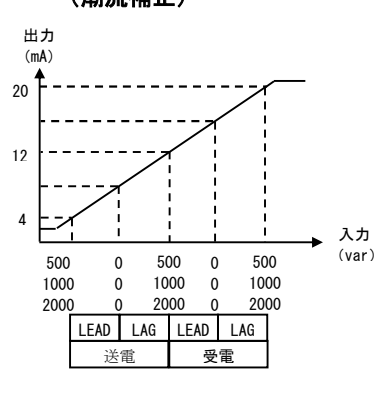

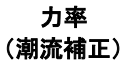

20

12

4

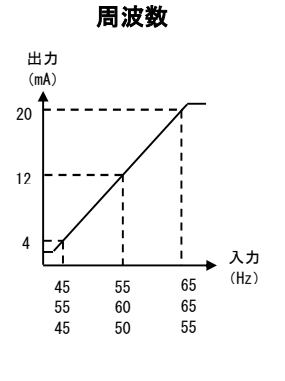

力率

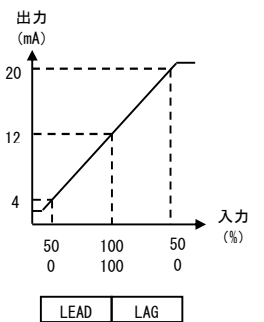

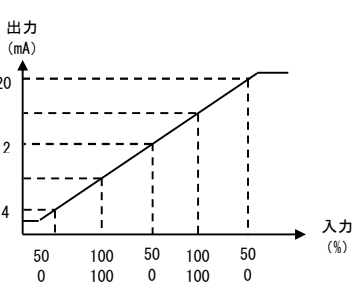

LEAD LAG LEAD LAG

送電

受電

※計測範囲を下回った場合、約3.8~4.0mAを出力します。 ※計測範囲を上回った場合、20.0~約20.8mAを出力します。

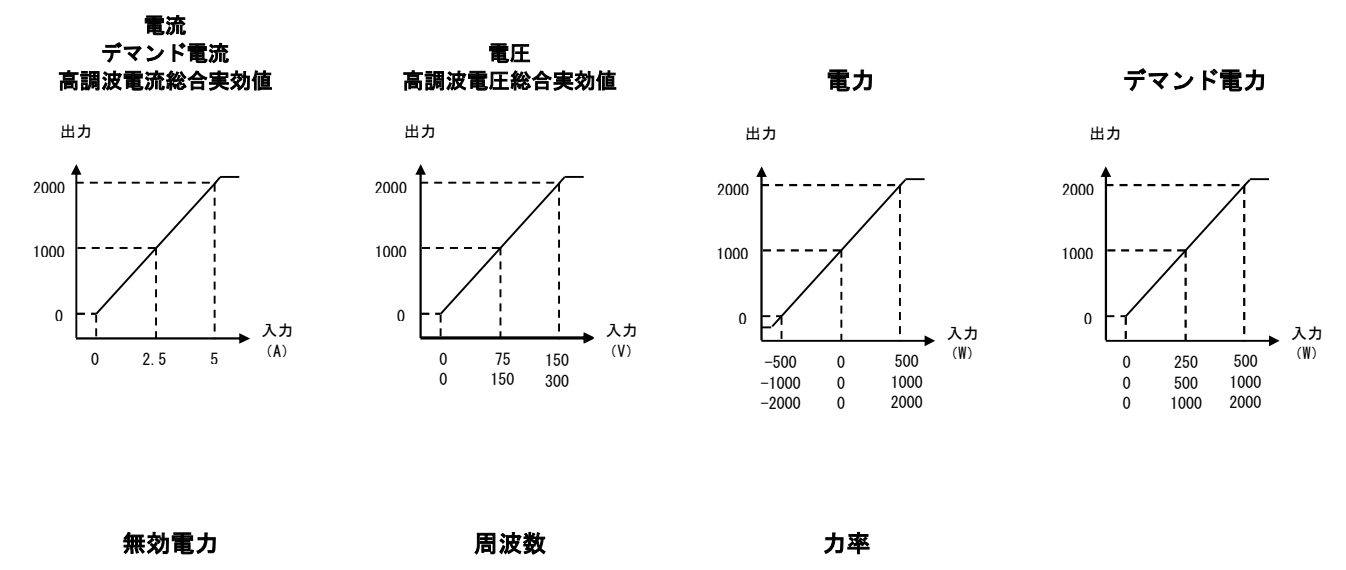

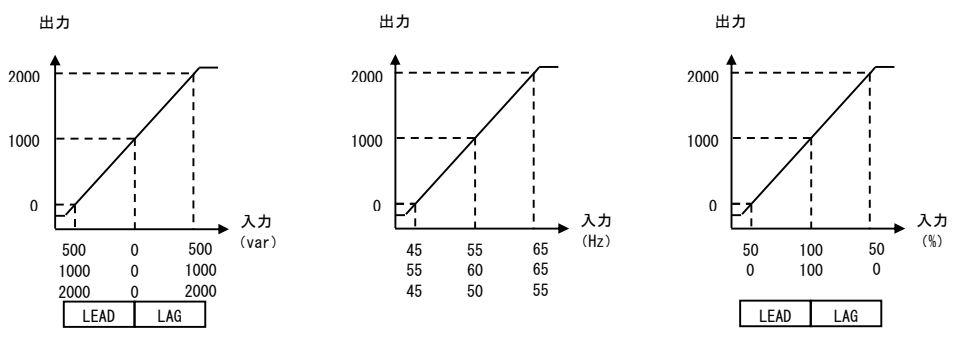

※通信データは、計測範囲に対して0~2000でスケーリング(P.45参照)していますが、オーバースケールは最大2400まで 送信できます。

(3)計測範囲について

| 項目         | 電圧定格 | 入力範囲                        | 備考                                      |
|------------|------|-----------------------------|-----------------------------------------|
| 電流         | —    | 0. 000A~6. 000A             | 入力電流が定格の 0.5% (0.025A) 未満の時、 O 表示します。   |
| 始明電厅       | 110V | 0. 0V~157. 5V               | 入力電圧が定格の 5% (5.5V) 未満の時、 O 表示します。       |
| 称间电圧       | 220V | 0. 0V~315. 0V               | 入力電圧が定格の 5%(11.0V)未満の時、O表示します。          |
| 電力         | 110V | -1200W~0W~1200W             | 入力電流が全て OA または入力電圧が全て OV の時、O表示します。     |
| 电刀         | 220V | -2400W~0W~2400W             | 入力電流が全て OA または入力電圧が全て OV の時、O表示します。     |
| 毎幼電力       | 110V | Lead1200var~0var~Lag1200var | 入力電流が全て OA または入力電圧が全て OV の時、 O 表示します。   |
| 無効電力       | 220V | Lead2400var~0var~Lag2400var | 入力電流が全て OA または入力電圧が全て OV の時、 O 表示します。   |
| <b>+</b> * | 110V | Lead0. 0%~100. 0%~Lag0. 0%  | 入力電圧が 30V 以下または電流 0.250A 未満は 100%表示します。 |
| 月平         | 220V | Lead0. 0%~100. 0%~Lag0. 0%  | 入力電圧が 60V 以下または電流 0.250A 未満は 100%表示します。 |
| 田油粉        | 110V | 43. 0Hz∼67. 0Hz             | 入力電圧が 30V 未満は 0. 0Hz 表示します。             |
| 同次致        | 220V | 43. 0Hz∼67. 0Hz             | 入力電圧が 60V 未満は 0.0Hz 表示します。              |

(4) 演算について

| 演算方式     | 実効値演算                                |
|----------|--------------------------------------|
| サンプリング周期 | 60Hz の場合:260.4us<br>50Hz の場合:312 5us |
|          | 50112 07项目,512.503                   |
| 演算周期     | 2 5 0 m s 平均                         |

[memo]

CT・VT設定表示一覧表(単相3線,三相3線タイプ)

| VT ーガ   | 7定格    | 11      | 10V         | 2       | 20V        | 4       | 40V        | 3       | 300V         | 66      | 600V         | 1       | 11kV          | 2       | 2kV           |         | 33kV          | (       | 66kV          |         | 77kV           |  |
|---------|--------|---------|-------------|---------|------------|---------|------------|---------|--------------|---------|--------------|---------|---------------|---------|---------------|---------|---------------|---------|---------------|---------|----------------|--|
| 電圧表示小   | 、数点位置  | 110.    | 0 (V)       | 220     | . O (V)    | 440     | . 0 (V)    | 33      | 00 (V)       | 660     | (V) 0        | 11.     | 00 (kV)       | 22. (   | 00 (kV)       | 33.     | . 00 (kV)     | 66.     | 00 (kV)       | 77.     | 00 (kV)        |  |
| CT — 27 | 雷流表示   |         |             |         |            | ·       |            | ·       |              |         | 電力・電         | 力量表示    |               |         | `             |         |               |         |               |         |                |  |
| 定格值     | 小数点位置  | W       | kWh         | W       | kWh        | W       | kWh        | W       | kWh          | W       | kWh          | W       | kWh           | W       | kWh           | W       | kWh           | W       | kWh           | W       | kWh            |  |
|         |        | (var)   | (kvarh)     | (var)   | (kvarh)    | (var)   | (kvarh)    | (var)   | (kvarh)      | (var)   | (kvarh)      | (var)   | (kvarh)       | (var)   | (kvarh)       | (var)   | (kvarh)       | (var)   | (kvarh)       | (var)   | (kvarh)        |  |
| 5 A     | 5.000  | 1000    | 1.0         | 2000    | 2.0        | 4000    | 4.0        | 30. 00k | 30.0         | 60. 00k | 60.0         | 100. 0k | 100.0         | 200. 0k | 20.0×10       | 300. Ok | 30.0×10       | 600. 0k | 60.0×10       | 700. 0k | 70.0×10        |  |
| 10 A    | 10.00  | 2000    | 2.0         | 4000    | 4.0        | 8000    | 8.0        | 60. 00k | 60.0         | 120. 0k | 120.0        | 200. 0k | 20.0×10       | 400. 0k | 40.0×10       | 600. Ok | 60.0×10       | 1200k   | 120.0×10      | 1400k   | 14.0×100       |  |
| 15 A    | 15.00  | 3000    | 3.0         | 6000    | 6.0        | 12. 00k | 12.0       | 90. 00k | 90.0         | 180. 0k | 18.0×10      | 300. 0k | 30. 0 × 10    | 600. 0k | 60.0×10       | 900. Ok | 90.0×10       | 1800k   | 18.0×100      | 2100k   | 21.0×100       |  |
| 20 A    | 20.00  | 4000    | 4.0         | 8000    | 8.0        | 16. 00k | 16.0       | 120. 0k | 120.0        | 240. 0k | 24.0×10      | 400. 0k | 40.0×10       | 800. Ok | 80.0×10       | 1200k   | 120.0×10      | 2400k   | 24. 0 × 100   | 2800k   | 28.0×100       |  |
| 25 A    | 25.00  | 5000    | 5.0         | 10. 00k | 10.0       | 20. 00k | 20.0       | 150. 0k | 15.0×10      | 300. 0k | 30.0×10      | 500. 0k | 50.0×10       | 1000k   | 100.0×10      | 1500k   | 15.0×100      | 3000k   | 30.0×100      | 3500k   | 35.0×100       |  |
| 30 A    | 30.00  | 6000    | 6.0         | 12. 00k | 12.0       | 24. 00k | 24.0       | 180. 0k | 18.0×10      | 360. 0k | 36.0×10      | 600. 0k | 60.0×10       | 1200k   | 120.0×10      | 1800k   | 18.0×100      | 3600k   | 36.0×100      | 4200k   | 42.0×100       |  |
| 40 A    | 40.00  | 8000    | 8.0         | 16. 00k | 16.0       | 32. 00k | 32.0       | 240. 0k | 24.0×10      | 480. 0k | 48.0×10      | 800. 0k | 80.0×10       | 1600k   | 16.0×100      | 2400k   | 24.0×100      | 4800k   | 48.0×100      | 5600k   | 56.0×100       |  |
| 50 A    | 50.00  | 10. 00k | 10.0        | 20. 00k | 20.0       | 40. 00k | 40.0       | 300. 0k | 30.0×10      | 600. 0k | 60.0×10      | 1000k   | 100.0×10      | 2000k   | 20.0×100      | 3000k   | 30.0×100      | 6000k   | 60.0×100      | 7000k   | 70.0×100       |  |
| 60 A    | 60.00  | 12. 00k | 12.0        | 24. 00k | 24.0       | 48. 00k | 48.0       | 360. 0k | 36.0×10      | 720. 0k | 72. 0 × 10   | 1200k   | 120.0×10      | 2400k   | 24.0×100      | 3600k   | 36.0×100      | 7200k   | 72. 0 × 100   | 8400k   | 84. 0 × 100    |  |
| 75 A    | 75.00  | 15. 00k | 15.0        | 30. 00k | 30.0       | 60. 00k | 60.0       | 450. 0k | 45.0×10      | 900. 0k | 90.0×10      | 1500k   | 15.0×100      | 3000k   | 30.0×100      | 4500k   | 45.0×100      | 9000k   | 90.0×100      | 10.50M  | 105.0×100      |  |
| 80 A    | 80.00  | 16. 00k | 16.0        | 32. 00k | 32.0       | 64. 00k | 64.0       | 480. 0k | 48.0×10      | 960. Ok | 96.0×10      | 1600k   | 16.0×100      | 3200k   | ! 32.0×100    | 4800k   | 48.0×100      | 9600k   | 96.0×100      | 11.20M  | 112.0×100      |  |
| 100 A   | 100. 0 | 20. 00k | 20.0        | 40. 00k | 40.0       | 80. 00k | 80.0       | 600. 0k | 60.0×10      | 1200k   | 120.0×10     | 2000k   | 20.0×100      | 4000k   | 40.0×100      | 6000k   | 60.0×100      | 12.00M  | 120.0×100     | 14. OOM | 14.0×1000      |  |
| 120 A   | 120.0  | 24. 00k | 24.0        | 48. 00k | 48.0       | 96. 00k | 96.0       | 720. 0k | 72.0×10      | 1440k   | 14.4×100     | 2400k   | 24.0×100      | 4800k   | 48.0×100      | 7200k   | 72.0×100      | 14.40M  | 14.4×1000     | 16.80M  | 16.8×1000      |  |
| 150 A   | 150.0  | 30. 00k | 30.0        | 60. 00k | 60.0       | 120. 0k | 120.0      | 900. 0k | 90.0×10      | 1800k   | 18.0×100     | 3000k   | 30.0×100      | 6000k   | 60.0×100      | 9000k   | 90.0×100      | 18.00M  | 18.0×1000     | 21.00M  | 21.0×1000      |  |
| 200 A   | 200. 0 | 40. 00k | 40.0        | 80. 00k | 80.0       | 160. Ok | 16.0×10    | 1200k   | 120. 0 × 10  | 2400k   | 24.0×100     | 4000k   | 40.0×100      | 8000k   | 80.0×100      | 12.00M  | 120.0×100     | 24. 00M | 24. 0 × 1000  | 28. OOM | 28.0×1000      |  |
| 250 A   | 250. 0 | 50. 00k | 50.0        | 100. 0k | 100.0      | 200. 0k | 20.0×10    | 1500k   | 15.0×100     | 3000k   | 30.0×100     | 5000k   | 50.0×100      | 10.00M  | 100.0×100     | 15.00M  | 15.0×1000     | 30. OOM | 30. 0 × 1000  | 35. OOM | 35.0×1000      |  |
| 300 A   | 300. 0 | 60. 00k | 60.0        | 120. 0k | 120.0      | 240. 0k | 24. 0 × 10 | 1800kk  | 18.0×100     | 3600k   | 36.0×100     | 6000k   | 60.0×100      | 12.00M  | 120.0×100     | 18.00M  | 18.0×1000     | 36.00M  | 36.0×1000     | 42. 00M | 42.0×1000      |  |
| 400 A   | 400.0  | 80. 00k | 80.0        | 160. 0k | 16.0×10    | 320. 0k | 32. 0 × 10 | 2400k   | 24.0×100     | 4800k   | 48.0×100     | 8000k   | 80.0×100      | 16.00M  | 16.0×1000     | 24. OOM | 24.0×1000     | 48.00M  | 48.0×1000     | 56.00M  | 56.0×1000      |  |
| 500 A   | 500. 0 | 100. 0k | 100.0       | 200. 0k | 20.0×10    | 400. 0k | 40.0×10    | 3000k   | 30.0×100     | 6000k   | 60.0×100     | 10.00M  | 100.0×100     | 20. OOM | 20.0×1000     | 30. OOM | 30.0×1000     | 60. OOM | 60.0×1000     | 70. OOM | 70.0×1000      |  |
| 600 A   | 600. 0 | 120. 0k | 120. 0      | 240. 0k | 24. 0 × 10 | 480. 0k | 48.0×10    | 3600k   | 36.0×100     | 7200k   | 72.0×100     | 12.00M  | 120.0×100     | 24. OOM | 24.0×1000     | 36. OOM | 36.0×1000     | 72.00M  | 72. 0 × 1000  | 84. OOM | 84.0×1000      |  |
| 750 A   | 750. 0 | 150. 0k | 15.0×10     | 300. 0k | 30.0×10    | 600. 0k | 60.0×10    | 4500k   | 45.0×100     | 9000k   | 90.0×100     | 15.00M  | 15.0×1000     | 30. OOM | 30.0×1000     | 45. OOM | 45.0×1000     | 90. OOM | 90. 0 × 1000  | 105.OM  | 105. 0 × 1000  |  |
| 800 A   | 800. 0 | 160. 0k | 16.0×10     | 320. 0k | 32.0×10    | 640. 0k | 64.0×10    | 4800k   | 48.0×100     | 9600k   | 96.0×100     | 16.00M  | 16.0×1000     | 32.00M  | 32.0×1000     | 48. OOM | 48.0×1000     | 96. OOM | 96.0×1000     | 112. OM | 112.0×1000     |  |
| 1000 A  | 1000   | 200. 0k | 20.0×10     | 400. 0k | 40.0×10    | 800. 0k | 80.0×10    | 6000k   | 60.0×100     | 12.00M  | 120.0×100    | 20. 00M | 20.0×1000     | 40. OOM | 40.0×1000     | 60. OOM | 60.0×1000     | 120. OM | 120.0×1000    | 140. OM | 14. 0 × 10000  |  |
| 1200 A  | 1200   | 240. 0k | 24.0×10     | 480. 0k | 48.0×10    | 960. Ok | 96.0×10    | 7200k   | 72.0×100     | 14.40M  | 14.4×1000    | 24. 00M | 24.0×1000     | 48. OOM | 48.0×1000     | 72. OOM | 72.0×1000     | 144. OM | 14.0×10000    | 168.OM  | 16.8×10000     |  |
| 1500 A  | 1500   | 300. 0k | 30. 0 × 10  | 600. 0k | 60.0×10    | 1200k   | 120.0×10   | 9000k   | 90.0×100     | 18.00M  | 18.0×1000    | 30. OOM | 30.0×1000     | 60. OOM | 60.0×1000     | 90. OOM | 90.0×1000     | 180. OM | 18.0×10000    | 210. OM | 21.0×10000     |  |
| 2000 A  | 2000   | 400. 0k | 40.0×10     | 800. 0k | 80.0×10    | 1600k   | 16.0×100   | 12.00M  | 120.0×100    | 24. OOM | 24.0×1000    | 40. 00M | 40.0×1000     | 80. OOM | 80.0×1000     | 120. OM | 120. 0 × 1000 | 240. OM | 24. 0 × 10000 | 280. OM | 28. 0 × 10000  |  |
| 2500 A  | 2500   | 500. 0k | 50.0×10     | 1000k   | 100.0×10   | 2000k   | 20.0×100   | 15.00M  | 15.0×1000    | 30. OOM | 30.0×1000    | 50.00M  | 50.0×1000     | 100. OM | 100.0×1000    | 150. OM | 15.0×10000    | 300. OM | 30.0×10000    | 350. OM | 35. 0 × 10000  |  |
| 3000 A  | 3000   | 600. 0k | 60.0×10     | 1200k   | 120.0×10   | 2400k   | 24.0×100   | 18.00M  | 18.0×1000    | 36. OOM | 36.0×1000    | 60. OOM | 60.0×1000     | 120. OM | 120.0×1000    | 180. OM | 18.0×10000    | 360. OM | 36.0×10000    | 420. OM | 42. 0 × 10000  |  |
| 4000 A  | 4000   | 800. 0k | 80.0×10     | 1600k   | 16.0×100   | 3200k   | 32.0×100   | 24.00M  | 24.0×1000    | 48. 00M | 48.0×1000    | 80. OOM | 80.0×1000     | 160. OM | 16.0×10000    | 240. OM | 24.0×10000    | 480. OM | 48.0×10000    | 560. OM | 56.0×10000     |  |
| 4500 A  | 4500   | 900. 0k | 90.0×10     | 1800k   | 18.0×100   | 3600k   | 36.0×100   | 27.00M  | 27.0×1000    | 54. OOM | 54.0×1000    | 90. OOM | 90.0×1000     | 180. OM | 18.0×10000    | 270. OM | 27.0×10000    | 540. OM | 54.0×10000    | 630. OM | 63. 0 × 10000  |  |
| 5000 A  | 5000   | 1000k   | 100. 0 × 10 | 2000k   | 20.0×100   | 4000k   | 40.0×100   | 30. 00M | 30. 0 × 1000 | 60. OOM | 60.0×1000    | 100. OM | 100.0×1000    | 200. OM | 20.0×10000    | 300. OM | 30.0×10000    | 600. OM | 60.0×10000    | 700. OM | 70. 0 × 10000  |  |
| 6000 A  | 6000   | 1200k   | 120.0×10    | 2400k   | 24.0×100   | 4800k   | 48.0×100   | 36.00M  | 36.0×1000    | 72. 00M | 72.0×1000    | 120. OM | 120. 0 × 1000 | 240. OM | 24. 0 × 10000 | 360. OM | 36.0×10000    | 720. OM | 72.0×10000    | 840. OM | 84. 0 × 10000  |  |
| 7500 A  | 7500   | 1500k   | 15.0×100    | 3000k   | 30.0×100   | 6000k   | 60.0×100   | 45.00M  | 45.0×1000    | 90. OOM | 90.0×1000    | 150. OM | 15.0×10000    | 300. OM | 30.0×10000    | 450. OM | 45.0×10000    | 900. OM | 90.0×10000    | 1050M   | 105. 0 × 10000 |  |
| 8000 A  | 8000   | 1600k   | 16.0×100    | 3200k   | 32.0×100   | 6400k   | 64.0×100   | 45.00M  | 48.0×1000    | 96. OOM | 96. 0 × 1000 | 160. OM | 16.0×10000    | 320. OM | 32.0×10000    | 480. OM | 48.0×10000    | 960. OM | 96.0×10000    | 1120M   | 112. 0 × 10000 |  |

| CT・VT 設定表示一覧表(単相2 | 2 緑タイプ) |
|-------------------|---------|
|-------------------|---------|

| VT 一次   | マ定格    | 110V               | 220V               | 440V               | 3300V              | 6600V       | 11kV                 | 22kV                       | 33kV                 | 66kV                  | 77kV                  |  |
|---------|--------|--------------------|--------------------|--------------------|--------------------|-------------|----------------------|----------------------------|----------------------|-----------------------|-----------------------|--|
| 電圧表示小   | 、数点位置  | 110.0(V)           | 220. 0 (V)         | 440. 0 (V)         | 3300 (V)           | 6600 (V)    | 11.00(kV)            | 22. 00 (kV)                | 33. 00 (kV)          | 66. 00 (kV)           | 77. 00 (kV)           |  |
| CT — 27 | 雷流表示   | 電力・電力量表示           |                    |                    |                    |             |                      |                            |                      |                       |                       |  |
| 定格值     | 小数点位置  | W kWh              | W kWh              | W kWh              | W kWh              | W ł         | kWh W                | kWh W kWh                  | W kWh                | W kWh                 | W kWh                 |  |
|         |        | (var) (kvarh)      | (var) (kvarh)      | (var) (kvarh)      | (var) (kvarh)      | (var) (ki   | kvarh) (var) (k      | varh) (var) (kvarh)        | (var) (kvarh)        | (var) (kvarh)         | (var) (kvarh)         |  |
| 5 A     | 5.000  | 500 0.5            | 1000 1.0           | 2000 2.0           | 15.00k 15.0        | 30. 00k 3   | 30.0 50.00k          | 50.0 100.0k 100.0          | 150.0k 15.0×10       | 300.0k 30.0×10        | 350.0k 35.0×10        |  |
| 10 A    | 10.00  | 1000 1.0           | 2000 2.0           | 4000 4.0           | 30. 00k 30. 0      | 60. 00k 6   | 60.0 100.0k 1        | 00.0 200.0k 20.0×10        | 300. 0k 30. 0 × 10   | 600.0k 60.0×10        | 700.0k 70.0×10        |  |
| 15 A    | 15.00  | 1500 1.5           | 3000 3.0           | 6000 6.0           | 45. 00k 45. 0      | 90. 00k 9   | 90.0 150.0k 15.      | 0×10 300.0k 30.0×10        | 450. 0k 45. 0 × 10   | 900. 0k 90. 0 × 10    | 1050k 105.0×10        |  |
| 20 A    | 20.00  | 2000 2.0           | 4000 4.0           | 8000 8.0           | 60. 00k 60. 0      | 120. 0k 12  | 120.0 200.0k 20.     | 0×10 400.0k 40.0×10        | 600. 0k 60. 0 × 10   | 1200k 120. 0 × 10     | 1400k 14. 0 × 100     |  |
| 25 A    | 25.00  | 2500 2.5           | 5000 5.0           | 10. 00k 10. 0      | 75. 00k 75. 0      | 150. 0k 15. | . 0 × 10 250. 0k 25. | 0×10 500.0k 50.0×10        | 750. 0k 75. 0 × 10   | 1500k 15. 0 × 100     | 1750k 17.5×100        |  |
| 30 A    | 30.00  | 3000 3.0           | 6000 6.0           | 12. 00k 12. 0      | 90. 00k 90. 0      | 180. 0k 18. | . 0 × 10 300. 0k 30. | 0×10 600.0k 60.0×10        | 900. 0k 90. 0 × 10   | 1800k 18.0×100        | 2100k 21.0×100        |  |
| 40 A    | 40.00  | 4000 4.0           | 8000 8.0           | 16.00k 16.0        | 120. 0k 120. 0     | 240. 0k 24. | .0×10 400.0k 40.     | 0×10 800.0k 80.0×10        | 1200k 120. 0 × 10    | 2400k 24.0×100        | 2800k 28.0×100        |  |
| 50 A    | 50.00  | 5000 5. 0          | 10.00k 10.0        | 20. 00k 20. 0      | 150.0k 15.0×10     | 300. 0k 30. | 0.0×10 500.0k 50.    | 0×10 1000k 100.0×10        | 1500k 15.0×100       | 3000k 30. 0 × 100     | 3500k 35. 0 × 100     |  |
| 60 A    | 60.00  | 6000 6. 0          | 12. 00k 12. 0      | 24. 00k 24. 0      | 180. 0k 18. 0 × 10 | 360. 0k 36. | . 0 × 10 600. 0k 60. | 0×10 1200k 120.0×10        | 1800k 18.0×100       | 3600k 36. 0 × 100     | 4200k 42. 0 × 100     |  |
| 75 A    | 75.00  | 7500 7. 5          | 15. 00k 15. 0      | 30. 00k 30. 0      | 225. 0k 22. 5 × 10 | 450. 0k 45. | . 0 × 10 750. 0k 75. | 0×10 1500k 15.0×100        | 2250k 22.5×100       | 4500k 45. 0 × 100     | 5250k 52.5×100        |  |
| 80 A    | 80.00  | 8000 8. 0          | 16.00k 16.0        | 32. 00k 32. 0      | 240. 0k 24. 0 × 10 | 480. 0k 48. | .0×10 800.0k 80.     | 0×10 1600k 16.0×100        | 2400k 24. 0 × 100    | 4800k 48.0×100        | 5600k 56.0×100        |  |
| 100 A   | 100.0  | 10.00k 10.0        | 20. 00k 20. 0      | 40. 00k 40. 0      | 300.0k 30.0×10     | 600. 0k 60. | 0.0×10 1000k 100     | . 0 × 10 2000k 20. 0 × 100 | 3000k 30. 0 × 100    | 6000k 60.0×100        | 7000k 70.0×100        |  |
| 120 A   | 120.0  | 12.00k 12.0        | 24. 00k 24. 0      | 48. 00k 48. 0      | 360.0k 36.0×10     | 720. 0k 72. | 0 × 10 1200k 120     | . 0 × 10 2400k 24. 0 × 100 | 3600k 36.0×100       | 7200k 72.0×100        | 8400k 84. 0 × 100     |  |
| 150 A   | 150.0  | 15. 00k 15. 0      | 30. 00k 30. 0      | 60. 00k 60. 0      | 450. 0k 45. 0 × 10 | 900. 0k 90. | . 0 × 10 1500k 15.   | 0×100 3000k 30.0×100       | 4500k 45. 0 × 100    | 9000k 90.0×100        | 10.50M 105.0×100      |  |
| 200 A   | 200. 0 | 20. 00k 20. 0      | 40. 00k 40. 0      | 80. 00k 80. 0      | 600.0k 60.0×10     | 1200k 120.  | 0.0×10 2000k 20.     | 0×100 4000k 40.0×100       | 600. 0k 60. 0 × 100  | 12.00M 120.0×100      | 14.00M 14.0×1000      |  |
| 250 A   | 250.0  | 25. 00k 25. 0      | 50. 00k 50. 0      | 100. 0k 100. 0     | 750. 0k 75. 0 × 10 | 1500k 15.0  | .0×100 2500k 25.     | 0×100 5000k 50.0×100       | 750. 0k 75. 0 × 100  | 15.00M 15.0×1000      | 17.50M 17.5×1000      |  |
| 300 A   | 300.0  | 30. 00k 30. 0      | 60. 00k 60. 0      | 120. 0k 120. 0     | 900.0k 90.0×10     | 1800k 18.0  | 0×100 3000k 30.      | 0×100 6000k 60.0×100       | 900. 0k 90. 0 × 100  | 18.00M 18.0×1000      | 21.00M 21.0×1000      |  |
| 400 A   | 400.0  | 40.00k 40.0        | 80.00k 80.0        | 160.0k 16.0×10     | 1200k 120. 0 × 10  | 2400k 24.0  | 0×100 4000k 40.      | 0×100 8000k 80.0×100       | 12.00M 120.0×100     | 24.00M 24.0×1000      | 28.00M 28.0×1000      |  |
| 500 A   | 500.0  | 50. 0k 50. 0       | 100. 0k 100. 0     | 200. 0k 20. 0 × 10 | 1500k 15.0×100     | 3000k 30.0  | 0×100 5000k 50.      | 0×100 10.00M 100.0×100     | 15.00M 15.0×1000     | 30.00M 30.0×1000      | 35.00M 35.0×1000      |  |
| 600 A   | 600.0  | 60. 0k 60. 0       | 120. 0k 120. 0     | 240.0k 24.0×10     | 1800k 18.0×100     | 3600k 36.0  | .0×100 6000k 60.     | 0×100 12.00M 120.0×100     | ) 18.00M 18.0×1000   | 36.00M 36.0×1000      | 42.00M 42.0×1000      |  |
| 750 A   | 750. 0 | 75. 0k 75. 0       | 150. 0k 15. 0 × 10 | 300. 0k 30. 0 × 10 | 2250k 22.5×100     | 4500k 45.0  | .0×100 7500k 75.     | 0×100 15.00M 15.0×1000     | 22. 50M 22. 5 × 1000 | 45.00M 45.0×1000      | 52. 50M 52. 0 × 1000  |  |
| 800 A   | 800.0  | 80. 0k 80. 0       | 160. 0k 16. 0 × 10 | 320. 0k 32. 0 × 10 | 2400k 24.0×100     | 4800k 48.0  | 0×100 8000k 80.      | 0×100 16.00M 16.0×1000     | 24.00M 24.0×1000     | 48.00M 48.0×1000      | 56.00M 56.0×1000      |  |
| 1000 A  | 1000   | 100. 0k 100. 0     | 200.0k 20.0×10     | 400. 0k 40. 0 × 10 | 3000k 30.0×100     | 6000k 60.0  | 0×100 10.00M 100     | 0×100 20.00M 20.0×100      | ) 30.00M 30.0×1000   | 60.00M 60.0×1000      | 70.00M 70.0×1000      |  |
| 1200 A  | 1200   | 120. 0k 120. 0     | 240.0k 24.0×10     | 480. 0k 48. 0 × 10 | 3600k 36.0×100     | 7200k 72.0  | 0×100 12.00M 120     | 0×100 24.00M 24.0×100      | 36.00M 36.0×1000     | 72.00M 72.0×1000      | 84.00M 84.0×1000      |  |
| 1500 A  | 1500   | 150.0k 15.0×10     | 300.0k 30.0×10     | 600. 0k 60. 0 × 10 | 4500k 45.0×100     | 9000k 90.0  | .0×100 15.00M 15.    | 0×1000 30.00M 30.0×1000    | 0 45.00M 45.0×1000   | 90.00M 90.0×1000      | 105.0M 105.0×1000     |  |
| 2000 A  | 2000   | 200. 0k 20. 0 × 10 | 400. 0k 40. 0 × 10 | 800. 0k 80. 0 × 10 | 6000k 60. 0 × 100  | 12.00M 120. | 0.0×100 20.00M 20.   | 0×1000 40.00M 40.0×1000    | 60.00M 60.0×1000     | 120.0M 120.0×1000     | 140.0M 14.0×10000     |  |
| 2500 A  | 2500   | 250. 0k 25. 0 × 10 | 500.0k 50.0×10     | 1000k 100. 0 × 10  | 7500k 75.0×100     | 15.00M 15.0 | 0×1000 25.00M 25.    | 0×1000 50.00M 50.0×1000    | 75.00M 75.0×1000     | 150.0M 15.0×10000     | 175.0M 17.5×10000     |  |
| 3000 A  | 3000   | 300.0k 30.0×10     | 600.0k 60.0×10     | 1200k 120.0×10     | 9000k 90.0×100     | 18.00M 18.0 | 0×1000 30.00M 30.0   | 0×1000 60.00M 60.0×1000    | 90.00M 90.0×1000     | 180.0M 18.0×10000     | 210.0M 21.0×10000     |  |
| 4000 A  | 4000   | 400.0k 40.0×10     | 800.0k 80.0×10     | 1600k 16.0×100     | 12.00M 120.0×100   | 24.00M 24.0 | 0×1000 40.00M 40.0   | 0×1000 80.00M 80.0×1000    | 120.0M 12.0×1000     | 240. 0M 24. 0 × 10000 | 280. 0M 28. 0 × 10000 |  |
| 4500 A  | 4500   | 450.0k 45.0×10     | 900.0k 90.0×10     | 1800k 18.0×100     | 13.50M 13.5×1000   | 27.00M 27.0 | 0×1000 45.00M 45.0   | 0×1000 90.00M 90.0×1000    | 135.0M 13.5×10000    | 270.0M 27.0×10000     | 315.0M 31.5×10000     |  |
| 5000 A  | 5000   | 500.0k 50.0×10     | 1000k 100. 0 × 10  | 2000k 20. 0 × 100  | 15.00M 15.0×1000   | 30.00M 30.0 | 0×1000 50.00M 50.    | 0×1000 100.0M 100.0×100    | 0 150.0M 15.0×10000  | 300. 0M 30. 0 × 10000 | 350. 0M 35. 0 × 10000 |  |
| 6000 A  | 6000   | 600.0k 60.0×10     | 1200k 120. 0 × 10  | 2400k 24.0×100     | 18.00M 18.0×1000   | 36.00M 36.0 | 0×1000 60.00M 60.    | 0×1000 120.0M 120.0×100    | 0 180.0M 18.0×10000  | 360.0M 36.0×10000     | 420.0M 42.0×10000     |  |
| 7500 A  | 7500   | 750.0k 75.0×10     | 1500k 15.0×100     | 3000k 30.0×100     | 22.50M 22.5×1000   | 45.00M 45.0 | 0×1000 75.00M 75.0   | 0×1000 150.0M 15.0×1000    | 0 225.0M 22.5×10000  | 450.0M 45.0×10000     | 525. 0M 52. 5 × 10000 |  |
| 8000 A  | 8000   | 800.0k 80.0×10     | 1600k 16.0×100     | 3200k 32. 0 × 100  | 24.00M 24.0×1000   | 48.00M 48.0 | 0×1000 80.00M 80.    | 0×1000 160.0M 16.0×1000    | 0 240.0M 24.0×10000  | 480. 0M 48. 0 × 10000 | 560. 0M 56. 0 × 10000 |  |

[memo]

品質・性能向上のため、記載内容はお断りなく変更することがありますので、ご了承下さい。

# ハカルプラス 株式会社

URL www.hakaru.jp

本社・工場 〒532-0027 大阪市淀川区田川3-5-11 TEL 06(6300)2112 FAX 06(6308)7766

> 改訂 3 2021. 7.29. 初版 2013. 9.26.

TK-19659